# 目录

| 1. 政府采购系统与预算管理一体化系统业务流程           | 3     |
|-----------------------------------|-------|
| 1.1 政府采购业务流程                      |       |
| 1.1.1 政府采购系统相关业务操作流程说明            | 5     |
| 1.1.1.1 政府采购计划备案业务流程              | 5     |
| 1. 流程图                            | 5     |
| 2.操作步骤说明                          | 6     |
| 1.1.1.2 政府采购特殊计划备案业务流程            | 12    |
| 1.流程图                             | 13    |
| 2.操作步骤说明                          | 13    |
| 1.1.1.3 政府采购合同备案业务流程              | 21    |
| 1.流程图                             | 21    |
| 2.操作步骤说明                          | 21    |
| 1.1.1.3.1 政府采购补充合同业务流程            | 26    |
| 1.流程图                             | 27    |
| 2.操作步骤说明                          | 27    |
| 1.1.1.4 政府采购合同变更业务流程              | 30    |
| 1.流程图                             |       |
| 2.操作步骤说明                          |       |
| 1.1.1.5 政府采购支付申请业务流程              | 36    |
| 1.1.1.5.1 当年支付业务流程                | 36    |
| 1.流程图                             |       |
| 2.操作步骤说明                          | 37    |
| 1.1.1.5.2 跨年支付申请业务流程              | 42    |
| 1.流程图                             |       |
| 2.操作步骤说明                          | 43    |
| 1.1.1.6 政府采购指标追减业务流程              | 44    |
| 1.流程图                             |       |
| 2.操作步骤说明                          | 45    |
| 1.1.1.7 政府采购异常信息业务流程              | 49    |
| 1. 流程图                            |       |
| 2.操作步骤说明                          | 50    |
| 2.1 是否跨年支付项目选择错误                  | 50    |
| 2.2 当年财政预算金额填写错误                  | 51    |
| 2.3 资金来源选择错误                      | 52    |
| 1.1.1.8 政府采购年终结转业务流程              | 53    |
| 1.1.2 名词解释                        | 53    |
| 2.预算管理一体化系统与政府采购系统业务对接流程          | 55    |
| 2.1 预算管理一体化系统业务流程                 | 56    |
| 2.1.1 预算管理一体化系统相关业务操作流程说明         | 56    |
| 2.1.1.1 接收政府采购系统的采购计划在预算管理一体化系统中关 | 联预算指标 |
| 流程                                | 56    |
| 1.流程图                             |       |

|    | 2.操作步骤说明                              | 56   |
|----|---------------------------------------|------|
|    | 2.1.1.2 政府采购支付业务办理流程                  | 59   |
|    | 1.流程图                                 | 59   |
|    | 2.操作步骤说明                              | 59   |
|    | 2.1.1.3 针对政府采购系统作废的采购计划预算管理一体化系统业务流程. | 62   |
|    | 2.1.1.4 政府采购系统采购合同解除占用指标的业务流程         | . 62 |
|    | 1.流程图                                 | 62   |
|    | 2.操作步骤说明                              | 63   |
|    | 2.1.2 名词解释                            | 64   |
| 2. | 采购人管理                                 | . 65 |
| 3. | 内部审核岗人员设定                             | 67   |
|    |                                       |      |

# 河南省电子化政府采购系统与河南省财政预算管理一 体化系统业务对接流程

# 1. 政府采购系统与预算管理一体化系统业务流程

### 1.1 政府采购业务流程

为适应财政预算管理一体化系统建设需要,省财政厅对电子化政 府采购系统进行了升级改造,通过数据接口实现政府采购系统(外网) 与预算管理一体化系统(内网)的对接。升级改造后,将原来政府采 购计划与用款计划的对接模式改为与预算指标直接对接,同时优化相 关流程,凡是与政府采购有关的业务集中在政府采购系统(外网)处 理,与预算资金管理有关的业务集中在预算管理一体化系统(内网) 处理。

本次政府采购系统(外网)升级内容包括:采购计划备案、特殊 计划备案(新增),计划备案查询、合同备案、合同支付申请(新增), 指标追减(新增),合同变更(新增)、异常处理(新增)等功能以 及与预算管理一体化系统通过接口方式进行计划备案信息、指标的挂 接、合同备案信息、支付申请信息、支付反馈等信息的交互。

政府采购系统(外网)与预算管理一体化系统(内网)业务对接 总体流程图如下:

3

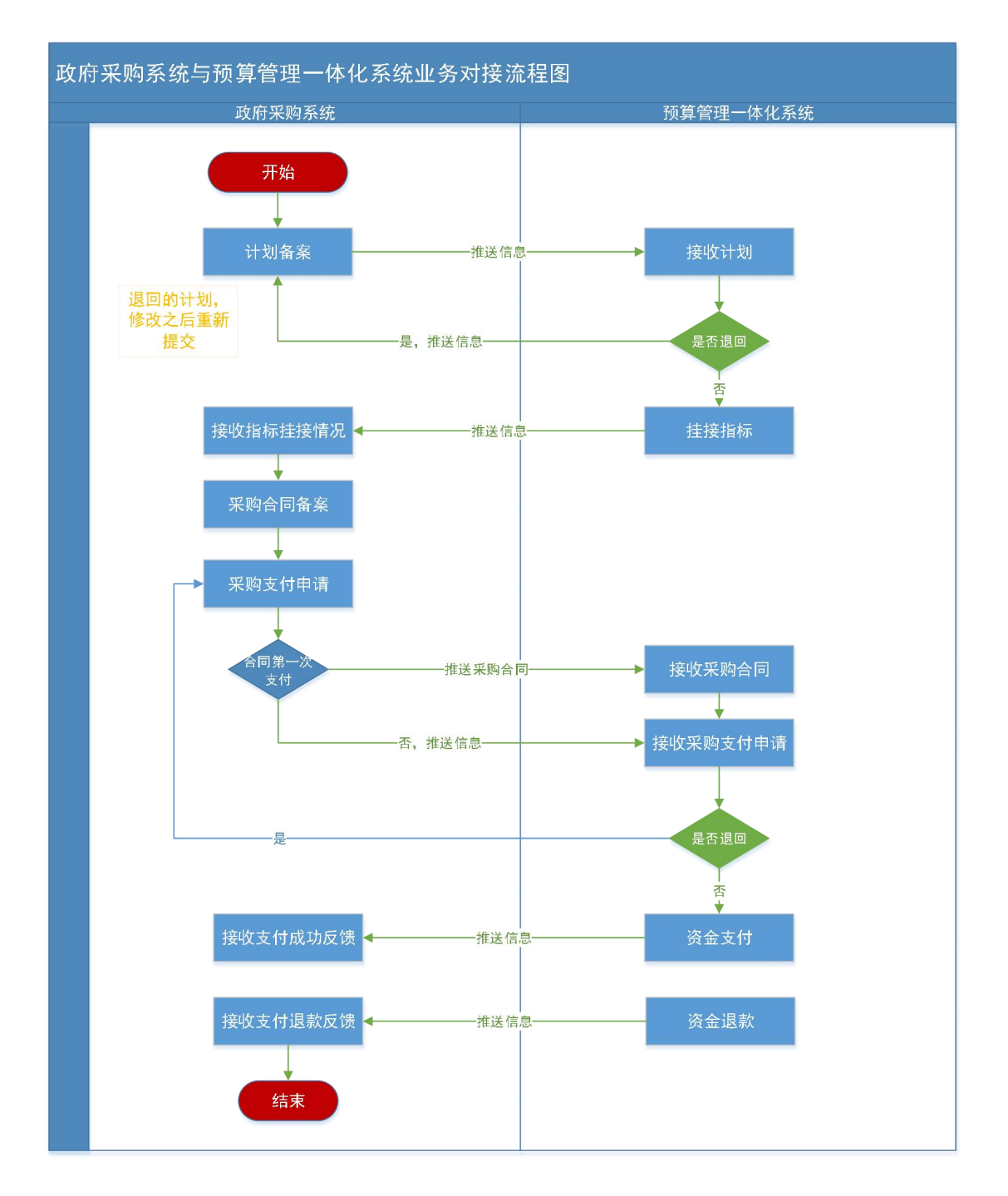

# 1.1.1 政府采购系统相关业务操作流程说明

# 1.1.1.1 政府采购计划备案业务流程

## 1. 流程图

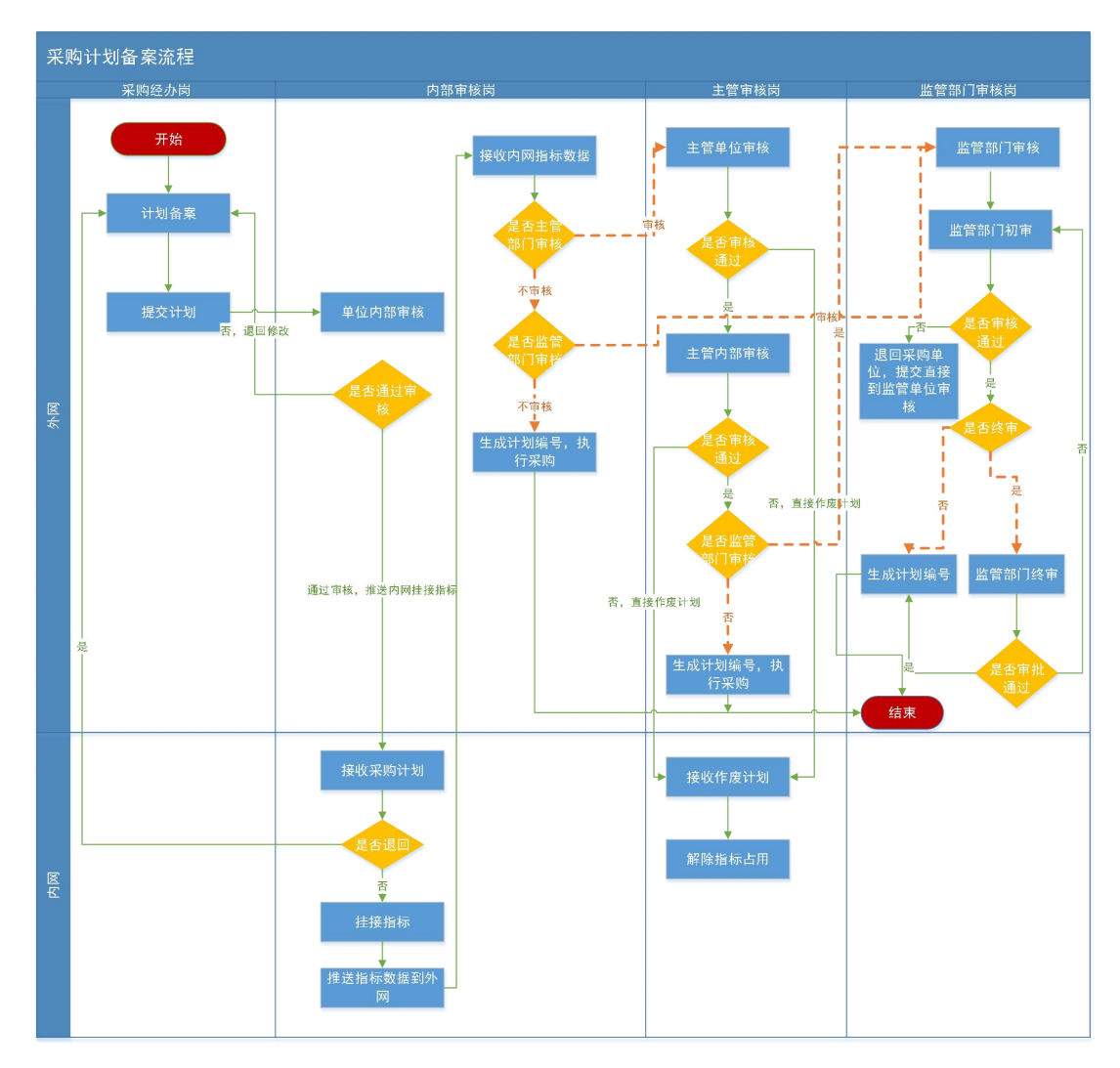

说明: 1. 主管部门审核环节为可选项, 视各部门各单位管理要求 而定。

监管部门审核环节只有在方式变更、采购进口产品审核以及特
 殊采购计划备案事项进入省财政厅(政府采购监管处)审核。

3. 指标挂接环节在单位内部审核之后, 系统自动把采购计划信息

推送到内网进行指标的挂接,在指标未挂接之前不能进行计划采购。

2.操作步骤说明

### 步骤一: 单位采购经办岗填报政府采购计划

点击【采购计划备案】菜单,在右上角点击【增加】按钮,会弹 出来采购计划信息填报页面,填报信息提交之后页面将不展示。操作 如下图所示。

| 前南省财政厅       | ≤        | 河南省电子化政府采购系统                | 位 2021年12  | (2) 2021年12月29日 15:12:39 🖳 |               |            |            |       |             |     |
|--------------|----------|-----------------------------|------------|----------------------------|---------------|------------|------------|-------|-------------|-----|
| ③ 采购人管理 ~ ^  | <b>i</b> | 能的采购计划                      | ]名称:       | 查询                         | 增加            |            |            |       |             |     |
|              |          | 项目名称                        | 当年预算金额(元)  | 计划总金额(元)                   | 是否跨年支付项目      | 项目完成时间     | 18.7       |       | 操作          | -   |
|              | 0        | 省直测试账号测试采购单位对333项目          |            | 1,000,000.00               | =             | 2021/12/31 | 采购计划申报     | 國修改   | <b>回 删除</b> | ⊘提交 |
| 计划管理 ^       | 0        | 测试采购单位2222项目                | 500,000.00 | 1,000,000.00               | 是             | 2021/11/23 | 采购计划申报     | 区修改   | <b>山 删除</b> | ⊘提交 |
| • 采购计划备室     | 0        | 测试采购单位测试工程分类项目              |            | 2,000,000.00               | 否             | 2021/11/30 | 采购计划申报     | 國修改   | 面删除         | ⊘提交 |
| • 采购计划各安赛询   | 0        | 测试采购单位测试商城项目                |            | 1,980,000.00               | 否             | 2021/11/30 | 采购计划申报     | 國修改   | 自動除         | ⊘提交 |
|              | 0        | 测试采购单位买地项目                  |            | 200,000.00                 | 否             | 2021/11/25 | 采购计划申报     | 國修改   | <b>回 删除</b> | ⊘提交 |
| 特殊计划音频       | 0        | 测试采购单位测试集采品目项目              |            | 1,000,000.00               | 否             | 2021/10/22 | 采购计划申报     | 這修改   | <b>山 删除</b> | ⊘提交 |
| • 计划查询       | 0        | 测试采购单位服务项目                  |            | 1,000,000.00               | 否             | 2021/10/30 | 采购计划申报     | 國修改   | <b>直 删除</b> | ⊘提交 |
| • 招标失败方式变更   | 0        | 测试采购单位测试工程分类项目              |            | 400,000.00                 | 否             | 2021/10/16 | 采购计划申报     | 國修改   | 自動除         | ⊘提交 |
| • 异常信息处理     | 0        | 测试采购单位测试联合体投标数据项目           |            | 1,000,000.00               | 否             | 2021/12/22 | 采购计划申报     | 区修改   | 面删除         | ⊘提交 |
|              | 0        | 测试采购单位2323项目                |            | 1,010,000.00               | 否             | 2021/08/26 | 采购计划申报     | 区修改   | <b>山 删除</b> | ⊘提交 |
| 网上商城         | 0        | 测试采购单位0709项目                |            | 56,565,656,565.00          | 否             | 2021/11/10 | 采购计划申报     | 区修改   | 面删除         | ⊘提交 |
| 合同管理         | 0        | 测试采购单位测试项目                  |            | 594,000.00                 | 否             | 2021/06/30 | 采购计划申报     | 國修改   | 自動除         | ⊘提交 |
| p minutes    | 0        | 测试采购单位0326-1测试融资申请展示项目      |            | 600,000.00                 | 否             | 2021/08/31 | 采购计划申报     | 這修改   | 面删除         | ⊘提交 |
| 代理机构管理       | 0        | 测试三三三11122334455测试网上商城及附件项目 |            | 10,000.00                  | 否             | 2020/04/14 | 采购计划申报     | 区修改   | <b>山 删除</b> | ⊘提交 |
| 信息发布         | 0        | 测试采购单位集采测试项目                |            | 400,000.00                 | 否             | 2021/03/04 | 采购计划申报     | 這修改   | 直删除         | ⊘提交 |
| 、 网上竞价 🚽 🗸 🗸 | 0        | 测试采购单位20210302集采目录测试项目      |            | 60.00                      | 否             | 2021/03/16 | 采购计划申报     | 包修改   | <b>前 删除</b> | ⊘提交 |
|              |          |                             |            | 共38条,                      | 此页1-16条 共3页,此 | 页1/3 每页 16 | ✔ 条 首页 上一页 | i 下一页 | 尾页          | 转   |

在上图中点击【增加】按钮,会弹出采购计划填报页面,填写完 成后点击列表页面的【提交】按钮或填报页面的【保存并提交】按钮, 采购计划送审内部审核岗审核。操作如下图所示:

| 十划申报    |                     |            |         |        |        |           |                     |                 |            |         |          |  |
|---------|---------------------|------------|---------|--------|--------|-----------|---------------------|-----------------|------------|---------|----------|--|
| 采购计划申报  |                     |            |         |        |        |           |                     |                 |            | 保存保存并损  | B交 返回    |  |
|         | 采购单位:               |            | 省直测试账   | 号      |        |           | 联系人:                | A: 张四 *         |            |         |          |  |
| 米陶人基本信息 | 单位电话:               | 4          | *       |        |        |           | 手机号码:               | j: 1660000000 * |            |         |          |  |
|         | 是否联合采购:             | ○是○否*      |         |        |        |           |                     |                 |            |         |          |  |
|         | 采购项目名称:             |            |         |        | *      |           | 项目分类: ○服务 ○工程 ● 货物* |                 |            |         |          |  |
|         | 是否为涉密项目:            | ○是 ○否*     |         |        |        |           |                     |                 |            |         |          |  |
| 项目基本信息  | 是否有进口产品:            | ○是 ⑨否*     |         |        |        |           | 预计完成时间:             |                 | <b>R</b> * |         |          |  |
|         | 项目资金财政管理口:          |            | 选择      | ş *    |        |           | 交易平台:               | 河南省市公共资源        | 原交易中心      | *       |          |  |
|         | 审核流程:               | □主管部门审核 □  | 网上商城内部审 | 核      |        |           | 是否跨年支付项目:           | ○是○否* Ё         | E:项目是否跨年支  | র       |          |  |
|         | 采购内容简述<br>(500字以内): | 采购内容简述     |         |        |        |           |                     |                 |            |         | ~<br>~ * |  |
|         | 资金来源:               | ☑ 国库集中支付 ☑ | 自行支付*   |        | 国库集中支  | ব:        | 元*                  | 自行支付:           |            | 元*      |          |  |
| 项目资金信息  | 总金额:                |            | 元*      |        |        |           | 当年财政预算金额:           |                 | 元*         | 注:含上年结转 | 、当年财政预   |  |
|         |                     |            |         |        |        |           |                     |                 |            |         | ① 采购;    |  |
|         |                     |            | 10000   | m(n(=) | 8003   | 石台 今回(元)  | 双脚方式                | 件理机构            | 4040H-+    |         |          |  |
|         | 采购内容                | 规格         | 单位      | 40(UL) | BY THE | J米种血球(/6) | A-9897.3.26         | 10220109        | 相對形式       | 采购形式    | 操作       |  |

注意事项: 1. 资金来源分国库集中支付(财政资金)和自行支付 (自有资金),计划填报时资金性质一经确定不允许在支付申请环节 修改,选择"自行支付"的项目将无法通过国库支付,请慎重选择资 金来源。

2. 若项目为跨年度支付项目,资金来源要正确填写国库集中支付和自行支付金额,跨年支付项目的支付资金性质也不允许修改,请慎重填写。预算管理一体化系统(内网)安排预算是根据计划填报时的当年财政预算金额来安排。跨年度项目支付流程见本操作手册(六)。

3. 当年财政预算金额:需要预算管理一体化系统(内网)挂接当年财政预算指标的金额。针对于当年支付项目,如果资金性质全部为财政资金,当年财政预算金额必须等于采购计划金额,针对于跨年支付项目,如果资金性质全部为财政资金,当年财政预算金额可以小于采购计划金额。当年财政预算金额不能填写错误,填多会影响占用多余的指标,填少影响后续的支付。

4. 是否跨年支付项目: 政府采购合同是否跨年进行支付。

7

5. 采购内容简述:需要采购的主要品目内容。

6. 项目是否完结:指分年度支付的采购合同,本次申请支付后是
 否资金全部支付完毕。

单位采购经办岗可以点击【采购计划备案查询】菜单,查看采购计划目前所处的状态。操作如下图。

| 前 河南省财政厅                                     | 昼 河    | 南省电子化政府采    | 购系统                              |                      |                      |                       |         |            | 🖸 2021年1 | 2月29日 15   | :46:44 🛡 🦉                             |
|----------------------------------------------|--------|-------------|----------------------------------|----------------------|----------------------|-----------------------|---------|------------|----------|------------|----------------------------------------|
| 《 亚的人管理 、 ^                                  | * 请在采购 | 项目完成后及时进行合同 | 公告及合同备案,否则无法生成资金申请表              |                      |                      |                       |         |            |          |            |                                        |
|                                              | 🖹 采购   | 计划列表        |                                  | 导出未合同备案              | 的计划 导出已审排            | 比通过的计划                | 导出查询后的计 | 에 두:       | 出挂接指标信   | 8 <b>3</b> | 10 历史数据查询                              |
|                                              | 序号     | 预算单位        | 项目名称                             | 采购金额                 | =↑ 申报时间 =↓           | 三↑ 审批时间 :             | ■ 部门分类  | 状态         | 计划来源     | 项目类型       | 操作                                     |
| 当 计划管理 ~                                     | 1      | 省直测试账号      | 测试采购单位集采品目不限制低于限额<br>21-3-1-01项目 | 1.00                 | 2021/03/01 13:4<br>0 | 2021/03/01 13<br>1:52 | :4 政府系统 | 采购中        | 申报       | 一般项目       | ○ 计划申请表  ● 计划申请表  ● 操作记录               |
| • 采购计划备室                                     | 2      | 省直测试账号      | 测试采购单位测试项目                       | 10,000,000.0<br>0    | 2021/02/26 16:1<br>5 | 2021/02/26 16<br>7:13 | :1 政府系统 | 采购中        | 申报       | 招标单价       | ♀ 计划申请表  ● 计划申请表  ● 操作记录               |
| <ul> <li>采购计划备室查询</li> <li>结础计划各室</li> </ul> | 3      | 省直测试账号      | 测试采购单位特殊计划项目                     | 1,000,000.00         | 2021/02/26 16:1<br>2 | 2021/02/26 16<br>3:37 | :1 政府系统 | 采购方<br>式审核 | 申报       | 招标单价       | ♀ 计划申请表  ● 计划申请表  ● 操作记录  ● 审批流  程     |
| <ul> <li>计划查询</li> </ul>                     | 4      | 省直溯减账号      | 测试采购单位采购测试-111111项目              | 1,000,000.00         | 2021/02/26 16:1<br>1 | 2021/02/26 16<br>2:38 | :1 政府系统 | 采购方式审批     | 申报       | 招标单价       | ♀ 计划申请表  ● 计划申请表  ● 操作记录  ● 审批流  程     |
| <ul> <li>招标失败方式变更</li> </ul>                 | 5      | 省直测试账号      | 测试采购单位U6正常测试005项目                | 1,150,000.00         | 2021/02/25 15:3<br>4 | 2020/07/27 07<br>8:41 | :3 政府系统 | 采购中        | 申报       | 跨年支付       | ♀ 计划申请表  ● 计划申请表  ● 操作记录               |
| • 异常信息处理                                     | 6      | 省直测试账号      | 测试采购单位测试省直20210224互联<br>互通三项目    | 200,000,000.         | 2021/02/24 15:4<br>7 | 2021/02/24 15<br>8:36 | :4 政府系统 | 采购中        | 申报       | 一般项目       | ○ 计划申请表  ○ 计划申请表  ● 操作记录               |
| @ 网上商城 ∨                                     | 7      | 省直测试账号      | 测试采购单位测试省直20210224互联<br>互通二项目    | 190,289,922.<br>00   | 2021/02/24 15:4<br>5 | 2021/02/24 15<br>8:23 | :4 政府系统 | 采购中        | 申报       | 一般项目       | ↓  ↓  ↓  ↓  ↓  ↓  ↓  ↓  ↓  ↓  ↓  ↓  ↓  |
| 🛃 合同管理 🗸 🗸                                   | 8      | 省直测试账号      | 测试采购单位测试省直20210224互联<br>互通一项目    | 1,000,000,00<br>0.00 | 2021/02/24 15:4<br>4 | 2023/02/24 15<br>7:59 | :4 政府系统 | 采购中        | 申报       | 一般项目       | ↓↓ ↓ ↓ ↓ ↓ ↓ ↓ ↓ ↓ ↓ ↓ ↓ ↓ ↓ ↓ ↓ ↓ ↓ ↓ |
| 代理机构管理                                       | 9      | 省直测试账号      | 测试采购单位跨年重复挂接测试2021-2<br>-20-01项目 | 1,000,000.00         | 2021/02/20 20:2<br>6 | 2021/02/20 20<br>7:56 | :2 政府系统 | 等待指<br>标挂接 | 申报       | 一般项目       | ♀ 计划申请表 ┏<br>操作记录 ┏ 审批流<br>程           |
|                                              | 10     | 省直测试账号      | 测试采购单位工程类项目测试2021-2-2<br>0-01项目  | 2,000,000.00         | 2021/02/20 13:2<br>2 | 2021/02/20 13<br>3:52 | :2 政府系统 | 采购中        | 申报       | 一般项目       | ↓  ↓  ↓  ↓  ↓  ↓  ↓  ↓  ↓  ↓  ↓  ↓  ↓  |
|                                              | 11     | 省直测试账号      | 测试采购单位服务项目测试2021-2-20<br>项目      | 1,000,000.00         | 2021/02/20 10:0<br>0 | 2021/02/20 13<br>3:37 | :2 政府系统 | 采购中        | 申报       | 一般项目       | ↓ 小 別申请表 日<br>操作记录                     |

步骤二: 单位采购内部审核岗审核政府采购计划

内部审核岗人员在【待办任务】选项卡中找到待审核的采购计划, 点击【进入审批】按钮,会显示出来审核页面。操作如下图。

| 三 河南省电子化政府采购系统                                                        |                                                   | e 🤵                                    |
|-----------------------------------------------------------------------|---------------------------------------------------|----------------------------------------|
| 待办任务                                                                  | 系统公告                                              | 更多 »                                   |
| 测试二采购测试二0321测试项目计划申报<br>选转环节 采购计划内部审批 发送人部门 购试二 发送人 操作员01             | ceshi<br>河南省网上南城操作说明                              | 2019/09/07<br>2017/02/24               |
| 测试二采购测试二费率222项目特殊计划备素<br>流转环节内部审核 发送人部门 测试二 发送人 操作员01 进入审批            | 河南省电子化政府采购系统采…<br>采购人信息发布、合同公告操…<br>网上竟价操作手册采购人/… | 2017/02/24<br>2015/11/19<br>2010/08/06 |
| <b>测试二采购测试二普通计划项目计划中报</b><br>流转环节 采购计划内部审批 发送人部门 题试二 发送人 操作员01 进入审批   | (省直采购人)电子化政府采购                                    | 2010/07/30                             |
| 测试二采购测试二测试指标信息项目计划申报<br>流转环节采购计划内部审批 发送人部门 测试二 发送人 操作员01              |                                                   |                                        |
| <b>测试二采购测试二1232项目计划申报</b> 进入审批 进入审批 法转环节 采购计划内部审批 发送人部门 测试二 发送人 操作员01 |                                                   |                                        |
| 测试二采购测试二213213项目计划申报 进入审批 近线环节 采购计划内部审批 发送人部门 测试二 发送人 操作员01           |                                                   |                                        |

在审核页面选择审批结果,填写审批意见。点击【审核】提交审 核信息,操作如下图:

|                                                                    | 采购单位:               | 省直测试账号             |     |        |               | 联系人          | : 张四           |           |              |
|--------------------------------------------------------------------|---------------------|--------------------|-----|--------|---------------|--------------|----------------|-----------|--------------|
| 省直測试账号 於:<br>第四人基本信息<br>項目基本信息<br>項目資金信息<br>現年約方式<br>詳批信息<br>東形石東: | 单位电话:               | 4                  |     |        |               | : 1660000000 | 0              |           |              |
|                                                                    | 项目名称:               | 省直测试账号一般计划备案测试-1项目 |     | 项目分类   | : 货物          |              |                |           |              |
|                                                                    | 是否联合采购:             | 否                  |     |        |               |              |                |           |              |
|                                                                    | 是否有进口产品:            | 否                  |     |        |               | 计划完成时间       | : 2022/01/07   |           |              |
|                                                                    | 项目资金财政管理口:          | 综合处                |     |        |               | 交易平台         | : 河南省市公共       | 资源交易中心    |              |
| 明基本信息                                                              | 采购内容描述<br>(500字以内): | 测试项目测试项目测试项目测试项目测订 | 项目  |        |               |              |                |           | ^            |
|                                                                    | 是否跨年支付项目:           | 否                  |     |        |               |              |                |           |              |
| 日资全信息                                                              | 资金来源:               | 国库集中支付,自行支付        | 国库集 | 中支付:   | 3,000,000.005 | T.           |                | 自行支付: 2,0 | 00,000.00元   |
| 项目资金信息                                                             | 总金额(元):             | 5,000,000.00       |     |        | 븰             | i年預算金额(元)    | : 3,000,000.00 | (2021年)   |              |
|                                                                    | 采购内容                | 规格                 | 单位  | 单份     | (元)           | 数量           | 預算金            | 额(元)      | 附件           |
| 项目内容                                                               | 大型计算机               |                    |     | 5,000, | 000.00 1      |              | 5,000,000.00   |           | 0个           |
|                                                                    | 采购方式                | 代理机构               |     | 组织     | 形式 采购形式       |              | 采购内容           |           | 預算金額(元)      |
| 以采购方式                                                              | 竞争性谈判               | 河南招标采购服务有限公司       |     | 社会代    | 理机构           | 集中采明         | lg .           | 大型计算机     | 5,000,000.00 |
| 比信息                                                                |                     |                    |     |        |               |              |                |           |              |
| 审批结果:                                                              | ● 同意 ○ 退回采购人        |                    |     |        |               |              |                |           |              |
| 审批意见:                                                              | 同意                  |                    |     |        |               |              |                |           |              |

如果该政府采购计划中,资金性质包含有财政资金,内部审核岗 审核通过之后推送至预算管理一体化系统(内网),由单位财务人员 在预算管理一体化系统(内网)挂接该项目所对应的预算指标,挂接 指标之后推送至政府采购系统(外网),若不需主管部门审核或无财 政部门审核事项,该采购计划自动生成政府采购编号。

注意事项: 1. 单位财务人员在预算管理一体化系统(内网)挂 接预算指标时,发现该采购计划没有预算或其它原因需要退回采购计 划的,该采购计划将直接退回到政府采购系统(外网)采购经办岗, 采购经办岗修改信息之后重新提交。单位采购计划管理人员要加强与 财务人员的沟通,尽量避免重复出错。

2. 网上商城项目采购计划无需推送至预算管理一体化系统(内网)
 挂接指标,内部审核岗审核之后直接生成采购计划备案编号,支付时

在政府采购系统(外网)提交支付申请,可直接在预算管理一体化系 统(内网)挂接指标进行支付。

步骤三(若有): 主管部门审核岗审核送审的政府采购计划

主管部门审核岗人员在【待办任务】选项卡中找到需要审核的采 购计划,点击【进入审批】按钮,进行信息审核,选择审批结果,填 写审批意见,点击下方的【审核】按钮进行审核提交。审核通过之后, 如属财政监管部门审核事项的,流程自动流转到省财政厅(政府采购 监管处)审核人员的【待办任务】中,反之,直接生成采购计划备案 编号。主管审核岗审核退回,直接退回到采购经办岗,同时直接作废 采购计划,作废的计划信息自动推送给预算管理一体化系统,内网进 行指标的解除占用。采购经办岗需重新填报计划,操作如下图。

| 280人甘大信白                                                                         | 采购单位:               | 省直测试账号                                                                                                    |                    |                    |        |           |       | 联系人:  | 张四                  |               |  |  |
|----------------------------------------------------------------------------------|---------------------|----------------------------------------------------------------------------------------------------|--------------------|--------------------|--------|-----------|-------|-------|---------------------|---------------|--|--|
| 097020410420                                                                     | 单位电话:               | 4                                                                                                    |                    |                    |        |           |       | 联系电话: | 1660000000          |               |  |  |
|                                                                                  | 项目名称:               | 省直测试账号一般                                                                                                    | 计划备室测试-1项目         |                    |        |           |       | 项目分类: | 货物                  |               |  |  |
|                                                                                  | 是否联合采购:             | 否                                                                                                    |                    |                    |        |           |       |       |                     |               |  |  |
|                                                                                  | 是否有进口产品:            | 否                                                                                                    |                    |                    |        |           | 计划    | 完成时间: | 2022/01/07          |               |  |  |
|                                                                                  | 项目资金财政管理口:          | 综合处                                                                                                    |                    |                    |        |           |       | 交易平台: | 河南省市公共资源交易中心        |               |  |  |
| 而目基本信息                                                                           | 是否财政业务口审批:          | 否                                                                                                    |                    |                    |        |           | 是否跨年  | 支付项目: | 否                   |               |  |  |
| 项目基本信息<br>项目资金信息<br>项目内容<br>拟采购方式<br><b>II标信息</b><br>周望位申请将自身建<br><b>II订审批信息</b> | 采购内容简述<br>(500字以内): | 测试项目测试项目:                                                                                                    | 则试项目测试项目测计         | 城目                 |        |           |       |       |                     |               |  |  |
|                                                                                  | 资金来源:               | 国库集中支付,自行                                                                                                    | 该付                 | 国库                 | 集中支付:  | 3,000,000 | .00元  |       | 自行支付:               | 2,000,000.00元 |  |  |
| 向日资金信息                                                                           | 总金额(元):             | 5,000,000.00                                                                                                    |                    |                    |        |           | 当年预算金 | 额(元): | 3,000,000.00(2021年) |               |  |  |
|                                                                                  | 采购内容                | 规格                                                                                                    | ŝ                  | 单位                 | 单价     | (元)       | 数量    |       | 預算金額(元)             | 附件            |  |  |
| 项目内容                                                                             | 大型计算机               |                                                                                                    |                    |                    | 5,000, | 00.00     | 1     |       | 5,000,000.00        | 0 <b>个</b>    |  |  |
|                                                                                  | 采购方式                | •                                                                                                    | 代理机构               |                    | 组织     | 形式        |       | 采购形式  | 采购内容                | 预算金額(元)       |  |  |
| 拟采购方式                                                                            | 竞争性谈判               | 河南招标。                                                                                                    | 采购服务有限公司           |                    | 社会代    | 理机构       |       | 集中采购  | 大型计算机               | 5,000,000.00  |  |  |
| 标信息                                                                              |                     |                                                                                                    |                    |                    |        |           |       |       |                     |               |  |  |
| I                                                                                | 页目名称                |                                                                                                    | 指标文号               |                    | 指标类型   | U.        | 资金    | 性质    | 指标金额(元)             | 指标挂接时间        |  |  |
|                                                                                  |                     |                                                                                                    | 2021/12/29 17:32:2 |                    |        |           |       |       |                     |               |  |  |
| 单位申请将自身建设                                                                        | 费调整为修缮费(2019年结转)    | id version in a serie of the serie of the |                    | 2021/12/29 17:32:2 |        |           |       |       |                     |               |  |  |
| 门审批信息                                                                            |                     |                                                                                                    |                    |                    |        |           |       |       |                     |               |  |  |
|                                                                                  | 审批部门                | 审批人                                                                                                    | 审批日                | 師                  |        | 审批环节      |       | 审批结   | 果                   | 审批意见          |  |  |
| 即」审批意见                                                                           | 省直测试账号              | 张三                                                                                                    | 2021/12/29         | 17:17:19           |        | 内部审批      |       | 通过    |                     | 同意            |  |  |
| 批信息                                                                              |                     |                                                                                                    |                    |                    |        |           |       |       |                     |               |  |  |
| 审批结果:                                                                            | ● 同意 ○ 退回采购人        |                                                                                                    |                    |                    |        |           |       |       |                     |               |  |  |
| 审批意见:                                                                            | 同意                  |                                                                                                    |                    |                    |        |           |       |       |                     |               |  |  |

步骤四(若有):省财政厅监管部门初审岗审核送审的政府采购计 划

省财政厅(政府采购监管处)审核人员在【待办任务】选项卡中 找到需要审核的采购计划,点击【进入审批】按钮,进行信息审核, 选择审批结果,填写审批意见,点击下方的【审核】按钮进行审核提 交。审核通过之后,流程流转到省财政厅(政府采购监管处)审核人 员的【待办任务】选项卡中,审核退回,流程退回到采购经办岗,经 办岗只能修改采购方式信息,其他信息不能修改。操作如下图。

含直测试账号一船计划各宏测试-1项目

| 采购单位              | . GROEDELENV PH              |                                                                                                    |                                                                                                    |                                                                                                    |                                                                                                    |                                                                                                    |                                                                                                    |                                                                                                    |                                                           |                                                                                                    |                                                                                                    |  |
|-------------------|------------------------------|----------------------------------------------------------------------------------------------------|----------------------------------------------------------------------------------------------------|----------------------------------------------------------------------------------------------------|----------------------------------------------------------------------------------------------------|----------------------------------------------------------------------------------------------------|----------------------------------------------------------------------------------------------------|----------------------------------------------------------------------------------------------------|-----------------------------------------------------------|----------------------------------------------------------------------------------------------------|----------------------------------------------------------------------------------------------------|--|
|                   | : 自且规闭成与                     |                                                                                                    |                                                                                                    |                                                                                                    |                                                                                                    | 联                                                                                                    | 系人: 孙                                                                                                    | 29                                                                                                    |                                                           |                                                                                                    |                                                                                                    |  |
| 单位电话              | i: 4                         |                                                                                                    |                                                                                                    |                                                                                                    |                                                                                                    | 联系                                                                                                    | 电话: 1                                                                                                    | 5600000000                                                                                                    |                                                           |                                                                                                    |                                                                                                    |  |
| 项目名称              | : 省直测试账号一                    | 股计划备案测试-11                                                                                                    | 页目                                                                                                    |                                                                                                    |                                                                                                    | 项目                                                                                                    | 分类: 货                                                                                                    | 物                                                                                                    |                                                           |                                                                                                    |                                                                                                    |  |
| 是否联合采购            | 1: 否                         |                                                                                                    |                                                                                                    |                                                                                                    |                                                                                                    |                                                                                                    |                                                                                                    |                                                                                                    |                                                           |                                                                                                    |                                                                                                    |  |
| 是否有进口产品           | 1: 否                         |                                                                                                    |                                                                                                    |                                                                                                    | 计划完成时间: 2022/01/07                                                                                                    |                                                                                                    |                                                                                                    |                                                                                                    |                                                           |                                                                                                    |                                                                                                    |  |
| 是否财政业务口审批         | : 不审批                        |                                                                                                    |                                                                                                    |                                                                                                    |                                                                                                    | 是否资产管理                                                                                                    | 审核:不                                                                                                    | : 不审批                                                                                                    |                                                           |                                                                                                    |                                                                                                    |  |
| 项目资金财政管理口         | 1: 综合处                       |                                                                                                    |                                                                                                    |                                                                                                    |                                                                                                    | 交易                                                                                                    | 平台: 河                                                                                                    | 南省市公共资源                                                                                                    | 交易中心                                                      |                                                                                                    |                                                                                                    |  |
| 是否跨年支付项目          | 1: 否                         |                                                                                                    |                                                                                                    |                                                                                                    |                                                                                                    |                                                                                                    |                                                                                                    |                                                                                                    |                                                           |                                                                                                    |                                                                                                    |  |
| 采购内容律<br>(500字以内) | 测试项目测试项<br>i述<br>:           | 目測试项目測试项目                                                                                                    | 测试项目                                                                                                    |                                                                                                    |                                                                                                    |                                                                                                    |                                                                                                    | ~                                                                                                    |                                                           |                                                                                                    |                                                                                                    |  |
| 资金来源              | <ul> <li>国库集中支付,自</li> </ul> | 行支付                                                                                                    | 国                                                                                                    | 车集中支付:                                                                                                    | 3,000,000.00元                                                                                                    |                                                                                                    |                                                                                                    | 自行支付: 2,000,000.00元                                                                                                    |                                                           |                                                                                                    |                                                                                                    |  |
| 总金额(元)            | : 5,000,000.00               |                                                                                                    |                                                                                                    |                                                                                                    | 当年预算金额(元):                                                                                                    |                                                                                                    |                                                                                                    | 000,000.00 ( 20:                                                                                                    |                                                           |                                                                                                    |                                                                                                    |  |
| 采购内容              | 规格                           | 单位                                                                                                    | z                                                                                                    | 单价(元                                                                                                    | .)                                                                                                    | 数量                                                                                                    |                                                                                                    | 預算金額                                                                                                    |                                                           |                                                                                                    | 附件                                                                                                    |  |
| 大型计算机             |                              |                                                                                                    |                                                                                                    | 5,000,000.                                                                                                    |                                                                                                    | 1                                                                                                    |                                                                                                    | 5,0                                                                                                    | 000,000.00                                                |                                                                                                    | 0↑                                                                                                    |  |
| 审批部门              | 审批人                          | 审批时                                                                                                    | ۱<br>۱                                                                                                    | 审批环节                                                                                                    |                                                                                                    | 审批结果                                                                                                    |                                                                                                    |                                                                                                    | 审批意见                                                      |                                                                                                    |                                                                                                    |  |
| 省直测试账号            | 张三                           | 2021/12/29                                                                                                    | 29 17:17:19 内曾                                                                                                    |                                                                                                    |                                                                                                    | 通过                                                                                                    | 同意                                                                                                    |                                                                                                    |                                                           |                                                                                                    |                                                                                                    |  |
| 采购方式              | 代理机构                         |                                                                                                    | 组织形式                                                                                                    | 采购                                                                                                    | 形式                                                                                                    | 3                                                                                                    | 采购内容                                                                                                    |                                                                                                    | 预                                                         | 算金额(元)                                                                                                    |                                                                                                    |  |
| 竟争性谈判             | 河南招标采购服务有                    | 可限公司                                                                                                    | 社会代理机构                                                                                                    | 集中                                                                                                    | 采购                                                                                                    | ×                                                                                                    | 1分美:       契約         13時日:       2022/01/07         14株6:       不車批         13時日::       2022/01/07         13時日::       2022/01/07         1       自行支付:       2,000,000.00<br>(2021年)         1       5,000,000.00         1       5,000,000.00         1       5,000,000.00         1       5,000,000.00         1       5,000,000.00         1       5,000,000.00         1       1         1       5,000,000.00         1       1         1       5,000,000.00         1       1         1       1         1       1         1       1         1       1         1       1         1       1         1       1         1       1         1       1         1       1         1       1         1       1         1       1         1       1         1       2         1       1         1       2         1       2 <td>,000,000.00</td> <td></td> | ,000,000.00                                                                                                    |                                                           |                                                                                                    |                                                                                                    |  |
|                   |                              |                                                                                                    |                                                                                                    |                                                                                                    |                                                                                                    |                                                                                                    |                                                                                                    |                                                                                                    | Œ                                                         | )批复采购方式及                                                                                                    | 组织形                                                                                                    |  |
| □ 全选 采购内容         | 規格                           | 单位                                                                                                    | 单价(元)                                                                                                    |                                                                                                    | 数量                                                                                                    | 預算金額(元                                                                                                    | )                                                                                                    | 采购方式                                                                                                    | 组织形式                                                      | 采则                                                                                                    | 研式                                                                                                    |  |
| □ 大型计算机           |                              |                                                                                                    | 5,000,000.0                                                                                                    | 0                                                                                                    | 1                                                                                                    | 5,000,000.00                                                                                                    |                                                                                                    | 竞争性谈判                                                                                                    | 社会代理机                                                     | 句 <b>集</b> 中                                                                                                    | 中采购                                                                                                    |  |
|                   |                              |                                                                                                    |                                                                                                    |                                                                                                    |                                                                                                    |                                                                                                    |                                                                                                    |                                                                                                    |                                                           |                                                                                                    |                                                                                                    |  |
| 项目名称              |                              | 指标文号                                                                                                    |                                                                                                    | 指标类型                                                                                                    |                                                                                                    | 资金性质                                                                                                    |                                                                                                    | 指标金额(元                                                                                                    | ī)                                                        | 指标挂接册                                                                                                    | 涧                                                                                                    |  |
| 1.9.7.6.4.        |                              | 年初预算                                                                                                    |                                                                                                    | 公用经费                                                                                                    |                                                                                                    | 财政拨款                                                                                                    |                                                                                                    | 2,000,000.0                                                                                                    | 00                                                        | 2021/12/29 1                                                                                                    | 7:32:24                                                                                                    |  |
|                   |                              |                                                                                                    |                                                                                                    |                                                                                                    |                                                                                                    |                                                                                                    |                                                                                                    |                                                                                                    |                                                           |                                                                                                    |                                                                                                    |  |
|                   | 日日名称、                        | 記書数合集第:     四       記書数公共の日本は:     不本は、       項目換金別公告間:     ジーン・       「日月金公別公告間:     ジーン・       「日月金公別公告問:     ジーン・       「日月金公別公告問:     第       「日月金公別公告問:     第       「日月金公別公告問:     第       「日月金公別公告問:     第       「日月金公別公告報:     第       「「「「「「」」」」」」」     第       「「」」」」」     第       「「」」」」     第       「「」」」」     第       「」」」」     第       「」」」」     「」」」       「」」」」     「」」」       「」」」」     「」」」       「」」」」     「」」」       「」」」」     「」」」       「」」」」     「」」」       「」」」」     「」」」       「」」」」     「」」」       「」」」」     「」」」       「」」」」     「」」」       「」」」」     「」」」       「」」」」     「」」」       「」」」」     「」」」       「」」」」     「」」」 | 日本戦小学会     日本戦小学会       日本戦小学会     日本戦小学会       日本戦小学会     日本戦小学会       日本戦小学会     日本戦小学会       日本戦小学会     日本戦小学会       日本戦小学会     日本戦小学会       日本戦小学会     日本戦小学会       日本戦小学会     日本戦小学会       日本戦小学会     日本戦小学会       日本戦小学会     現代日日日本       日本戦小学会     現代日日日本       日本戦小学会     現代日日日本       日本戦小学会     現代日日日本       日本戦小学会     現代日日本       日本戦小学会     現代日日本       日本戦小学会     現代日日本       日本戦小学会     現代日日本       日本戦小学会     現代日日本       日本戦小学会     日本       日本戦小学会     日本       日本戦小学会     日本 | 石石和江广へ品:       古         足西有地江广へ品:       ホール、         現日資金別放牧宮田:       谷山、         東西海女切取官:       谷山、         東西海女切取官:       宮         東山市山市大切取目:       宮         東山市山市大切取目:       宮         東山市山市大切取目:       宮         東山市山市大切取目:       宮         東山市山市大切取日:       宮         東山市山市大切取日:       宮         東山市山市大切取日:       宮         東山市山市大切取日:       宮         東山市山市大切取日:       宮         東山市山市大切取日:       宮         東山市山市大切取日:       宮         東山市山市大切取日:       宮         東山市山市大切取日:       宮         東山市大型日:       宮         東山市大型日:       宮         東山市大型日:       宮         東山市大型日:       宮         東田市大町       安         東山市大型日:       宮         東田市大型日:       宮         東田市大型日:       安         東田市大型日:       安         東田市大型日:       安         東田市大型日:       安         東田市大型日:       安       日         東田市大型日:       安       日         東田市大型日:       安       日         東田市大型日: <td< td=""><td>空石町合東等     日       空石町秋公野口車株:     不率洗       第日東全別放管口:     送会注       安石町町大支引放管田:     ご       第日東全別放管田:     ご       第日東全別放管田:     ご       第時内容描述<br/>(500字U/9)     第<br/>(5000,000.00       第日市地方(万日前は次日前は次日前は次日本大学):     「日本北大学」       第時内容     現他生     単的公       小型は茸机     市北人     単和环号       「市北約」     市北人     市北环号       「市北約」     市北人     市北环号       「香銀人     単和形式     東朝子       「香泉大型は青机     河南北&lt;</td>     1       「香泉大型は青和     「日本泉人     第       「香泉大型は青和     「日本泉人     1       「古北北約」     東北大     1       「香山水型は青和     「日本泉人     1       「古北北約」     「日本泉人     1       「古北北約」     「日本泉人     1       「古北北約」     「日本泉人     1       「古北北約」     「日本泉人     1       「古北北約」     「日本泉人     1       「古北北約」     「日本泉小和     1       「古北北約」     「日本泉小和     1       「古北1」     「日本     1       「古北1」     「日本     1       「古北1」     「日本     1       「古北1」     「日本     1</td<> | 空石町合東等     日       空石町秋公野口車株:     不率洗       第日東全別放管口:     送会注       安石町町大支引放管田:     ご       第日東全別放管田:     ご       第日東全別放管田:     ご       第時内容描述<br>(500字U/9)     第<br>(5000,000.00       第日市地方(万日前は次日前は次日前は次日本大学):     「日本北大学」       第時内容     現他生     単的公       小型は茸机     市北人     単和环号       「市北約」     市北人     市北环号       「市北約」     市北人     市北环号       「香銀人     単和形式     東朝子       「香泉大型は青机     河南北< | 記書職会報簿:       四       1       1       1       1       1       1       1       1       1       1       1       1       1       1       1       1       1       1       1       1       1       1       1       1       1       1       1       1       1       1       1       1       1       1       1       1       1       1       1       1       1       1       1       1       1       1       1       1       1       1       1       1       1       1       1       1       1       1       1       1       1       1       1       1       1       1       1       1       1       1       1       1       1       1       1       1       1       1       1       1       1       1       1       1       1       1       1       1       1       1       1       1       1       1       1       1       1       1       1       1       1       1       1       1       1       1       1       1       1       1       1       1       1       1       1       1       1 | 記書戦会場第:       四       1195点線         記書戦会場数管理:       5       223次122       223次122         第日奏会場数管理:       10000000       10000000       100000000         第国時期に項目期に項目期に項目期に項目期に項目期に項目期に項目期に項目期に項目期に項目                                                                                                    | RESKARMS       B         RESATURAS       F       Image: Staturant Staturant Statu | 記書報告報時       四       日日日日日日日日日日日日日日日日日日日日日日日日日日日日日日日日日日日日 | 記記公会報題:       日       11%2%20107       120000000         記古前日上小幅:       不非比       第二、       第二、 <t< td=""><td>RENE day 86       E       Interface 86       E       Interface 86       E       Interface 86       E       Interface 86       E       Interface 86       E       Interface 86       E       Interface 86       E       Interface 86       E       Interface 86       E       Interface 86       E       Interface 86       E       Interface 86       E       Interface 86       E       Interface 86       Interface 86       <thinterface 86<="" th=""> <thinterface 86<="" t<="" td=""></thinterface></thinterface></td></t<> | RENE day 86       E       Interface 86       E       Interface 86       E       Interface 86       E       Interface 86       E       Interface 86       E       Interface 86       E       Interface 86       E       Interface 86       E       Interface 86       E       Interface 86       E       Interface 86       E       Interface 86       E       Interface 86       E       Interface 86       Interface 86 <thinterface 86<="" th=""> <thinterface 86<="" t<="" td=""></thinterface></thinterface> |  |

# 步骤五(若有): 省财政厅监管部门复核岗复核政府采购计划

省财政厅(政府采购监管处)审核人员在【待办任务】选项卡中

找到需要审批的采购计划,点击【进入审批】按钮,进行信息审核, 选择审批结果,填写审批意见,点击下方的【审核】按钮进行审核提 交。审核通过之后,生成采购计划备案编号。审核退回,流程退回到 省财政厅(政府采购监管处)初审岗人员的【待办任务】中。操作如 下图。

|            |          | 采购单位:               | 省直测试账号       |                 |               |         |             | 联系ノ          | 、: 张四              |                     |          |                                       |  |  |
|------------|----------|---------------------|--------------|-----------------|---------------|---------|-------------|--------------|--------------------|---------------------|----------|---------------------------------------|--|--|
| 采购人基本信息    |          | 单位电话:               | 4            |                 |               |         |             | 联系电源         | s: 1660000000      |                     |          |                                       |  |  |
|            |          | 项目名称:               | 省直测试账号一角     | 设计划备案测试-1项目     |               |         |             | 项目分类         | t: 货物              | 货物                  |          |                                       |  |  |
|            |          | 是否联合采购:             | 否            |                 |               |         |             |              |                    |                     |          |                                       |  |  |
|            |          | 是否有进口产品:            | 否            |                 |               |         |             |              |                    |                     |          |                                       |  |  |
|            | 是召       | 5财政业务口审批:           | 不审批          |                 |               |         |             | 是否资产管理审核     | 8: 不审批             | 不审批                 |          |                                       |  |  |
|            | 项目       | 3资金财政管理口:           | 综合处          |                 |               |         |             | 交易平台         | : 河南省市公共资源         | 夜易中心                |          |                                       |  |  |
| 页目基本信息     | 5        | 是否跨年支付项目:           | 否            |                 |               |         |             |              |                    |                     |          |                                       |  |  |
|            |          | 采购内容简述<br>(500字以内): | 测试项目测试项目     | 测试项目测试项目测词      | 「项目           |         |             |              |                    |                     |          |                                       |  |  |
| 石炭合作白      |          | 资金来源:               | 国库集中支付,自行    | 亏支付             | 1             | 国库集中支付: | 3,000,000.  | 00元          | f                  | 自行支付: 2,000         | ,000.00元 |                                       |  |  |
| N日克平坦省     |          | 总金额(元):             | 5,000,000.00 |                 |               |         |             | 当年预算金额(元)    | : 3,000,000.00 ( 2 | 3,000,000.00(2021年) |          |                                       |  |  |
|            | 采        | 购内容                 | 规格           |                 | 单位            |         | 单价(元)       |              | 数量                 | 预算金额(元)             |          | 附件                                    |  |  |
| 采购内容       | 大型       | 出计算机                |              |                 |               | 5       | ,000,000.00 |              | 1                  | 5,000,000.00        |          | 0个                                    |  |  |
|            | 南        | 批部门                 | 审批人          | 审批时间            |               | 审批环节    | 审批结果        |              |                    | 审批意见                |          |                                       |  |  |
|            | 省直流      | 则试账号                | 张三           | 2021/12/29 17:1 | 17:19         | 内部审批    |             | 通过           |                    | 同意                  |          |                                       |  |  |
|            |          | 采购方式                |              | 代理机构            |               | 组织形式    |             | 采购形式         |                    | 采购内容                |          | 預算金額(                                 |  |  |
| 拟采购方式      | B        | 竞争性谈判               | 河南招标         | 采购服务有限公司        |               | 社会代理机构  |             | 集中采购         |                    | 大型计算机               |          | 5,000,000.                            |  |  |
|            |          | 采购方式                |              | 组织形式            | 式采购           |         |             |              |                    | 预算金额(元)             |          |                                       |  |  |
| 议批复采购方式    |          | 寬争性谈判               |              | 社会代理机构          | 9 大型计算机 5,000 |         |             |              |                    |                     |          |                                       |  |  |
|            |          |                     |              |                 |               |         |             |              |                    |                     |          | ····································· |  |  |
|            | □全选      | 采购内容                | 规格           | 单位              | 单价            | (元)     | 数量          | 預算金額(元)      | 采购方式               | 组织形式                | :        | 采购形式                                  |  |  |
| 批复采购方式     |          | 大型计算机               |              |                 | 5,000,        | 000.00  | 1           | 5,000,000.00 | 竞争性谈判              | 社会代理机               | 构        | 集中采购                                  |  |  |
| 術信息        |          |                     |              |                 |               |         |             |              |                    |                     |          |                                       |  |  |
| 项          | 目名称      |                     |              | 指标文号            |               | 指标类型    | 1           | 资金性质         | 指标金额(              | (元)                 | 指标       | 挂接时间                                  |  |  |
| 商退休人       | 员工作经费    |                     |              | 年初预算            |               | 公用经费    | ł           | 财政拨款         | 2,000,00           | 0.00                | 2021/12  | /29 17:32:24                          |  |  |
| 单位申请将自身建设费 | 调整为修缮费   | (2019年结转)           | Ìť           | 财行[2019]1号      |               | 其他专款    | 7           | 财政拨款         | 1,000,00           | 0.00                | 2021/12, | /29 17:32:24                          |  |  |
| 批信息        |          |                     |              |                 |               |         |             |              |                    |                     |          |                                       |  |  |
| 审批结果:      | ● 同意 ○ i | 且回初审                |              |                 |               |         |             |              |                    |                     |          |                                       |  |  |
| 宙批意见:      | 同意       |                     |              |                 |               |         |             |              |                    |                     |          | ~                                     |  |  |

### 1.1.1.2 政府采购特殊计划备案业务流程

政府采购业务中对于"招单价项目","无预算项目","招费 率项目"等比较特殊的采购项目,政府采购系统(外网)增加"特殊

# 计划备案"功能。

# 1.流程图

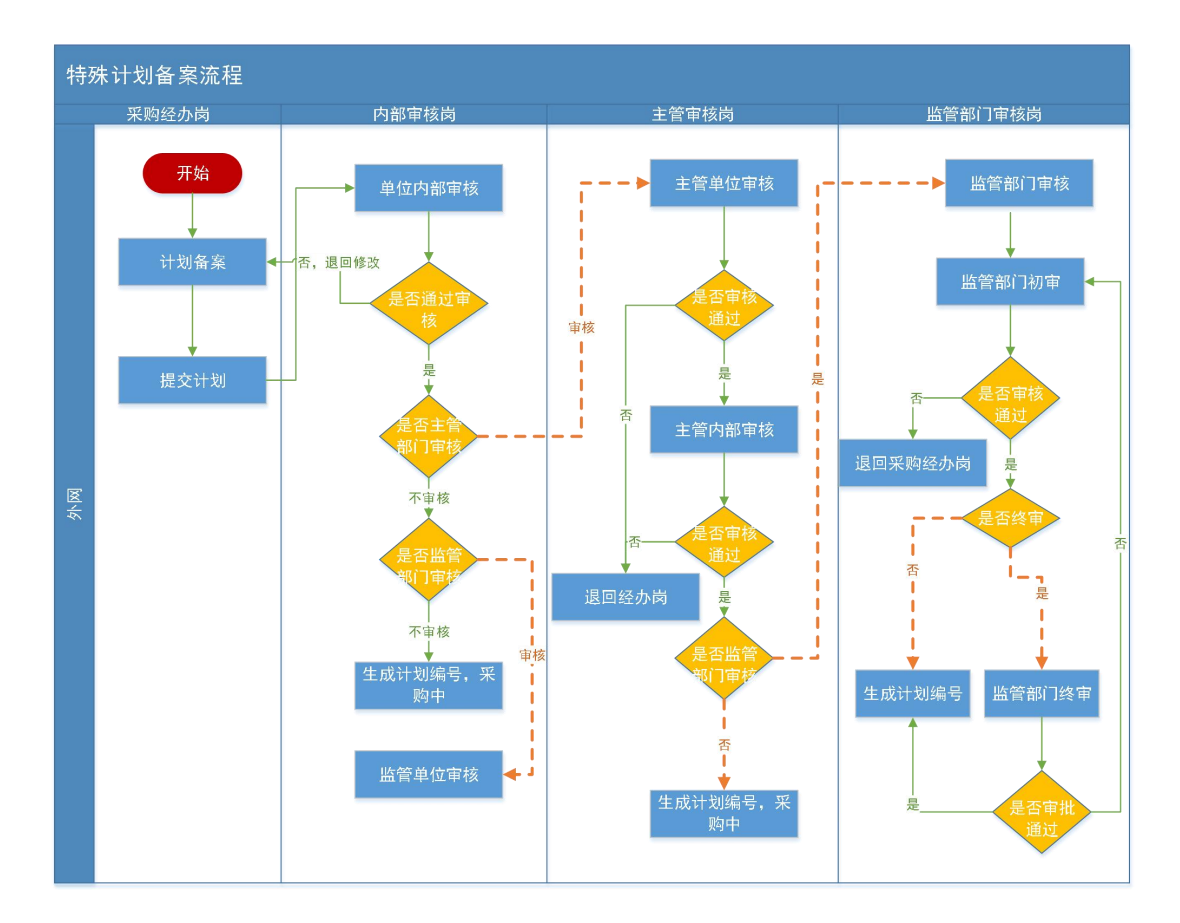

说明: 1. 特殊计划备案完成, 生成采购计划编号之后, 计划会通 过接口自动推送到预算管理一体化系统(内网), 预算管理一体化系统 统(内网)无需挂接指标, 支付环节在预算管理一体化系统挂接指标 进行支付。

2. 特殊采购计划备案流程是必须需要经过省财政厅(政府采购监管处)审核。

2.操作步骤说明

步骤一: 单位采购经办岗填报政府采购计划

若政府采购项目属"招单价项目","无预算项目","招费率 项目"类型,在菜单【特殊计划备案】功能中进行计划备案的填报。 点击【增加】按钮,会弹出来特殊计划备案填报页面,填报信息提交 之后列表页面将不展示此计划,可在采购计划备案查询中进行查看。 操作如下图所示。

|                                                  | <b>日気成期间</b><br>20/03/28<br>20/03/06<br>井2条,此页1-2条共1页,此页 |                              | <b>状态</b><br>采购计划申报 | 操作       |
|--------------------------------------------------|----------------------------------------------------------|------------------------------|---------------------|----------|
| · 通信工業年222項目 700,000.00<br>通信工業年5項目 2,000,000.00 | 20/03/28<br>20/03/06<br>共2条,此页1-2条 共1页,此页                | 携率<br>招标单价<br>〒1/1 毎页 18 ▼ 条 | 采购计划申报              |          |
| 第6式二副第5页目 2,000,000.00                           | 20/03/06<br>共2条,此页1-2条 共1页,此页                            | 招标单价<br>页1/1 每页 16 ¥ 条       |                     | 区修改 回题   |
|                                                  | 共2条,此页1-2条共1页,此页                                         | 页1/1 每页 16 🖌 条               | 内网退回                | [] 查看過回顾 |
|                                                  |                                                          |                              | 首页 上一页              | 下一页 尾页   |
|                                                  |                                                          |                              |                     |          |
|                                                  |                                                          |                              |                     |          |
|                                                  |                                                          |                              |                     |          |
|                                                  |                                                          |                              |                     |          |
|                                                  |                                                          |                              |                     |          |
|                                                  |                                                          |                              |                     |          |
|                                                  |                                                          |                              |                     |          |
|                                                  |                                                          |                              |                     |          |
|                                                  |                                                          |                              |                     |          |
|                                                  |                                                          |                              |                     |          |
|                                                  |                                                          |                              |                     |          |
|                                                  |                                                          |                              |                     |          |

在上图中点击【增加】按钮,会弹出采购计划填报页面,页面自动带出采购人信息。如下图。

| 辨采购计划备案     |                     |                    |       |       |    |         |         |              |             |      |            | E    |  |
|-------------|---------------------|--------------------|-------|-------|----|---------|---------|--------------|-------------|------|------------|------|--|
| 🖹 采购计划备案    |                     |                    |       |       |    |         |         |              |             | 保存保存 | 并提交        | 返回   |  |
|             | 采购单位:               |                    | 省直测试则 | 行     |    |         | 联系人:    |              | *           |      |            |      |  |
| 米购人量中信息     | 单位电话:               | 4                  | *     |       |    |         | 手机号码:   | 1660000000   |             | *    |            |      |  |
|             | 是否联合采购:             | ○是 ○否*             |       |       |    |         |         |              |             |      |            |      |  |
|             | 采购项目名称:             |                    |       |       | *  |         | ○服务○    | 工程 ◉ 货物*     |             |      |            |      |  |
|             | 是否有进口产品:            | ○是 ◉香*             |       |       |    |         | 預计完成时间: | : <b>G</b> * |             |      |            |      |  |
| 项目基本信息      | 项目资金财政管理口:          |                    | 选择    | ¥.    |    |         | 交易平台:   | 河南省市公共       | (资源交易中心)    | *    |            |      |  |
|             | 审核流程:               | □主管部门审核            |       |       |    |         | 计划类型:   | ● 招标单价       | ○无预算 ○ 费率 * |      |            |      |  |
|             | 采购内容简述<br>(500字以内): | 采购的背脊线             |       |       |    |         |         |              |             |      | ^<br>~ *   |      |  |
|             | 资金来源:               | : □ 国库集中支付 □ 自行支付* |       |       |    |         |         |              |             |      |            |      |  |
| 项目资金信息      | 总金额:                |                    | 元*    |       |    |         |         |              |             |      |            |      |  |
|             |                     |                    |       |       |    |         |         |              |             |      | <b>①</b> * | 2购方: |  |
|             | 采购内容                | 规格                 | 单位    | 单价(元) | 数量 | 预算金额(元) | 采购方式    | 代理机构         | 组织形式        | 采购形式 | 操作         |      |  |
| 采购内容<br>①増加 | •                   | •                  |       |       |    |         |         |              |             |      | -          | IPA. |  |
| 0.000       | 附什 : [+]            |                    |       |       |    |         |         |              |             |      |            | RIF  |  |

采购人录入的采购项目名称会按照"采购单位+项目名称+项目"

规则生成。

| 特殊采购计划备案 |       |                            | _                                   |                   |            |     |         |         |         |              |            | E       |
|----------|-------|----------------------------|-------------------------------------|-------------------|------------|-----|---------|---------|---------|--------------|------------|---------|
|          |       | 采购项目名称;                    |                                     |                   |            | *   |         | 项目分类:   | 0 服45 0 | 〒程 ● 货物*     |            |         |
|          |       | 是否有进口产品:                   | <ul> <li>● 是 ○ 否 Ê 是否</li> </ul>    | 高校、科研院研           | 3約科研设备 〇 : | ■◎否 |         | 预计完成时间: | - 1103  | LIE - 9410   |            |         |
|          |       | 项目资金财政管理口:                 |                                     | 选                 | Ę          |     |         | 交易平台:   | 河南省市公共  | +资源交易中心      | <b>~</b> * |         |
| 项目基本信息   |       | 审核流程:                      | □ 主管部门审核                            |                   |            |     |         | 计划类型:   | ● 招标单价  | ○ 无预算 ○ 费率 • | ۹.,        |         |
|          |       | 采购内容简述<br>(500字以内):        | 采购内容简述                              |                   |            |     |         |         |         |              |            | ^<br>~* |
|          |       | 资金来源:                      | □ 国库集中支付 □                          | 自行支付*             |            |     |         |         |         |              |            |         |
| 项目资金信息   |       | 总金额:                       |                                     | 元*                |            |     |         |         |         |              |            |         |
|          |       |                            |                                     |                   |            |     |         |         |         |              |            | ①采购方式   |
|          |       | 采购内容                       | 规格                                  | 单位                | 单价(元)      | 数量  | 预算金额(元) | 采购方式    | 代理机构    | 组织形式         | 采购形式       | 操作      |
|          | _     | •                          | •                                   |                   |            |     |         |         |         |              |            | ~ 11/64 |
|          |       | 附件:[+]                     |                                     |                   |            |     |         |         |         |              |            |         |
| 采购内容     |       | 附件: 0、上传附件                 | *                                   |                   |            |     |         |         |         |              |            |         |
| ④週加      | 进口产品的 | □ 政府采购<br>□ 关于鼓励<br>□ 政府采购 | 进口产品申请表<br>进口产品的国家法律注<br>进口产品所属行业主管 | :规政策文件复6<br>1部门意见 | Đ/#        |     |         |         |         |              |            |         |

注意事项: 1. 若采购商品有进口产品, 在"是否有进口产品"项选择是, 此时页面会显示"是否高校、科研院所科研设备", 若是则不需走财政审核流程。

2. 若"资金来源"为"国库集中支付"则国库集中支付不能为空
 或 0,为"自行支付"则自行支付不能为空或 0,且支付金额之和要
 与总金额相等。资金来源一经确定不允许在支付申请环节修改。

单位采购经办岗填写完成后点击列表页面的【提交】按钮或填报页面的【保存并提交】按钮,采购计划送审内部审核岗审核。操作如下图所示:

15

| 20019-60              |                                             | 采购单位:                                        | 省直测                                | 却账号                                  | 联系人:                              | 张四              | *          |                    |
|-----------------------|---------------------------------------------|----------------------------------------------|------------------------------------|--------------------------------------|-----------------------------------|-----------------|------------|--------------------|
| 网人基本16思               |                                             | 单位电话:                                        | 4                                  |                                      | 手机号码:                             | 1660000000      | *          |                    |
|                       |                                             | 是否联合采购:                                      | ○是 ○否*                             |                                      |                                   |                 |            |                    |
|                       |                                             | 采购项目名称:                                      |                                    | *                                    | 项目分类:                             | ○服务○工程●         | )货物*       |                    |
|                       |                                             | 是否有进口产品:                                     | ○是 ●否*                             |                                      | 预计完成时间:                           |                 | ₿*         |                    |
|                       |                                             | 项目资金财政管理口:                                   |                                    | 选择                                   | 交易平台:                             | 河南省市公共资源交       | 易中心 🗸      |                    |
| 坝日基本信息                |                                             | 审核流程:                                        | □ 主管部门审核                           |                                      | 计划类型:                             | ●招标单价 ○无预       | 算 〇 费率 *   |                    |
|                       | 是否有进口:<br>项目资金财政管:<br>审核<br>采购内容<br>(500字以) |                                              | 采购内容算述                             |                                      |                                   |                 |            |                    |
|                       | 起告有进口<br>項目支金財政管<br>事核<br>(500字以            |                                              | 采购内容简述                             |                                      |                                   |                 |            | <u>,</u>           |
| 10 m 4 m m            |                                             | 采购内容简述<br>(500字以内):<br>资金来源:                 | 采购內容算述<br>☑ 国库集中支付 ☑ 目行支付 <u>●</u> | 国库集中支付                               | d: 70°                            | 自行支付:           |            | 个<br>元*            |
| 项目资金信息                |                                             | 采购内容简述<br>(500字以内):<br>资金来源:<br>总金顿:         | 余购約音算送 ☑ 国際集中支付 ☑ 目行支付 -           | 国际集中支付                               | d: 元*                             | 自行支付:           |            | ~<br>元*            |
| 项目资金信息                |                                             | 采购内容简述<br>(500字以内):<br>资金未源:<br>总金额:         | 采用內言育述 ☑ 国岸集中交付 ☑ 自行支付-            | 国际集中支付<br>T                          | तः <u>र</u> ु*                    | 自行支付:           |            | ~~                 |
| 须目资金信息                |                                             | 采购内容简述<br>(500字以内):<br>資金未選:<br>总金録:<br>采购内容 | 采用内音育近<br>図 国際集中支付 図 自行支付          | 风炸集中支的<br>で <sup>+</sup><br>単切(元) 数量 | t: 元 <sup>*</sup><br>預弊金額(元) 采駒方式 | 白行支付:           | 组织形式 采撷    | 元*<br>元*<br>①3     |
| 項目资金信息<br>采购内容<br>の増加 |                                             | 采购内容简述<br>(500字以内):<br>資金未選:<br>总金額:<br>采购内容 | 采用内音育近<br>図 国库集中支付 図 自行支付 3 現格 単位  | 国库集中支付<br>で<br>単均(元) 数量              | 1: 元 <sup>3</sup><br>照岸金银(元) 采购方式 | 白行支付:<br>代理机构 组 | ll976.t ¥¥ | 元*<br>① 矛<br>形式 操作 |

| 💮 河南省财政厅         | 三河南   | 省电子化政府采购系统 |              |               |                   |        | 20日 23:54:08 🛛 🖳 📢 |   |
|------------------|-------|------------|--------------|---------------|-------------------|--------|--------------------|---|
| ⑦ 采购人管理 ~ ^      | 🖹 我的釆 | 购计划        |              |               | 项目各称              | ι:     | <b>畫词</b> 増加       |   |
|                  |       | 项目名称       | 项目总金额        | 项目完成时间        | 顶目类型              | 状态     | 操作                 |   |
| 660 XL-Puterc700 | 0     | 测试二费率222项目 | 700,000.00   | 2020/03/28    | 裁率                | 采购计划申报 | ◎ 修改 自動除 ② 提出      | ¢ |
|                  | 0     | 测试二审核项目    | 2,000,000.00 | 2020/03/06    | 招标单价              | 内网退回   | 國本通知原因 自動除         |   |
| • 计划补录           |       |            |              | 共2条,此页1-2条共1] | 5,此页1/1 每页 18 🗸 条 | 首页 上一页 | 下一页 尾页 🗌 转到        |   |
| • 计划查询           |       |            |              |               |                   |        |                    |   |
| • 采购计划备案         |       |            |              |               |                   |        |                    |   |
| • 采购方式变更         |       |            |              |               |                   |        |                    |   |
| • 用款计划管理         |       |            |              |               |                   |        |                    |   |
| • 采购计划备室查询       |       |            |              |               |                   |        |                    |   |
| • 用款计划调减对账       |       |            |              |               |                   |        |                    |   |
| • 用款计划取消查询       |       |            |              |               |                   |        |                    |   |
| • 特殊计划偏宽         |       |            |              |               |                   |        |                    |   |
| • 指标关联情况         |       |            |              |               |                   |        |                    |   |
|                  |       |            |              |               |                   |        |                    |   |
| 7 网上商城 ∨         |       |            |              |               |                   |        |                    |   |
| 🛃 合同管理 🚽         |       |            |              |               |                   |        |                    |   |
|                  |       |            |              |               |                   |        |                    |   |

# 步骤二: 单位采购内部审核岗审核送审的政府采购计划

内部审核岗人员在【待办任务】选项卡中找到待审核的采购计划, 点击【进入审批】按钮,会显示出来审核页面。操作如下图。

| 前 河南省财政厅          | 三 河南省电子化政府采购系统                                                  |                         | (2) 2020年03月21日 10:29:37                                   | •                                      |
|-------------------|-----------------------------------------------------------------|-------------------------|------------------------------------------------------------|----------------------------------------|
| 计划管理 ~            | 一待办证务                                                           | 侍审批 <sup>100</sup> 更多 » | 系统公告                                                       | 更多》                                    |
| ⑦ 网上商城 ∨ ◎ 合同管理 ∨ | 测试二采购测试二222项目特殊计划各案<br>测标符 內部申號 发送人部门测试二 发送人 操作员01              | 进入审批                    | ceshi<br>河南首网上海城操作说明                                       | 2019/09/07<br>2017/02/24               |
| 🚽 信息发布 🛛 🗸        | <b>浙试二采购浙试二0321浙试复目计划中报</b><br>游标节 采购计划内部审批 发送人创了 测试二 发送人 操作员01 | 进入审批                    | 河南首电子化政府采购系统采购人QQ群<br>采购人信息发布、合同公告操作手册<br>网上竟价操作手册采购人/代理机构 | 2017/02/24<br>2015/11/19<br>2010/08/06 |
| ■ 任务中心 ~          | 潮试二來時潮試二數單222項目特殊计划备案<br>海球环节 內部準成 发送人能门 测试二 发送人 操作员01          | 进入审批                    | (首直采购人)电子化政府采购培训资料                                         | 2010/07/30                             |
|                   | 潮试二來將潮試二曾週计划項目计划申报<br>海峡市市 现场计划和简单批 发送人節门 测试二 发送人 操作员01         | 进入审批                    |                                                            |                                        |
|                   | 潮试二來將潮試二潮試指标信息項目计划申报<br>海峡市市 现码计划内部审批 发送人部门 测试二 发送人 最好员01       | 进入审批                    |                                                            |                                        |
|                   | 潮站二采购源试二1232项目计划中报<br>流转环节 异物计划内部审批 发送人能门 测试二 发送人 操作员01         | 进入审批                    |                                                            |                                        |

在审核页面选择审批结果,填写审批意见。点击【审核】提交审核 信息,若需主管部门审核则自动流转到主管审核岗的【待办任务】中。 操作如下图:

| 1 Martin Charles | 采购单位:               | 省直测试账号       |    |              | 联系人:    | 张四            |              |
|------------------|---------------------|--------------|----|--------------|---------|---------------|--------------|
| 人基本信息            | 单位电话:               | 4            |    |              | 联系电话:   | 1880000000    |              |
|                  | 项目名称:               | 测试二222项目     |    |              | 项目分类:   | 货物            |              |
|                  | 是否联合采购:             | 否            |    |              |         |               |              |
|                  | 是否有进口产品:            | 否            |    |              | 计划完成时间: | 2020/03/25    |              |
|                  | 项目资金财政管理口:          | 农业处          |    |              | 计划类型:   | 招标单价          |              |
| 目基本信息            | 交易平台:               | 河南省市公共资源交易中心 |    |              |         |               |              |
|                  | 采购内容简述<br>(500字以内): | 采购內容简述       |    |              |         |               |              |
|                  | 资金来源:               | 国库集中支付       |    |              | 国库集中支付: | 1,200,000.00元 |              |
| 日英金石原            | 总金額(元):             | 1,200,000.00 |    |              |         |               |              |
|                  | 采购内容                | 规格           | 单位 | 单价(元)        | 数量      | 預算金額(元)       | 附件           |
| 项目内容             | 小型计算机               |              |    | 1,200,000.00 | 1       | 1,200,000.00  | 0ተ           |
|                  | 采购方式                | 代理机构         |    | 组织形式         | 采购形式    | 采购内容          | 預算金額(元)      |
| 采购方式             | 邀请招标                | 河南招标采购服务有限公司 |    | 自行组织         | 分散采购    | 小型计算机         | 1,200,000.00 |
| 信息               |                     |              |    |              |         |               |              |
| 审批结果:            | ● 同意 ○ 退回采购人        |              |    |              |         |               |              |
|                  | 同意                  |              |    |              |         |               |              |

步骤三(若有): 主管部门审核岗审核送审的政府采购计划

主管部门审核岗人员在【待办任务】选项卡中找到需要审核的采购计划,点击【进入审批】按钮,进行信息审核,选择审批结果,填写审批意见,点击下方的【审核】按钮进行审核提交,直接生成采购计划备案编号。若属财政审核事项,则流转至省财政厅(政府采购监

管处)审核。若审核退回,流程退回到采购经办岗,修改信息提交后 重新走审核流程。操作如下图。

| 人基本信自            | 采购单位:               | 省直测试账号       |    |              | 联系人       | : 新四            |              |
|------------------|---------------------|--------------|----|--------------|-----------|-----------------|--------------|
| V Calls T THINGS | 单位电话:               | 4            |    |              | 联系电话      | : 1880000000    |              |
|                  | 项目名称:               | 测试二222项目     |    |              | 项目分类      | : 货物            |              |
|                  | 是否联合采购:             | 否            |    |              |           |                 |              |
|                  | 是否有进口产品:            | 否            |    |              | 计划完成时间    | : 2020/03/25    |              |
|                  | 项目资金财政管理口:          | 农业处          |    |              | 是否财政业务口审批 | : 否             |              |
| 目基本信息            | 计划类型:               | 招标单价         |    |              | 交易平台      | : 河南省市公共资源交易中心  |              |
|                  | 采购内容髓迷<br>(500字以内): | 采购內容简述       |    |              |           |                 |              |
|                  | 资金来源:               | 国库集中支付       |    |              | 国库集中支付    | : 1,200,000.00元 |              |
| 日贸金信息            | 总金额(元):             | 1,200,000.00 |    |              |           |                 |              |
|                  | 采购内容                | 规格           | 单位 | 单价(元)        | 数量        | 預算金額(元)         | 附件           |
| 项目内容             | 小型计算机               |              |    | 1,200,000.00 | 1         | 1,200,000.00    | 0个           |
|                  | 采购方式                | 代理机构         |    | 组织形式         | 采购形式      | t 采购内容          | 预算金额(元)      |
| (采购方式            | 邀请招标                | 河南招标采购服务有限公司 |    | 自行组织         | 分散采购      | 如 小型计算机         | 1,200,000.00 |
| 信息               |                     |              |    |              |           |                 |              |
| 审批结果:            | ● 同意 ○ 退回采购人        |              |    |              |           |                 |              |
| 审批意见:            | 同意                  |              |    |              |           |                 |              |

### 步骤四:财政监管部门初审岗审核政府采购计划

省财政厅(政府采购监管处)初审岗人员在【待办任务】选项卡中 找到需要审核的采购计划,点击【进入审批】按钮,进行信息审核, 选择审批结果,填写审批意见,点击下方的【审核】按钮进行审核提 交。审核通过之后流程流转到省财政厅(政府采购监管处)复核人员 的【待办任务】中。审核退回直接退回到采购单位采购经办岗,采购 单位采购经办岗修改信息后重新提交,流程重新流转审核。操作如下 图。

| 均人基本信息            |                    | 采购单位:             | 省直测试账号       |              |          |            |          | 联系          | 条人: 9 | ×129         |          |          |
|-------------------|--------------------|-------------------|--------------|--------------|----------|------------|----------|-------------|-------|--------------|----------|----------|
| 97 Cas - 10 Ab    |                    | 单位电话:             | 4            |              |          |            |          | 联系          | 电话: 1 | 8800000000   |          |          |
|                   |                    | 项目名称:             | 测试二222项目     |              |          |            |          | 项目:         | 分类: 台 | 经物           |          |          |
|                   | 是召                 | 謎合采购:             | 否            |              |          |            |          |             |       |              |          |          |
|                   | 是否有                | 5进口产品:            | 否            |              |          |            |          | 计划完成        | 时间: 2 | 020/03/25    |          |          |
|                   | 是否财政业              | 8月二审批:            | 不审批          |              |          |            |          | 是否资产管理      | 审核: 7 | 「审批          |          |          |
| 目基本信息             | 项目资金则              | <b>İ政管理口</b> :    | 农业处          |              |          |            |          | 计划          | 类型: 拍 | 3标单价         |          |          |
|                   |                    | 交易平台:             | 河南省市公共资源     | 较易中心         |          |            |          |             |       |              |          |          |
|                   | भ<br>( 500         | 《购内容简述<br>〕字以内 ): | 采购内容简述       |              |          |            |          |             |       |              |          | Ô        |
|                   |                    | 资金来源:             | 国库集中支付       |              |          |            |          | 国库集中        | 支付: 1 | ,200,000.00元 |          |          |
| 目资金信息             | 总金                 | :额(元):            | 1,200,000.00 |              |          |            |          |             |       |              |          |          |
|                   | 采购内                | 容                 | 规格           | 单位           |          | 单          | 介(元)     | 数           | Ð     | 預算           | 金额(元)    | 附件       |
| 项目内容              | 小型计                | 算机                |              |              |          | 1,200      | 1,000.00 | 1           |       | 1,20         | 0,000.00 | 0个       |
|                   | 审批部门               |                   | 审批人          | 审批时间         | ŋ        | 审批         | 不节       | 审批结果        |       |              | 审批意见     |          |
|                   | <sup>1</sup> 浅沅陕直省 | 5                 | 小六           | 2020/03/21 1 | 10:31:25 | 内部         | 卸批       | 通过          | 同意    |              |          |          |
|                   |                    |                   |              |              |          |            |          |             |       |              |          |          |
|                   | 米购方式               |                   | 代理机构         |              | 组织形式     |            | 采购形式     |             | 米购内容  |              | 预算金融     | (元)      |
| ACTENS/110        | 邀请招标               |                   | 河南招标采购服务有    | 限公司          | 自行组织     |            | 分散采购     |             | 小型计算机 | •            | 1,200,0  | 00.00    |
|                   |                    |                   |              |              |          |            |          |             |       |              | ①批复      | 采购方式及组织研 |
| 复采购方式             | □全选 采興             | 的容                | 规格           | 单位           | 单价(5     | <b>T</b> ) | 数量       | 預算金額(疗      | C)    | 采购方式         | 组织形式     | 采购形式     |
|                   | 小型                 | 计算机               |              |              | 1,200,00 | 0.00       | 1        | 1,200,000.0 | 00    | 邀请招标         | 自行组织     | 分散采购     |
| 亡于实体主体            |                    |                   |              |              |          |            |          |             |       |              |          |          |
| 历九甲核液半<br>审批结果: ( |                    | 1                 |              |              |          |            |          |             |       |              |          |          |
| 6                 | 15                 |                   |              |              |          |            |          |             |       |              |          |          |
| 审批意见:             |                    |                   |              |              |          |            |          |             |       |              |          |          |

## 步骤五: 财政监管部门复核岗审核政府采购计划

省财政厅(政府采购监管处)复核岗人员在【待办任务】选项卡 中找到需要审核的采购计划,点击【进入审批】按钮,选择审批结果, 填写审批意见,点击下方的【审核】按钮进行审核提交。审核通过之 后生成采购计划备案编号。审核退回,退回到财政监管部门初审审核 岗人员的【待办任务】中。操作如下图。

#### 🖹 测试二222项目

|                                       |          | 是否联合采购:             | 否            |        |                   |              |             |              |                                                                                                    |              |              |
|---------------------------------------|----------|---------------------|--------------|--------|-------------------|--------------|-------------|--------------|----------------------------------------------------------------------------------------------------|--------------|--------------|
|                                       |          | 是否有进口产品:            | 否            |        |                   |              |             | 计划完成田        | 间: 2020/03/25                                                                                                    |              |              |
|                                       | 是行       | 雪财政业务口审批:           | 不审批          |        |                   |              |             | 是否资产管理部      | 审核: 不审批                                                                                                    |              |              |
| · · · · · · · · · · · · · · · · · · · | 项        | 目资金财政管理口:           | 农业处          |        |                   |              |             | 计划约          | きょうちょう そうしょう そうしゅう そうしゅう そうしゅう そうしゅう そうしゅう そうしゅう そうしゅう そうしゅう そうしゅう そうしゅう そうしゅう しゅうしゅう しゅうしゅう しゅうしゅう しゅうしゅう しゅうしゅう しゅうしゅう しゅうしゅう しゅうしゅう しゅうしゅう しゅうしゅう しゅうしゅう しゅうしゅう しゅうしゅう しゅうしゅう しゅうしゅう しゅうしゅう しゅうしゅう しゅうしゅう しゅうしゅう しゅうしゅう しゅうしゅう しゅうしゅう しゅうしゅう しゅうしゅう しゅうしゅう しゅうしゅう しゅうしゅう しゅうしゅう しゅうしゅう しゅうしゅう しゅうしゅう しゅうしゅう しゅうしゅう しゅうしゅう しゅうしゅう しゅうしゅう しゅうしゅう しゅうしゅう しゅう |              |              |
|                                       |          | 交易平台:               | 河南省市公共资      | 源交易中心  |                   |              |             |              |                                                                                                    |              |              |
|                                       |          | 采购内容简述<br>(500字以内): | 采购内容简述       |        |                   |              |             |              |                                                                                                    |              | Ŷ            |
| 历日次会信自                                |          | 资金来源:               | 国库集中支付       |        |                   |              |             | 国库集中支        | <b>E付:</b> 1,200,000.00;                                                                                                    | 75           |              |
| 州口风土山松                                |          | 总金额(元):             | 1,200,000.00 |        |                   |              |             |              |                                                                                                    |              |              |
|                                       | Ŧ        | 购内容                 | 规格           |        | 单(                | Ω.           | 单价(元)       |              | 数量                                                                                                    | 预算金银(元)      | 附件           |
| 采购内容                                  | 小型       | 包计算机                |              |        |                   |              | 1,200,000.0 | 00           | 1                                                                                                    | 1,200,000.00 | 0个           |
|                                       | <b>#</b> | 批部门                 | 审批人          |        | 审批时间              | 审批           | 环节          | 审批结果         |                                                                                                    | 审批意见         |              |
|                                       | 省直       | 测试账号                | 小六           | 2020/  | /03/21 10:31:25   | 内部           | 审批          | 通过           |                                                                                                    | 同意           |              |
|                                       |          |                     | .147         | 20201  | 0.5/2.2 10.51.2.5 | r 360        |             | RUAL         |                                                                                                    | 173424       |              |
| 关部门审批意见                               | 河南省      | 畜牧局机关               | 操作员          | 2020/  | /03/21 10:42:18   | 主管单          | 位审核         | 通过           |                                                                                                    | 同意           |              |
|                                       | 河南省      | 畜牧局机关               | 上级单位         | 2020/  | /03/22 23:56:44   | 内部           | 审批          | 通过           |                                                                                                    | 同意           |              |
|                                       | 河南省财政    | 厅政府采购处1             |              | 2020/  | /03/22 23:57:36   | 方式确          | 认初核         | 通过           |                                                                                                    | 通过           |              |
|                                       |          | 采购方式                |              | 代理机构   |                   | 组织形式         | c           | 采购形          | <del>ت</del> ر                                                                                                    | 采购内容         | 預算金額(元       |
| 拟采购方式                                 |          | 邀请招标                | 河南招称         | 示采购服务有 | 制限公司              | 自行组织         | ł           | 分散采          | 购                                                                                                    | 小型计算机        | 1,200,000.00 |
|                                       |          | 采购方式                |              |        | 组织形式              |              | 采购内容        | 8            |                                                                                                    | 預算金额(元)      |              |
| 议批复采购方式                               |          | 邀请招标                |              |        | 自行组织              |              | 小型计算        | 助.           |                                                                                                    | 1,200,000.00 |              |
|                                       |          |                     |              |        |                   |              |             |              |                                                                                                    | ۰            | 比复采购方式及组织用   |
|                                       | □全选      | 采购内容                | 规棺           | 5      | 单位                | 单价(元)        | 数量          | 预算金额(元)      | 采购方式                                                                                                    | 组织形式         | 采购形式         |
| 441-400 TT BOT                        |          | 1 THE LOOPAR        |              |        |                   | 1,200,000.00 | 1           | 1,200,000.00 | 邀请招标                                                                                                    | 自行组织         | 分散采购         |

审核 返回

# 20

# 1.1.1.3 政府采购合同备案业务流程

# 1.流程图

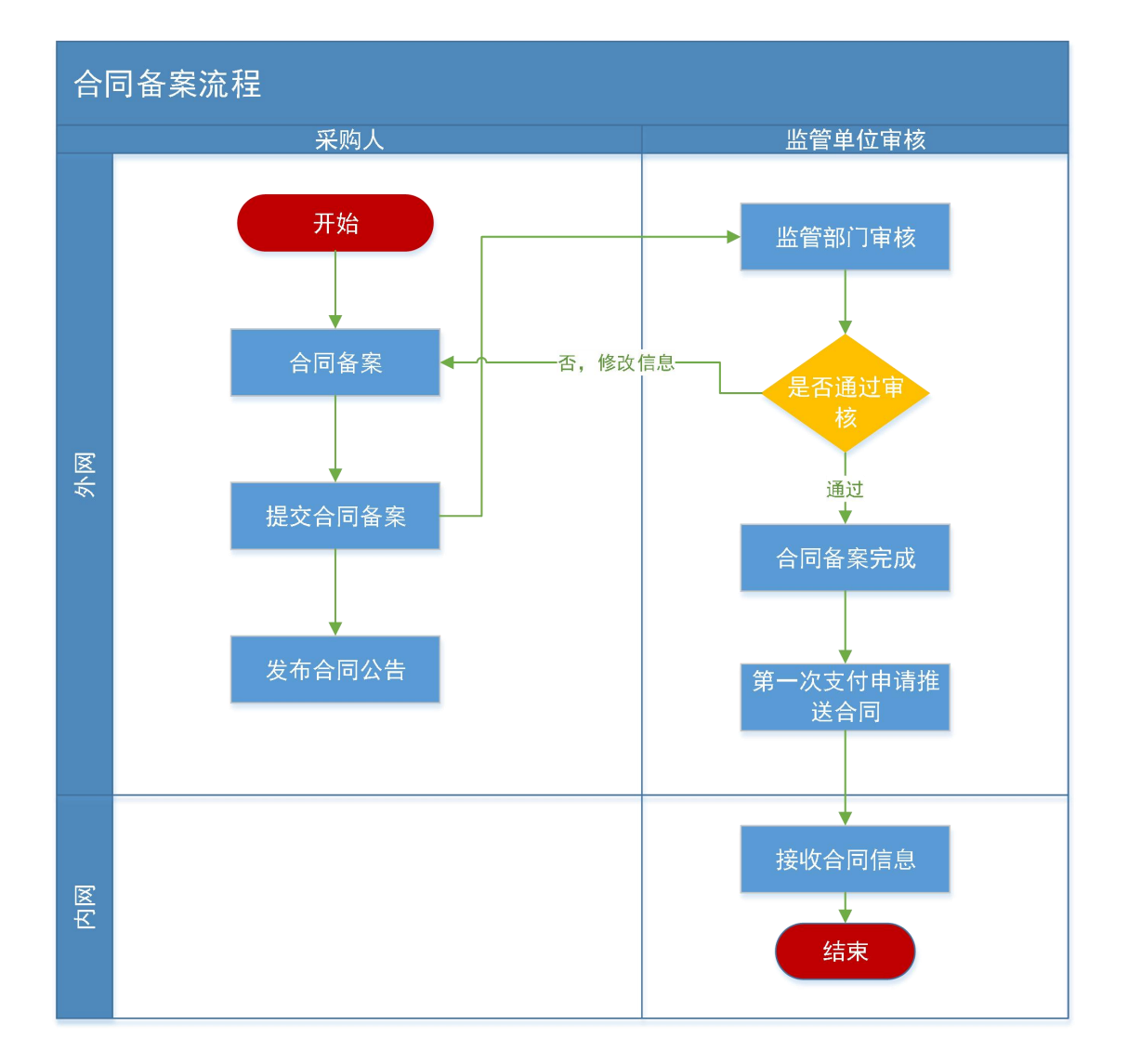

# 2.操作步骤说明

# 步骤一: 单位采购经办岗新增合同备案

点击功能菜单【合同公告及备案】如下图

| 河南省财政厅       | 🔄 河南省电   | 子化政府采购系统          |                                                                                                    |             |                  |             |                    |
|--------------|----------|-------------------|----------------------------------------------------------------------------------------------------|-------------|------------------|-------------|--------------------|
| 采购人管理 🗸 🔨    | 🖹 合同信息列表 | μ.<br>X           |                                                                                                    |             |                  |             | <b>直向 新增 新增补充合</b> |
| 专家管理         | 序号       | 合同名称              | 供方单位名称                                                                                                    | 合同状态        | 合同类型             | States and  | 操作                 |
| AL Deletting | 1        | 1222222           |                                                                                                    | 起草          | 同連               | 智无意见        | 这條政 面影除 國公告及备案     |
| UNBRE V      | 2        | 60000060000600000 |                                                                                                    | 备案未通过       | 普通               | 目修改意见       | 这條改 前删除 國公告及备案     |
| 网上商城         | 3        | 100100100100      |                                                                                                    | 各案未通过       | 普通               | 回修改意见       | 区修改 回删除 自公告及各案     |
| 合同管理 ^       | 4        | 1.00              |                                                                                                    | 备案未通过       | 普通               | 目修改意见       | 國際政 前期除 國公告及各案     |
|              | 5        | 234324            |                                                                                                    | 起草          | 普通               | 暫无意见        | 这條政 國公告及留案         |
| 合同公告及备案      | 6        | 23423             |                                                                                                    | 备窗未通过       | 普通               | 目修改意见       | [2]修改 國公告及晉室       |
| 合同变更         | 7        | 1                 |                                                                                                    | 建品種         | 普通               | 智无意见        | 已修改 國公告及备案         |
| 合同查询         | 8        | 1                 |                                                                                                    | 起草          | 普通               | 智无意见        | 12 修改 國公告及备案       |
|              | 9        | 1                 |                                                                                                    | 起草          | 普通               | 暫无意见        | 已修改 國公告及留案         |
| C19(21) #09  | 10       | 100               | the second second second second second second second second second second second second second second second s                                                                                                    | 备案未通过       | 普通               | 目修改意见       | 已修改 自動除 國公告及貨業     |
| 留标追减         | 11       | 1                 |                                                                                                    | 起車          | 首通               | 智无意见        | 已修改 向删除 自公告及备案     |
| 合同融资帐号变更中请   | 12       | 1                 |                                                                                                    | 各黨未通过       | 普通               | 目修改意见       | 已修改 國公告及备案         |
| 节波管理         | 13       | 10                |                                                                                                    | 起草          | 普通               | 暫无意见        | 已修改 直删除 自公告及备案     |
| 节避处理审核       | 14       | 2                 |                                                                                                    | 备震未通过       | 普通               | 目修改意见       | 已修改 自動除 自公告及备案     |
| A-R # (13) # | 15       | 多个用軟计划测试          | and the second second se | 备窗未通过       | 普通               | 目修改意见       | 这條政 自制除 國公告及备案     |
| 合同取消关联查询     |          |                   |                                                                                                    | 共18条,此页1-19 | 5条 共2页,此页1/2 6 每 | 页 15 💙 条 首页 | 上一页 下一页 尾页 转       |
| 代理机构管理       |          |                   |                                                                                                    |             |                  |             |                    |
| 信息发布 🗸       |          |                   |                                                                                                    |             |                  |             |                    |
| 网上音位         |          |                   |                                                                                                    |             |                  |             |                    |

点击上图页面右上角【新增】按钮弹出合同备案填报页面,如下

图。

| 各定             |                                    |          |              |       |           |                 |    |       |   |
|----------------|------------------------------------|----------|--------------|-------|-----------|-----------------|----|-------|---|
| )编辑合同信息        |                                    |          |              |       |           |                 |    | 保存 遊園 | 1 |
|                | 项目名称:                              |          | 同选择*         | ]     | 本合同内容:    | 遺输入合同内容         |    |       |   |
|                | 采购编号:                              |          |              | *     | 本合同编号:    |                 |    |       |   |
|                | 本合同中标金镀(元):                        |          |              | •     | 合同总金额(元): | (財政資金:<br>同有資金: | )• |       |   |
|                | 交(提)货时间:                           | 6        |              |       | 交(提)货地点:  |                 |    |       |   |
| A 10 M 1 4 4 4 | 合同授予类别:                            |          | <b>v</b> . * |       | 合同分类:     |                 |    |       |   |
| 日内皇中祖母         | 粗织形式:                              |          | <b>•</b>     |       | 采购方式:     | 是否由公开变更: ○是 ●否  |    |       |   |
|                | 采购形式:                              |          | •            |       | 资金科目:     |                 |    |       |   |
|                | 合同签订日期:                            | 6        |              |       |           |                 |    |       |   |
|                | 8040467AB :                        |          |              |       |           |                 |    |       |   |
|                | 酱注:<br>200个字符<br>(注:每个汉字<br>占两个字符) |          |              |       |           |                 |    | 0     |   |
|                | 温馨提示:上传附件不能大于                      | F10M     |              |       |           |                 |    |       |   |
|                |                                    | 主文件*     |              | 文件名称* |           |                 | 操作 |       |   |
| 期9件<br>①增加期9件  |                                    |          |              |       |           | 浏范              |    |       |   |
|                |                                    | 附件文件     |              | 文件名称  |           |                 | 操作 |       |   |
|                | 雷方单位名称:                            | 一级单位     |              | *     | 雪方电话:     |                 |    |       |   |
|                | 南方代表:                              | 提作员01111 |              | *     | 唐方地址:     |                 |    | *     |   |
| 需方信息           |                                    |          |              |       |           | 2000            |    |       |   |

点击上图中【选择】按钮,打开选择合同所属项目如下图。

| NE C                                             |                                              |                           |                                                                                            |                                       |                                       |
|--------------------------------------------------|----------------------------------------------|---------------------------|--------------------------------------------------------------------------------------------|---------------------------------------|---------------------------------------|
| 编辑合 臣 项目                                         | 信息列表                                         |                           |                                                                                            |                                       |                                       |
|                                                  | 项目名称                                         | 申报时间                      | 联系人                                                                                        | 「現作                                   |                                       |
| ٠                                                | —級单位【系統測试】20200104項目                         | 2020/01/04 13:53          | 测试5650                                                                                     | 656 区项目明相                             |                                       |
| 0                                                | 一级单位111计算机项目                                 | 2019/12/30 16:17          | 385at5656                                                                                  | 656 / [2項目明細                          |                                       |
| 0                                                | 一级单位111calgoujisuanji项目                      | 2019/12/30 11:33          | 388at5656                                                                                  | 656 [公项目明细                            |                                       |
| 0                                                | -級单位111-1111111111項目                         | 2019/12/11 11:07          | 386at5656                                                                                  | 656 [公项目明册                            |                                       |
| 0                                                | -級单位111-1111111111項目                         | 2019/12/11 09:40          | 38hat5656                                                                                  | 656 区项目明细                             |                                       |
|                                                  |                                              | 共52条,                     | 此页1-5条 共11页,此页1/11 每页 5 🗸 条 首                                                              | 项 上一页 下一页 尾页   转                      | 59                                    |
| 🖻 项目                                             | 明细兴表                                         |                           |                                                                                            |                                       | ^                                     |
| 🖻 项目                                             | 明细分表 采购方式 强目内容                               | 规格 计操单位                   | 单价元) 数量                                                                                    | 控制金额(元)                               | ^                                     |
| ■ 项目                                             | 明想3表<br><b>承期かえ 原目99部</b><br>公开目6時 大型計算机     | <b>規格</b> 计最单位            | <b>单价元 数</b> 量<br>5100 100                                                                 | <ul><li> 2 技制会観(元) 3 510000</li></ul> |                                       |
| Π₩ =<br>                                         | 開催まま<br>- <u>水泉の水 泉日が浴</u><br>公开形に 大型は算机<br> | <b>現性 11億仲心</b><br>単立 250 | <b>か</b> 給()(つ)<br>5100 100                                                                | a F2M会話(元)<br>つ 510000                |                                       |
| E⊋ ∈<br>□<br>3882*                               | 明明3-ま<br>                                    |                           | 季格(石) 数据<br>5100 100                                                                       | 8 E5MABBGD<br>0 510000                | · · · · · ·                           |
| <ul> <li>₩</li> <li>₩</li> <li>* 2007</li> </ul> | 時間:表<br>                                     | 2005 Hilling              | <ul> <li>単合行う 割弱</li> <li>5100 100</li> <li>第20単位</li> <li>第20単位</li> <li>第20単位</li> </ul> | a (5%)#8#8(7)<br>000012 000           | · · · · · · · · · · · · · · · · · · · |

在上图上半部分找到项目后,点击项目信息或【项目明细】按钮, 选择合同对应物品明细,【勾选选择框】后点击【确定】按钮,选择 项目及合同明细完毕。返回合同信息填写页面。

| 同信息               |                  |                             |                 |      |           |                                                | 保存   |
|-------------------|------------------|-----------------------------|-----------------|------|-----------|------------------------------------------------|------|
| 项目                | 名称:              | 测试采购单位测试财政资金                | 顷目              | 圆选择* | 本合同内容:    | 潇输入合同内容                                        |      |
| 采购                | 编号:              | 豫财招标采购-202                  | 1-83            | *    | 本合同编号:    | 豫财招标采购-2021-83-C                               |      |
| 分包                | 数量:<br>温馨提示:填写不准 | 青金豪调后续的支付。如有题问, <b>清</b> 缀打 | 7答询电话:0371-6580 | *    | 分包序号:     | 3<br>運動接示:集写不像确会影响后候的变付、如每题问,通想打算完电话:0371-6580 | 6207 |
| 本合同中标金額           | (元):             |                             |                 | *    | 合同总金额(元): | (财政资金:<br>自有资金: )*                             |      |
| 交(提)货             | 时间:              | 8                           |                 |      | 交(提)货地点:  |                                                |      |
| 合同授予              | 类别:              |                             | *               |      | 合同分类:     | 工程                                             |      |
| 组织                | 形式: 部门集中采购       |                             | •               |      | 采购方式:     | 公开招标 ▼<br>是否由公开变更: ○是 ●否                       |      |
| 采购                | 形式: 部门集中采购       |                             |                 |      | 资金科目:     |                                                |      |
| 合同签订              | 日期:              | <b>6</b> *                  |                 |      | 是否联合体投标:  | ○是 ●否                                          |      |
| 验收                | 标准:              |                             |                 |      |           |                                                |      |
| 履约期限、地点等简要<br>500 | 信息:<br>字以内       |                             |                 |      |           |                                                |      |
| 100☆              | 备注:<br>空以内       |                             |                 |      |           |                                                |      |

| 备室             |            |            |    |         |              |         |             |        |    |        |
|----------------|------------|------------|----|---------|--------------|---------|-------------|--------|----|--------|
| 编辑合同信息         |            |            |    |         |              |         |             |        |    | 保存 返回  |
|                |            | 主文件*       |    |         | 文件           | 名称*     |             |        | 操作 | 1      |
| 101件<br>① 增加的件 |            |            |    |         |              |         | _2(         | đ      |    |        |
|                |            | 附件文件       |    |         | Хf           | 招称      |             |        | 操作 |        |
|                | 雷方单位各      | 8: Nd      |    |         | •            | 雷方      | 电话:         |        |    | · ·    |
| ***            | 儒方代        | 表: 操作员011  |    |         | *            | 雷方      | ett:        |        |    | *      |
| 開力協会           | 银方开户       | iī:        |    |         | *            | 振方开户行帐号 | 8称:         |        |    | *      |
|                | 儒方帐        | 9:         |    |         | *            |         |             |        |    |        |
|                | 供方单位名      | <b>B</b> : |    |         | <b>同选择</b> * | 统一社会信用  | 代码:         |        |    | •      |
|                | 供方地        | ld:        |    |         |              | 企业      | 現模:         | × *    |    |        |
| 供方信息           | 供方开户       | 6:         |    |         | *            | 供方账号    | 各称:         |        |    | *      |
|                | 供方账        | 9:         |    |         | · · ·        | 供方      | 代表:         |        |    | •      |
|                | 供方电        | iii :      |    |         | *            | 供方      | <b>ち直</b> : |        |    |        |
|                | 支付方式: ●按比例 | ○按金額       |    |         |              |         |             |        |    |        |
| 支付情况           | 序号         | 支付条件       |    | 支付比例(%) | 支付金級(元)      |         | 8           | Æ      |    | 操作     |
|                |            |            |    |         |              |         |             |        |    |        |
|                | 設備部        | 580        | 品牌 | 型号      | 数量           | 单位      | 单价(元)       | 合计(元)  | 备注 | 操作     |
| 设备清单<br>④ 增加   | 古建         | 91         |    |         | 1            |         | 700000      | 700000 |    | 这样改合翻除 |

在以上两图中填写合同基本信息,填写完毕后点击右上角【保存】 按钮。网上商城项目的合同自动备案,无需手动备案。

注意事项:系统升级后新增"分包数量"、"分包序号"等字段 信息,提供"按比例"、"按金额"两种支付情况填写方式。单位要 认真核对填写的资金,合同中财政资金不能超过计划的财政资金。

步骤二: 单位采购经办岗提交合同备案

点击合同列表中的【公告及备案】按钮如下图,将合同提交到审 核岗。

| 河南省财政厅          | ☲ 河南省电子    | 化政府采购系统  |                |             |               |                |                  |
|-----------------|------------|----------|----------------|-------------|---------------|----------------|------------------|
| 采购人管理 🧹         | ` □ 合同信息列表 |          |                |             |               |                | 意词 新谱 新谱补充合同     |
| 与安管理 。          | 序号         | 合同名称     | 供方单位各称         | 合同状态        | 合同类型          | 审批意见           | 操作               |
|                 | 1          | 1212     | 河南北联数码科技有限公司   | 起草          | 普通            | 智无意见           | 这條政 前删除 自公告及备案   |
| 计划管理 ~          | 2          | 20181231 | 安阳市知春商贸有限公司    | 起車          | 普通            | 智无意见           | 「クジス」 自動除 自公告及备案 |
| 网上商城            | 3          | 500      | 安阳市知春商贸有限公司    | 备需未通过       | 普通            | 回修改意见          | 这修改 遗公告及备案       |
|                 | 4          | 333      | 北京一线达通科技发展有限公司 | 起草          | 普通            | 曾无意见           | 这條政 直删除 自公告及备案   |
| 314648          | 5          | 555555   | 歐菲斯办公伙伴拉股有限公司  | 起草          | 普通            | 智无意见           | 國際政 前期除 國公告及晉案   |
| 合同質案            | 6          | 1        | 安阳市知春商贸有限公司    | 起車          | 普通            | 智无意见           | 这條政 前删除 國公告及备案   |
| 日同查询            | 7          | 800000   | 歐罪斷办公伙伴控服有限公司  | #5#         | 普通            | 智无意见           | 这條改 前删除 國公告及各案   |
| 同動溶解导交面由清       | 8          | 800000   | 歐罪斯办公伙伴控服有限公司  | 备需未通过       | 普通            | 回修改意见          | 12 修改 自公告及备案     |
|                 | 9          | 4000000  | 河南北联数码科技有限公司   | 备案未通过       | 普通            | 目標改意见          | 國際政 國公告及醫室       |
| 6個管理            | 10         | 90111    | 河南北联数码科技有限公司   | 备案未通过       | 普通            | 目修改意见          | 这條政 國公告及晉案       |
| 5資处理审核          | 11         | 400      | 深圳齐心集团股份有限公司   | 备窗未通过       | 普通            | 目修改意见          | 図 修改 自動除 自公告及备案  |
| 的支付对账           |            |          |                | 共11条,此页1-11 | 1条共1页,此页1/1 卷 | (页 15 ♥ 条 前页 」 | 一页 下一页 尾页 转      |
|                 |            |          |                |             |               |                |                  |
| IPO40792C4C4E09 |            |          |                |             |               |                |                  |
| i直合同支付申请        |            |          |                |             |               |                |                  |
| 间变更             |            |          |                |             |               |                |                  |
| f直合同备案          |            |          |                |             |               |                |                  |
| 代理机构管理          |            |          |                |             |               |                |                  |
|                 |            |          |                |             |               |                |                  |

# 步骤三: 财政部门合同备案审核岗审核备案的政府采购合同

省财政厅(政府采购监管处)合同备案审核岗人员在【待办任务】 选项卡中找到待备案的采购合同,如下图

|                                                                    |        |                                                                   |                         |                                      | - 0 ,                    |  |
|--------------------------------------------------------------------|--------|-------------------------------------------------------------------|-------------------------|--------------------------------------|--------------------------|--|
| <b>建設</b> 河南西南的                                                    | JT     | ≤ 河南省电子化政府来购添加                                                    |                         | Q 2020#03/521H 12:27:14              |                          |  |
| ③ 采购人管理                                                            | ~ ^    | 待办任务                                                              | 待审批 <mark>●</mark> 更多 » | 系统公告                                 | 更多》                      |  |
| 目 计划管理 A 专家管理                                                      | *      | 湖城二湖试合阿审核合同档案<br>当時环日 台灣新華城 迎送人類门 到试二 20送人 播作员01                  | 进入审批                    | 采购人信息发布、台同公告操作手册<br>网上竟价操作手册采购人/代理机构 | 2015/11/19<br>2010/08/06 |  |
| ⑦ 网上商城 ▶ 合同管理                                                      | e<br>u | <b>张三专家注册申请</b><br>信時环节 诗曲专家来能 发送人部门 河南省 发送人 张三                   | 进入审批                    | 电子化成东采购培训资料监管部门                      | 2010/07/30               |  |
| ● 融资机构管理 ● 代理机构管理                                                  | • •    | <b>谢试——采购测试——eeeel项目特殊计划备案</b><br>治线环节 用海方式电能 加压人部门 勤武二 加压人 播作员01 | 进入审批                    |                                      |                          |  |
| 供应商管理                                                              | а<br>2 | 潮试二采购潮试二省直持纯计划备套0208-2项目特殊计划备案<br>泡标开节 异构方式率战 发送人部门 测试二 发送人 操作员01 | 进入审批                    |                                      |                          |  |
| ペ 网上竟价 ◎ 电子招标                                                      | ×<br>4 | 2432专家注册申请<br>追纳环节 诗音考察曲线 发送人部门 123 发送人 2432                      | 进入审批                    |                                      |                          |  |
| 詩 协议供货管理                                                           | а<br>0 | 123-专家注册申请<br>间始乐节 评审专家审批 2018人却门 scf 2018人 123                   | 进入审批                    |                                      |                          |  |
| 發 操作权限                                                             | ÷      |                                                                   |                         |                                      |                          |  |
| <ul> <li>         任务中心     </li> <li>         系统维护     </li> </ul> |        |                                                                   |                         |                                      |                          |  |
| 证书管理 ② 公众咨询                                                        |        |                                                                   |                         |                                      |                          |  |
| ₩ 返回桌面                                                             |        |                                                                   |                         |                                      |                          |  |

点击上图【进入审批】按钮,展示合同信息和审核信息页面如下 图。在审核页面选择审批结果,填写审批意见。点击【备案审核】提 交审核信息,审核通过合同备案完成,审核退回,直接退回到单位采 购经办岗,需修改合同备案信息提交,重新走审核流程。

| 电子化政府采购系统!                         |                              |                     |         |             |                                               | -        |
|------------------------------------|------------------------------|---------------------|---------|-------------|-----------------------------------------------|----------|
| 事项                                 |                              |                     |         |             |                                               |          |
| 台问备系                               |                              |                     |         |             |                                               | 关闭       |
| -                                  |                              |                     |         |             |                                               |          |
| 合同基本信息                             |                              |                     |         |             |                                               |          |
| 本合同名称:                             | 测试合同审核                       |                     |         | 本合同中标金额(元): | 600000.00                                     |          |
| 本合同编号:                             | 豫财招标采购-2020-23-A             |                     |         | 本合同金额(元):   | 600000.00<br>(财政资金(元): 600000.00, 由有资金: 0.00) |          |
| 交(膠)货地点:                           |                              |                     |         | 合同授予美别:     | 酱内                                            |          |
| 合同分类:                              | 3092                         |                     |         | 采购形式:       | 集中采购                                          |          |
| 组织形式:                              | 社会代理机构                       |                     |         | 采购方式:       | 公开组标                                          |          |
| 合同签订日期:                            | 2020/03/26                   |                     |         | 合同公告日期:     |                                               |          |
| 检收标准:                              |                              |                     |         |             |                                               |          |
|                                    |                              |                     |         |             |                                               |          |
| на нахан нахаз                     |                              |                     |         |             |                                               |          |
| 审批部门                               | 审批人                          | 审批时间                | 审批环节    | 审批结果        | 审批意见                                          | ( )      |
| 二为18                               | IIh                          | 2020/03/21 12:20:15 | 合同各案审批  | 通过          | 同意                                            | 0        |
| 財政部门确认意见                           |                              |                     |         |             |                                               |          |
| 财政部门和                              | 16人 ●同意 ○不同意                 | 1                   |         |             | 是否需要合同终审 〇是 ⑧吉                                |          |
| 財政部(3)确认<br>200个号<br>(注電个型<br>占两个字 | 世元<br>12時<br>同意<br>2字<br>(行) |                     |         |             |                                               | <b>.</b> |
|                                    |                              |                     | 备复审核 返回 |             |                                               |          |
|                                    |                              |                     |         |             |                                               |          |
|                                    |                              |                     |         |             |                                               |          |

合同信息备案完成之后,在第一次发起支付申请之后,政府采购 系统自动把合同信息推送到预算管理一体化系统(内网)。

**注意事项:** 1. 对于已经备案审核完成的合同信息,监管单位不能 再退回,若合同中的中标人名称或者银行信息存在有误的情况,采购 单位可以通过新增的【合同变更】功能来完成。合同变更功能的操作 可以参考 1. 1. 1. 4 合同变更的业务。

# 1.1.1.3.1 政府采购补充合同业务流程

补充合同适用于主合同已经备案但又签署的补充协议,这种补充 协议的合同需要通过补充合同的功能来完成,原则上补充合同金额不 能超过原政府采购合同金额的10%。

# 1.流程图

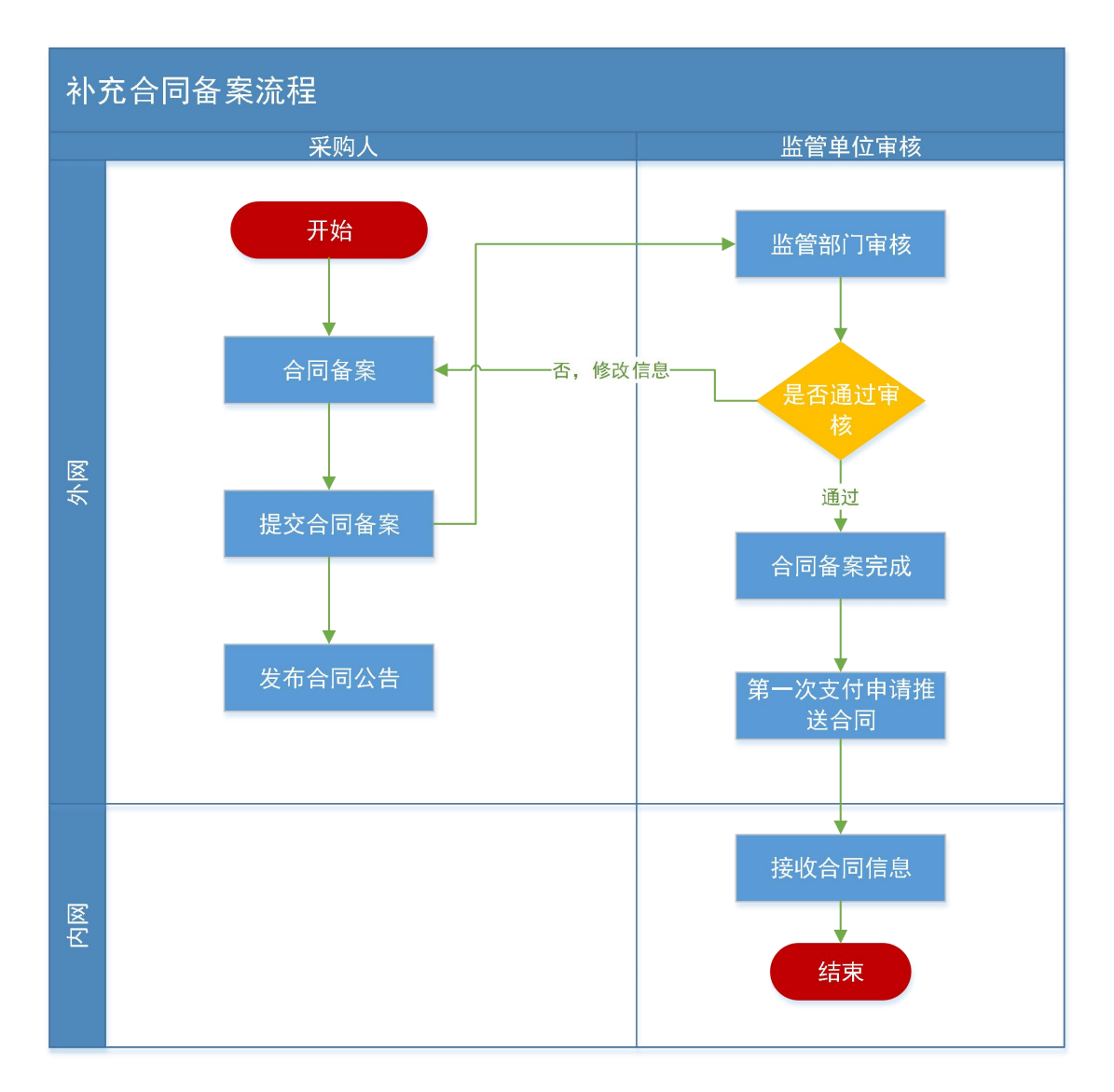

# 2.操作步骤说明

步骤一: 单位采购经办岗新增合同

点击功能菜单【合同管理】中【合同公告及备案】如下图

|                                                                                                    | - / //// 0 | 3 10-0013-1003-0000 |                 |             |               |             |                |
|----------------------------------------------------------------------------------------------------|------------|---------------------|-----------------|-------------|---------------|-------------|----------------|
| 购人管理 🗸 ^                                                                                                    | 🖹 合同信息列表   | ŧ                   |                 |             |               |             | 查询 新增 新增补充合同   |
| 家管理                                                                                                    | 应号         | 合同名称                | 供方单位名称          | 合同状态        | 合同类型          | 前接着中        | 操作             |
| Date: The second second second second second second second second second second second second second second se | 1          | 1222222             | 郑州网航科技有限公司      | 起草          | 141,455       | 暫无意见        | 已修改 自動除 國公告及备業 |
| 刻言埋                                                                                                    | 2          | 600000600000600000  | 河南知春商贸有限公司      | 备窗未通过       | 普通            | 目修改意见       | 这條政 向删除 國公告及备案 |
| 上商城                                                                                                    | 3          | 100100100100        | 旧称湖流            | 备案未通过       | 普通            | 目修改意见       | 已修改 向删除 國公告及备案 |
| 同情期                                                                                                    | 4          | 1.00                | 词南北联数码科技有限公司    | 备案未通过       | 普通            | 目修改意见       | 已修改 前删除 自公告及各案 |
|                                                                                                    | 5          | 234324              | 33              | 起草          | 普通            | 智无意见        | 已修改 遗公告及备案     |
| 同公告及备案                                                                                                    | 6          | 23423               | 郑州金桐办公设备有限公司    | 备室未通过       | 普通            | 目修改意见       | 12. 修改 遗公告及备案  |
| 同変更                                                                                                    | 7          | 1                   | 4800            | 起草          | 普通            | 暫无意见        | 已修改 遗公告及备案     |
|                                                                                                    | 8          | 1                   | 河南北联数码科技有限公司    | 起草          | 普通            | 暂无意见        | 这條政 國公告及备案     |
|                                                                                                    | 9          | 1                   | 间南北联数码科技有限公司    | 超離          | 普通            | 智无愈见        | 國 修改 國公告及备案    |
| 向支付申请                                                                                                    | 10         | 100                 | 郑州网航科技有限公司      | 各黨未通过       | 普通            | 回修改意见       | 國際政 前期除 自公告及各案 |
| 示追减                                                                                                    | 11         | 1                   | 史泰博(上海)有限公司     | 起草          | 普通            | 智无意见        | 國際政 直翻除 國公告及簽案 |
| 司融资帐号变更申请                                                                                                    | 12         | 1                   | 信源测试            | 借案未通过       | 普通            | 目修改意见       | 國際政 國公告及醫室     |
| 资管理                                                                                                    | 13         | 10                  | 上海晨光科力普办公用品有限公司 | 起草          | 普通            | 智无意见        | 这條改 前删除 國公告及留室 |
| 经处理审核                                                                                                    | 14         | 2                   | 河南领先未来电子商务有限公司  | 备案未通过       | 普通            | 目修改意见       | 这條改 前期除 國公告及备案 |
| 2++-/+2+8/                                                                                                    | 15         | 多个用款计划测试            | 河南领先未来电子简务有限公司  | 各黨未通过       | 普通            | 三條改意见       | 这條政 前删除 自公告及备案 |
| 同取消关联查询                                                                                                    |            |                     |                 | 共18条,此页1-15 | 条 共2页,此页1/2 每 | 页 15 🗸 条 前页 | 上一页下一页属页 韩     |
| 理机构管理                                                                                                    |            |                     |                 |             |               |             |                |
|                                                                                                    |            |                     |                 |             |               |             |                |

点击上图页面右上角【新增补充合同】按钮弹出合同备案填报页 面,如下图。

| 合同簽案     |                                    |                                                               |          |            |    |    |    | E   | -11 |
|----------|------------------------------------|---------------------------------------------------------------|----------|------------|----|----|----|-----|-----|
| 编辑补充合同信息 |                                    |                                                               |          |            |    |    | 保存 | 返国  |     |
|          | 合同内容:                              |                                                               | (7)284年* | 合同编号:      |    |    |    |     |     |
|          | 分包数量:                              |                                                               |          | 分包座号:      |    |    |    |     |     |
|          | 合同总金额(元):                          |                                                               |          | 本年支付金额(元): |    |    |    |     |     |
| E合同基本信息  | 合同签订日期:                            |                                                               |          |            |    |    |    |     |     |
|          | 验收标准:                              |                                                               |          |            |    |    |    |     |     |
|          | 备注:<br>200个字符<br>(注:每个汉字<br>占两个字符) |                                                               |          |            |    |    |    |     |     |
|          | 补充合同内容:                            | 请输入合同内容                                                       |          |            |    | 1  |    |     |     |
|          | 合同总金额(元):                          | ( <del> ) 充自<b>同金额</b>不能超过主合同金额</del> 10%)<br>(财政资金:<br>副有资金: | •<br>)   | 本年支付金额(元): |    |    |    |     |     |
|          | 验收标准:                              |                                                               |          |            |    |    |    |     |     |
| 充合同基本信息  | 备注:<br>200个字符<br>(注:每个汉字<br>占两个字符) |                                                               |          |            |    |    |    | < > |     |
|          |                                    | 溫馨提示:上传附件不能大于10M                                              |          |            |    |    |    |     |     |
|          |                                    | 主文件*                                                          |          | 文件名称*      |    | 操作 |    |     |     |
|          | 附件<br>④ 噴加附件                       |                                                               |          |            | 浏览 |    |    |     |     |
|          |                                    | 附件文件                                                          |          | 文件名称       |    | 接作 |    |     |     |
|          | 儒方单位名称:                            |                                                               |          | 雷方电话:      |    |    |    |     |     |
|          | 雷方代表:                              |                                                               |          | 雷方地址:      |    |    |    |     |     |
| 義力信息     | 雷方开户行;                             |                                                               |          | 重方开户行帐号名称; |    |    |    |     |     |

点击上图中【选择】按钮,打开选择主合同页面如下图。

| 合同备室    |        |                         |                                                                                                    |            | -      |
|---------|--------|-------------------------|----------------------------------------------------------------------------------------------------|------------|--------|
| 编辑补     |        |                         |                                                                                                    | -          | × iiii |
|         | 合同信息列表 |                         |                                                                                                    | · 通知词 《 翻认 | ^      |
|         |        | 合同名称                    | 供方单位名称                                                                                                    | 合同状态       |        |
|         | 0      | 测试合同审核                  | 郑州信源信息技术有限公司                                                                                                    | 已每変通过      |        |
| 主合同基    | 0      | (财政+自有) 主营审核计划合同        | 郑州信源信息技术有限公司                                                                                                    | 已無處通过      |        |
|         | 0      | 0320-1合同                | 郑州信源信息技术有限公司                                                                                                    | 已無處通过      |        |
|         | 0      | 0317-4合同偏驱-2            | 郑州儒源信愿技术有限公司                                                                                                    | 已餐蜜通过      |        |
|         | 0      | 0317-4合同备宽-1            | 郑州信源信息技术有限公司                                                                                                    | 已备废通过      |        |
|         | 0      | 仅自有资金                   | 郑州信源信息技术有限公司                                                                                                    | 已备案通过      |        |
|         | 0      | 22                      | 郑州信源信息技术有限公司                                                                                                    | 已無業通过      |        |
|         | 0      | 11                      | 郑州信源信愿技术有限公司                                                                                                    | 已备度通过      |        |
|         | 0      | 测试二财政资金计划备至0217-1项目合同   | 河南省沙獭河勘测设计院                                                                                                    | 已餐室通过      |        |
|         | 0      | 测试二省直计划备室测试多个合同-1项目合同-2 | 郑州信源信息技术有限公司                                                                                                    | 已备案通过      |        |
| + 充合词 3 |        |                         | prising source to be a set of the set of the |            |        |
|         |        |                         |                                                                                                    |            | -      |
| 王文任章    | 儒方代表:  |                         | 雷方地址:                                                                                                    |            |        |

在上图找到需要补充的主合同后,【点击选择框】后点击【确定】 按钮,选择主合同完毕。返回合同信息填写页面。

| 合同餐室      |                                    |                                                                           |           |               |                  |    |    |     | E |
|-----------|------------------------------------|---------------------------------------------------------------------------|-----------|---------------|------------------|----|----|-----|---|
| )编辑补充合同信息 |                                    |                                                                           |           |               |                  |    | 保存 | 返回  |   |
|           | 合同内容:                              | 周试合同审核                                                                    | (7)(5358* | 合同编号:         | 赚跌招标采购-2020-23-A |    |    |     |   |
|           | 分如数量:                              | 2                                                                         |           | 分包序号:         | 1                |    |    |     |   |
|           | 合同总金额(元):                          | 600000.00                                                                 |           | 本年支付金颜(元):    | 600000.00        |    |    |     |   |
| 上合同基本信息   | 合同签订日期:                            | 2020/03/26                                                                |           |               |                  |    |    |     |   |
|           | 验收标准:                              |                                                                           |           |               |                  |    |    |     |   |
|           | 酱注:<br>200个字符<br>(注:每个汉字<br>占两个字符) |                                                                           |           |               |                  |    |    |     |   |
|           | 补充合同内容:                            | 请输入合同内容                                                                   |           |               |                  |    |    |     |   |
|           | 合同总金额(元):                          | ( <del>补充自<b>同金额</b>不能超过主合同金额10%)</del><br>(财政资金: 600000 00<br>回有资金: 0.00 | *         | 本年支村金額(元):    |                  |    |    |     |   |
| 1         | 给收标准:                              |                                                                           |           |               |                  |    |    |     |   |
| 充合同基本信息   | 备注:<br>200个字符<br>(注:每个汉字<br>占两个字符) |                                                                           |           |               |                  |    |    | < > |   |
|           |                                    | 溫馨提示:上传附件不能大于10M                                                          |           |               |                  |    |    |     |   |
|           |                                    | 主文件*                                                                      |           | 文件名称*         |                  | 操作 |    |     |   |
|           | 附件<br>④環加附件                        |                                                                           |           |               | 浏览               |    |    |     |   |
|           |                                    | 别件文件                                                                      |           | 文件名称          |                  | 慶作 |    |     |   |
|           | 儒方单位名称:                            | 秀武二                                                                       |           | 儒方电话:         | 1320000000       |    |    |     |   |
| 要士使自      | 需方代表:                              | 操作员01                                                                     |           | 雷方地址:         | 灞方地址:            |    |    |     |   |
| m /3 18 2 | 要在开内行。                             | 343                                                                       |           | BATTAC WRATE. | 24               |    |    |     |   |

| 合同資業    |                    |            |        |    |            |      |         |                   |           |    |          |
|---------|--------------------|------------|--------|----|------------|------|---------|-------------------|-----------|----|----------|
| 编辑补充合同信 | 喜思                 |            |        |    |            |      |         |                   |           |    | 保存 近回    |
|         | (正明17)(子<br>占两个字符) |            |        |    |            |      |         |                   |           |    | T        |
|         |                    | 温馨提示:上传附件不 | 能大于10M |    |            |      |         |                   |           |    |          |
|         |                    |            | 主文件*   |    |            | 文件   | 5称*     |                   |           | 操作 |          |
|         | 附件                 |            |        |    | 1          |      |         | 浏览                |           |    |          |
|         | Contractor         |            |        |    |            |      |         |                   |           |    |          |
|         |                    |            | 附件文件   |    |            | 文件   | 各称      |                   |           | 操作 |          |
|         | 儒方单位名称:            | 96st二      |        |    |            |      | 儒方电话:   | 13200000000       |           |    |          |
|         | 儒方代表:              | 操作员01      |        |    |            |      | 儒方地址:   | 需方地址:             |           |    |          |
| 南方信息    | 儒方开户行:             | 343        |        |    |            | 雷方开户 | 行帐号名称:  | 34                |           |    |          |
|         | 徽方帐号:              | 34         |        |    |            |      |         |                   |           |    |          |
|         | 供方单位名称:            | 郑州信源信息技术有限 | 公司     |    |            | 统一社  | 会信用代码:  | 09876543-1        |           |    |          |
|         | 供方地址:              | 河南省郑州市     |        |    |            |      | 企业规模:   | 00190004          |           |    |          |
| 供方信息    | 供方开户行:             | IF         |        |    |            | 供    | 方账号名称:  | 供方账号名称:           |           |    |          |
|         | 供方账号:              | 01         |        |    |            |      | 供方代表:   | 李小江               |           |    |          |
|         | 供方电话:              | 63973543   |        |    |            |      | 供方传真:   | 63973543          |           |    |          |
|         | 支付方式: ●按比例 ○ 接     | 金額         |        |    |            |      |         |                   |           |    |          |
| 支付情况    | 序号                 | 支付条件       | 支付比例(  | 6) | 支付金镀(      | 元)   |         | 备注                |           | 操作 |          |
| ()-man  | 1                  |            |        |    |            |      |         |                   |           |    |          |
|         | 皆物名相               |            | 品牌     |    | <b>#</b> 9 | 教師   |         | <b>第69 第60(元)</b> | 合计(元)     |    | +        |
| 设备清单    | 石窟寺                |            | 石窟寺    |    | 1019 MAR   | 1.0  |         | 600000.00         | 600000.00 |    | <u>.</u> |
|         |                    |            |        |    |            | 本合同  | 总金额(元): | 600000.00         |           |    |          |

在以上两图中填写补充合同基本信息,补充合同仅能填写合同金额、合同附件及支付信息填写完毕后点击右上角【保存】按钮。提交 合同备案及审核与原合同备案流程相同。

注意事项: 1. 补充合同金额不能超过原政府采购合同金额的 10%。 2. 补充合同的支付,采购单位在采购系统提交支付申请后,在内网挂 接实际的支付指标金额进行支付。

### 1.1.1.4 政府采购合同变更业务流程

已经备案审核完成的合同,监管单位不再退回,若合同中的中标 人名称或者中标人的银行账户信息存在有误的情况,采购单位可以通 过新增的合同变更功能来完成。此功能能变更中标人名称,中标人账 号等信息,增加此功能对于已经融资的项目,减弱融资行的风险,同 时不随意变更账户对于后续支付起到数据一致性的要求。

# 1.流程图

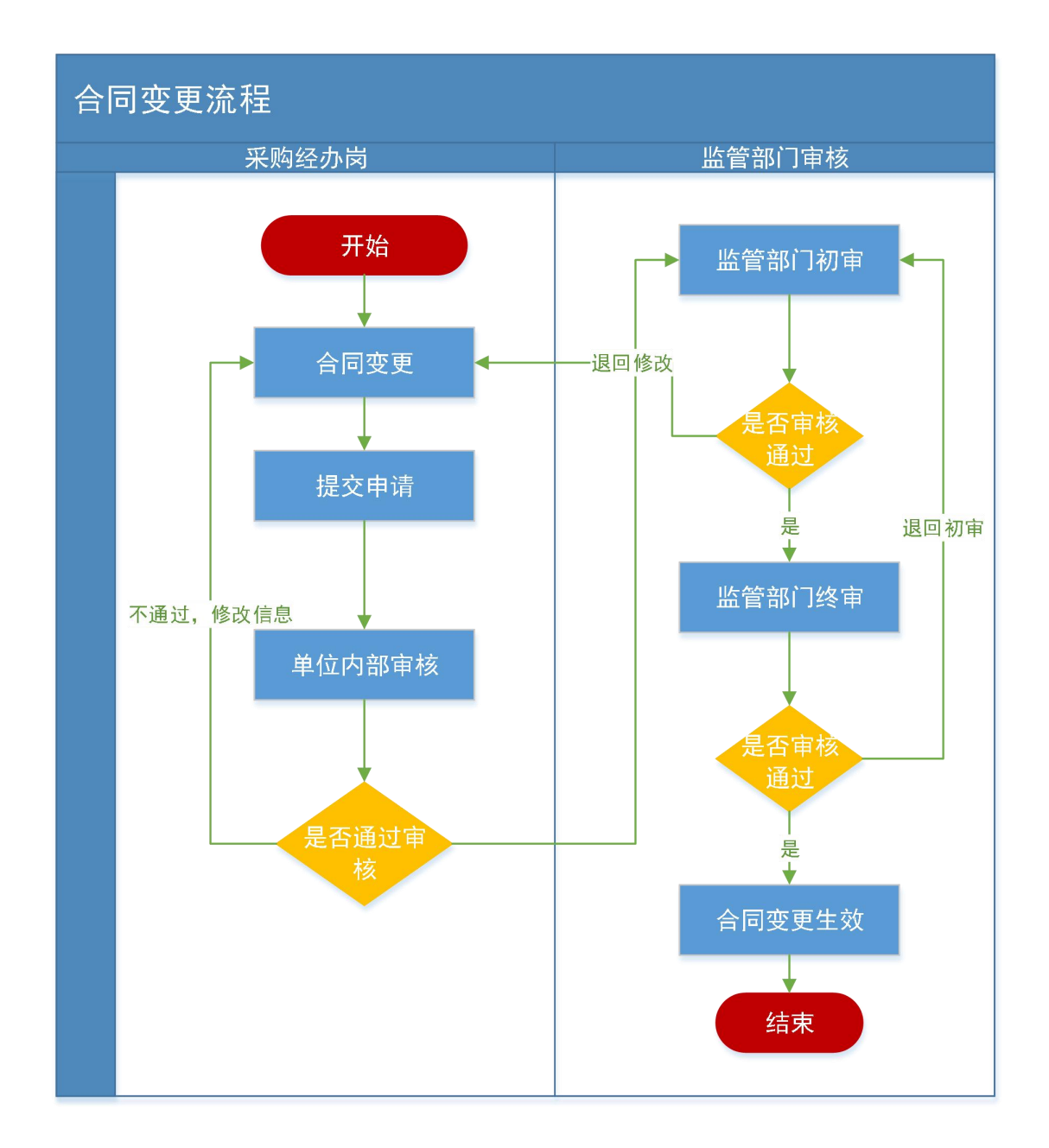

2.操作步骤说明

步骤一: 单位采购经办岗填报合同变更信息

点击左侧菜单【合同变更】,点击【新增】按钮进行合同变更信 息的填报。已经在途支付的合同,不能进行合同信息变更,操作如下 图。

| 管理 🗸 ^         | 自合 | 同变更信息列表          |                          |              |                           |             |                         |            | 新造 宣              |
|----------------|----|------------------|--------------------------|--------------|---------------------------|-------------|-------------------------|------------|-------------------|
| .商城 ~          | 序号 | 合同编号             | 合同名称                     | 供应商各称        | 供方开户行                     | 供方账号名称      | 供方账号                    | 状态         | 操作                |
|                | 1  | 豫财招标采购-2020-15-A | 仅自有资金                    | 郑州信源信息技术有限公司 | 工行                        | 1231        | 01                      | 初始化        | ◎修改 自動除 ◎提交       |
|                | 2  | 豫财竞谈-2020-1-B    | 测试二首直预算执行接口测试-1项<br>目合同2 | 11           | 11                        | 11          | 11                      | 完成         | 区查委               |
| 查询<br>融资帐号变更申请 | 3  | 豫财招标采购-2020-4-A  | 测试二省直接口测试-1项目合同          | 河南省沙顿河勘测设计院  | 中國建设銀行有限<br>公司漯河人民路支<br>行 | 河南省沙颍河勘测设计院 | 4100155532305<br>001296 | 退回         | 四條改 自删除 ②提交 四审核意识 |
| 811<br>        | 4  | 邊财竟谈-2020-1-B    | 测试二省直预算执行接口测试-1项<br>目合同2 | 河南省沙顿河基则设计院  | 中国建设银行有限<br>公司要河人民路支<br>行 | 河南曾沙额可勘测设计院 | 4100155532305<br>001296 | 完成         | 國宣誓               |
| 酒称<br>支付对账     | 5  | 豫财招标采购-2020-4-A  | 测试二省直接口测试~1项目合同          | 河南省沙顿问勘测设计院  | 中国建设银行有限<br>公司漯河人民路支<br>行 | 河南首沙额河勘测设计院 | 4100155532305<br>001296 | 完成         | 図査者               |
| 取消关联查询         | 6  | 豫财招标采购-2020-4-A  | 测试二省直接口测试-1项目合同          | 河南首沙統河勘測设计院  | 中国建设银行有限<br>公司還河人民路支<br>行 | 河南首沙颍河勘测设计院 | 4100155532305<br>001296 | 完成         | 12 宣誓             |
| 皮更             | 7  | 豫财招标采购+2019-35-D | 测试合同备案审批流程               | 河南省沙顿河勘测设计院  | 中国建设银行有限<br>公司激河人民路支<br>行 | 河南首沙颍河勘测设计院 | 4100155532305<br>001296 | 监管单位<br>审核 | 医童香               |
| 合同支付申请<br>合同备案 | 8  | 豫财招标采购-2020-7-A  | 测试合同备案校验                 | 河南省沙颍河勘测设计院  | 中國建设银行有限<br>公司還河人民路支<br>行 | 河南首沙颍河勘测设计院 | 4100155532305<br>001297 | 监管单位<br>审核 | [2] 查看            |
| 凯构管理 🗸         | 9  | 豫财招标采购-2019-35-C | 測試合同醫業流程                 | 河南省沙顿河基则设计院  | 中国建设银行有限<br>公司還河人民路支<br>行 | 河南首沙额可勘测设计院 | 4100155532305<br>001296 | 监管单位<br>审批 | 经宣告               |
| 发布 ~           | 10 | 豫则招标采购-2019-35-B | 合同内容                     | 河南省沙颍河勘测设计院  | 中国建设银行有限公司漯河人民路支          | 河南省沙陵河勘测设计院 | 4100155532305           | 监管单位       | 図査者               |

点击上图右上角【新增】按钮会弹出来合同变更信息填报页面。 操作如下图所示。

| 前 河南省财政厅                        | ₫    | ふったったい日 - Z / L m<br>合同変更 | 50年578月初秋 |                                               |           |         |    |                   |                          | 10月26日 12 | :53:13     | •                 |
|---------------------------------|------|---------------------------|-----------|-----------------------------------------------|-----------|---------|----|-------------------|--------------------------|-----------|------------|-------------------|
| 📋 计划管理 🗸 🗸                      | È 1  | 🖹 合同变更信                   | 息         |                                               |           |         |    | 保存                | -<br>180                 |           | 新增         | 查询                |
| 👩 网上商城 🗸 🗸                      | 序号   | 合同信息                      | 合同编号:     |                                               | 同选择       | * 合同名称: |    |                   |                          | 是否融资      | 状态         | 操作                |
| 6 合同管理 ^                        | 1    | 变更类型                      | ☐供应商名称    | E更 □供应商账户变                                    | 更 *       | 是否融资:   |    |                   |                          | 桁         | 监管单位<br>审核 | 國查看               |
| <ul> <li>合同公告及备案(省直单</li> </ul> | 2    | ******                    | 供应商名称:    |                                               |           | 供方开户行:  |    |                   |                          | 否         | 初始代        | <b>区修改</b><br>向删除 |
| <ul> <li>合同変更</li> </ul>        |      | 受更耐情息                     | 供方账号名称:   |                                               |           | 供方账号:   |    |                   |                          |           | 107000000  | ⊘提交               |
| <ul> <li>合同查询</li> </ul>        | 3    |                           | 供应商名称:    |                                               | *         | 供方开户行:  |    |                   | *                        | 否         | 田宮単位<br>审核 | 位查看               |
| • 合同支付申请                        | 4    | 党更后信息                     | 供方账号名称:   |                                               | •         | 供方账号:   |    |                   | •                        | 否         | 监管单位<br>审核 | 國查看               |
| • 追减指标                          | 5    |                           | 变更事由      |                                               |           |         |    |                   | ~                        | 是         | 监管单位<br>审核 | 位查看               |
| • 合同融资帐号变更申请                    | 6    | 変更事由<br>( 500 ついゆ )       |           |                                               |           |         |    |                   |                          | 是         | 内部审核       | 这查看               |
| <ul> <li>节资管理</li> </ul>        | 7    | ( 500 ± KM)               |           |                                               |           |         |    |                   |                          | 是         | 完成         | 位查看               |
| • 合同支付对账                        | 8    |                           |           |                                               |           |         |    |                   |                          | 是         | 监管单位<br>审核 | 位查看               |
| • 合同取消关联查询                      | 9    |                           | 附件:       | 🔍 上传附件 *                                      |           |         |    |                   |                          | 是         | 完成         | 位查看               |
| • 资金节转对账                        | 10   |                           | 附件类别:     | <ul> <li>工商変更说明</li> <li>目 但何時度度常常</li> </ul> |           |         |    |                   |                          | 是         | 监管单位<br>审核 | ②查看               |
| • 合同履约验收                        | 11   |                           |           | □ 戒行取□受更说明                                    | I,        |         |    |                   | ~                        | 是         | 完成         | 区查看               |
| 此代理机构管理 ~ 、                     | , 12 | 豫财磋商采购-202                | 21-1-A    | 建行测试-1                                        | 河南汇众电子商务有 | 限公司2 33 | 33 | 河南汇众电子商务有限公司<br>2 | 410501679008<br>00000026 | 是         | 监管单位<br>审核 | 國產者               |
| 🖾 返回桌面                          | 13   | 豫财磋商采购-202                | 21-1-A    | 建行测试-1                                        | 河南汇众电子商务有 | 限公司1 22 | 22 | 河南汇众电子商务有限公司<br>1 | 410501679008<br>00000026 | 是         | 完成         | 國查看               |

点击上图【选择】按钮会弹出来合同信息列表选择页面,选择要 变更的合同后点击合同列表下方的【确定】按钮会把"合同名称"、 变更前的"供应商名称"、"供方开户行"、"供方账号名称"、"供 方账号"信息都自动带出到合同变更信息页面,并且不能进行修改。 然后录入变更后的信息,点击【保存】按钮即完成合同变更信息的填 报。

|     | ■ 台向3 | 度更信息列表     |       |                  |          |              |                |           |           | 新増」宣调                |
|-----|-------|------------|-------|------------------|----------|--------------|----------------|-----------|-----------|----------------------|
| £ v | 序号    | 合同编号       |       | 合同名称             | 供应商名称    | 供方开户行        | 供方账号名称         | 供方账       | 状态        | 操作                   |
|     | 1     | 合同变更       |       |                  |          |              |                | - X       | - ×       | () <b>2</b> 55       |
| -1  | 2     | 🗟 合同变更信    | 🗈 合同信 | 追列表 合同编号         | ;        | 合同名称:        |                | 查询 ^      |           | 図 検改 自動除 ()提交 区市販売見) |
| 100 |       | 合同信息       |       | 合同编号             |          |              | 合同名称           |           |           |                      |
| 申请  | 3     |            | 0     |                  |          |              | buchong2       |           |           | 信宣誓                  |
|     |       | 変更前信息<br>供 | 0     | 豫财招标采购-2020-15-A | v:       |              | 仅自有资金          |           |           |                      |
|     | 4     | 10         | 0     | 豫财竞谈-2020-1-B    |          | 测试二省直预       | 算执行接口测试-1项目合同2 |           |           | 医毒素                  |
|     |       | 变更后信息      | 0     | 豫财邀请采购-2020-18-A | k        |              | 0320-1合同       |           |           |                      |
| 0   | 5     | 證供         | 0     | 豫财网上商城采购-2020-11 | -A       | 0            | 316商城合同-1      |           |           |                      |
|     | 6 1   | -          | 0     | 豫财招标采购-2020-27-A | ч.,      |              | 自有资金           |           |           | to and               |
|     | 0,    |            | 0     | 豫财邀请采购-2020-10-A | ke -     | 测试二计划        | 播室0223-1项目合同-1 |           |           |                      |
|     | 7     | 18         | 0     | 13-B             |          | 測试二看直计划情     | 露澳城多个合同-1项目合同- | 2         |           | 「秋貴香」                |
|     |       |            | 0     |                  |          |              | 补充1            | -         |           |                      |
|     | 8 j   | ¥9         |       | 共9条,此页1-9条共      | 时页,此页1/1 | 每页 18 🖌 条 首页 | 上一页 下一页 尾页     | 特到 🗸      |           | 國宣誓                  |
| ± ~ |       |            | f.    |                  |          | 中国建攻旅行有限     |                | 410015553 | 2305 监管单位 |                      |

| 前 河南省财政厅                 |            | 司志少中 ス/レホ<br>合同変更   | 山口羽山花幼  |              |            |         |         |     |                   |                          | 10月26日 12 | 54:11      | =            |
|--------------------------|------------|---------------------|---------|--------------|------------|---------|---------|-----|-------------------|--------------------------|-----------|------------|--------------|
| 📋 计划管理 🗸 🔨               | <b>i</b> f | 🖹 合同变更信             | 息       |              |            |         |         |     | 保存                | 返回 ^                     |           | 新増         | 查询           |
| 7 网上商城 🗸                 | 序号         | 合同信息                | 合同编号:   | 豫财招标采购       | 2020-115-C | ■选择*    | 合同名称:   | 测试采 | 购单位项目变更范围-互联互通项   |                          | 是否融资      | 状态         | 操作           |
| 🛃 合同管理 🔷 📩               | 1          | 变更类型                | □供应商名称3 | 定更 □ 供应商账户变更 | . *        |         | 是否融资:   | 否   |                   |                          | 否         | 监管单位<br>审核 | 國主要          |
| • 合同公告及备案(省直单            | 2          | 亦而始作自               | 供应商名称:  | 郑州信源信息技术有    | 限公司        |         | 供方开户行:  | I行  |                   |                          | 否         | 初始化        | [2]修改<br>向删除 |
| <ul> <li>合同变更</li> </ul> |            | 32.30.0712124       | 供方账号名称: | 间间间间         |            |         | 供方账号:   | 01  |                   |                          |           |            | ◎提交          |
| <ul> <li>合同查询</li> </ul> | 3          |                     | 供应商名称:  |              |            | *       | 供方开户行:  |     |                   |                          | 否         | 监管单位<br>审核 | 國查看          |
| • 合同支付申请                 | 4          | 变更后信息               | 供方账号名称: |              |            | *       | 供方账号:   |     |                   |                          | 杏         | 监管单位<br>审核 | 國靈石          |
| <ul> <li>追减指标</li> </ul> | 5          |                     | 变更事由    |              |            |         |         |     |                   | ~                        | 是         | 监管单位<br>审核 | 國宣看          |
| • 合同融资帐号变更申请             | 6          | 变更事由                |         |              |            |         |         |     |                   |                          | 是         | 内部审核       | 國童看          |
| <ul> <li>节资管理</li> </ul> | 7          | (500字以内)            |         |              |            |         |         |     |                   |                          | 是         | 完成         | 國查看          |
| • 合同支付对账                 | 8          |                     |         |              |            |         |         |     |                   | ¥*                       | 是         | 监管单位<br>审核 | 國直看          |
| • 合同取消关联查询               | 9          |                     | 附件:     | 4、上传附件 *     |            |         |         |     |                   |                          | 是         | 完成         | 國直看          |
| • 资金节转对账                 | 10         |                     | 附件类别:   | □ 工商变更说明     |            |         |         |     |                   |                          |           | 监管单位       | 化香香          |
| • 合同履约验收                 | 11         |                     |         | □ 银行账户变更说明   |            |         |         |     |                   | ~                        | -         | 审核         | [2 # 2       |
|                          |            | 70 December 700 0.0 |         | 74-7-700 F 4 |            |         |         |     | 河南汇众电子商务有限公司      | 410501679008             | -         | 监管单位       |              |
| ① 代理机构管理 ~ ~ ~           | 12         | 物财磋荫采购-20           | 21-1-A  | 建行测试-1       | 河南汇众!      | 电子简务有限公 | rajz 33 | 53  | 2                 | 00000026                 | 是         | 审核         | 《宣者          |
| 🛡 160.000                | 13         | 豫财磋商采购-20.          | 21-1-A  | 建行测试-1       | 河南汇众的      | 电子商务有限公 | 司1 22   | 22  | 河南汇众电子商务有限公司<br>1 | 410501679008<br>00000026 | 是         | 完成         | 國宣看          |

采购人填报的合同变更信息会展示在合同变更列表页面(如下 图),采购人可在此进行修改、删除、提交合同变更信息操作。合同 变更信息提交后送审内部审核岗审核。另外,采购人可在列表查看提 交后的合同变更信息。点击列表上的【提交】按钮提交至单位内部审 核岗审核。

| 计划管理 🗸 ^                                                                                                    | 🗈 🖴 | 同变更信息列表          |                          |              |                           |             |                         |            | 新聞 宣述             |
|----------------------------------------------------------------------------------------------------|-----|------------------|--------------------------|--------------|---------------------------|-------------|-------------------------|------------|-------------------|
| 网上商城                                                                                                    | 序号  | 合同编号             | 合同名称                     | 供应商各称        | 供方开户行                     | 供方账号名称      | 供方账号                    | 状态         | 操作                |
|                                                                                                    | 1   | 豫财招标采购-2020-15-A | 仅自有资金                    | 郑州信源信息技术有限公司 | 工行                        | 1231        | 01                      | 初始化        | ◎修改 直删除 ◎提交       |
| 合同管理 个                                                                                                    | 2   | 豫财竟谈-2020-1-B    | 测试二首直预算执行接口测试-1项<br>目合同2 | 11           | 11                        | 11          | 11                      | 完成         | [2 章看             |
| 合同查询<br>合同融资帐号变更申请                                                                                                    | 3   | 豫财招标采购-2020-4-A  | 测试二省直接口测试-1项目合同          | 河南省沙颍河勘测设计院  | 中国建设银行有限<br>公司源可人民路支<br>行 | 河南省沙颍可勘测设计院 | 4100155532305<br>001296 | 退回         | 区修改 自動除 ②提交 区审核意见 |
| 节资管理<br>evfect=                                                                                                    | 4   | 豫财竞谈-2020-1-B    | 测试二省直预算执行接口测试-1项<br>目合同2 | 河南省沙颍可勘测设计院  | 中国建设银行有限<br>公司源河人民路支<br>行 | 河南省沙颍可勘测设计院 | 4100155532305<br>001296 | 完成         | ②章香               |
| 自led a for a for | 5   | 豫财招标采购-2020-4-A  | 测试二省直接口测试-1项目合同          | 河南省沙频可勘测设计院  | 中国建设银行有限<br>公司源河人民路支<br>行 | 河南省沙颍可勘测设计院 | 4100155532305<br>001296 | 完成         | 心查看               |
| 合同取消关联查询                                                                                                    | 6   | 豫财招标采购-2020-4-A  | 测试二省直接口测试-1项目合同          | 河南省沙颍可勘测设计院  | 中国建设银行有限<br>公司源河人民路支<br>行 | 河南省沙颍可勘测设计院 | 4100155532305<br>001296 | 完成         | 心查香               |
| 合同变更                                                                                                    | 7   | 豫财招标采购-2019-35-D | 测试合同备实审批流程               | 河南省沙颍河勘测设计院  | 中国建设银行有限<br>公司漯河人民路支<br>行 | 河南省沙颍可勘测设计院 | 4100155532305<br>001296 | 监管单位<br>审核 | 1 重香              |
| 首直合同支付申请<br>首直合同备案                                                                                                    | 8   | 豫财招标采购-2020-7-A  | 测试合同备案校验                 | 河南省沙颍河勘测设计院  | 中国建设银行有限<br>公司漯河人民路支<br>行 | 河南省沙颍可勘测设计院 | 4100155532305<br>001297 | 监管单位<br>审核 | 國靈香               |
| 代理机构管理                                                                                                    | 9   | 豫财招标采购-2019-35-C | 测试合同备案流程                 | 河南省沙颍可勘测设计院  | 中国建设银行有限<br>公司漂河人民路支<br>行 | 河南省沙颍可勘测设计院 | 4100155532305<br>001296 | 监管单位<br>审批 | 國宣誓               |
| 言息发布 🗸                                                                                                    | 10  | 豫财招标采购-2019-35-B | 合同内容                     | 河南首沙濒河勘测设计院  | 中国建设银行有限公司漂河人民路支          | 河南首沙顿河勘测设计院 | 4100155532305<br>001296 | 监管单位<br>审核 | 区宣看               |

步骤二: 单位内部审核岗审核送审的合同变更信息

单位内部审核岗人员在【待办任务】选项卡中找到待审核的合同 变更,点击【进入审批】按钮,会显示出来审核页面。操作如下图。

| 💮 河南省财政厅 | 三 河南省电子化政府采购系统                                                        |                         | ፬ 2020年03月21日 11:48:12                                    | ۲                         | ۲                       |
|----------|-----------------------------------------------------------------------|-------------------------|-----------------------------------------------------------|---------------------------|-------------------------|
| ♀ 安家管理 🌱 | 待办任务                                                                  | 待审批 <sup>100</sup> 更多 » | 系统公告                                                      |                           | 更多»                     |
|          | <b>湖城二仅日有资金合同变更中语</b><br>远转环节 内部神疾 发送人脑门 潮武二 发送人 慢作员01                | 进入审批                    | ceshi<br>河南省网上商城操作说明                                      | 2019/1<br>2017/1          | 09/07<br>02/24          |
|          | 潮试二采购测试二(财政资金·采购方式审核)上线前测试项目计划中报<br>治球环节 异物计划内部串批 发送人部门 测式二 发送人 撒作员01 | 进入审批                    | 河南省电子化政府采购系统采购人QQ群<br>采购人信息发布、合同公告操作手册<br>网上竞价操作手册采购人代理机构 | 2017/1<br>2015/<br>2010/1 | 32/24<br>11/19<br>08/06 |
|          | 激 <mark>试二采购测试二普通计划项目计划申报</mark><br>流转环节 网络计划内部再批 发送人郎门 测试二 发送人 操作员01 | 进入审批                    | (首直采购人)电子化政府采购培训资料                                        | 2010/1                    | 37/30                   |
|          | 潮域二环時潮域二潮試指标信息项目计划中接<br>流转环节 并弱计划内部审批 发送人部门 测试二 发送人 操作员01             | 进入审批                    |                                                           |                           |                         |
|          | <b>测试二采购测试二1232项目计划中报</b><br>选择环节 采购计划内部再批 发送人助门 测试二 发送人 撒作员01        | 进入审批                    |                                                           |                           |                         |
|          | <b>测试二</b>                                                            | 进入审批                    |                                                           |                           |                         |
|          |                                                                       |                         |                                                           |                           |                         |

在审核页面选择审批结果,填写审批意见。选择审批结果,填写 审批意见,点击下方的【审核】按钮进行审核提交。审核通过之后合 同变更将提交至省财政厅(政府采购监管处),流程自动流转到财政 部门审核人员的【待办任务】中。

| <b>百问变更信息</b> : |              |                  |        |       |    |
|-----------------|--------------|------------------|--------|-------|----|
| 合同信息            | 合同编号:        | 豫则招标采购-2020-15-A | 合同名称:  | 仅自有资金 |    |
| ****            | 供应商名称:       | 郑州信源信息技术有限公司     | 供方开户行: | Iff   |    |
| 303CB/IGAG      | 供方账号名称:      | 1231             | 供方账号:  | 01    |    |
| ***             | 供应商名称:       | 2                | 供方开户行: | 2     |    |
| SOCIAL          | 供方账号名称:      | 2                | 供方账号:  | 2     |    |
| 中带作曲            |              |                  |        |       |    |
| 申加福息            |              |                  |        |       |    |
| 审批结果:           | ◎ 同意 ○ 退回采购人 |                  |        |       |    |
| 审批意见:<br>(250字) | 问意           |                  |        |       | 0. |

步骤三: 财政监管部门初核岗审核送审的合同变更信息

省财政厅(政府采购监管处)初核人员在【待办任务】选项卡中 找到需要审核的合同变更申请,点击【进入审批】按钮,进行信息审 核,选择审批结果,填写审批意见,点击下方的【审核】按钮进行审 核提交。

| 合同变更信息:           |            |              |                     |        |       |      |
|-------------------|------------|--------------|---------------------|--------|-------|------|
| 合同信息              | 合同编号:      | 仅自有资金        |                     | 合同名称:  | 仅自有资金 |      |
|                   | 供应商名称:     | 郑州信源信息技术有限公司 |                     | 供方开户行: | 工行    |      |
| 实地的信息             | 供方账号名称:    | 1231         |                     | 供方账号:  | 01    |      |
| <b>北西</b> 15/6/6  | 供应商名称:     | 2            |                     | 供方开户行: | 2     |      |
| 220022            | 供方账号名称:    | 2            |                     | 供方账号:  | 2     |      |
| 10 × 07/ 30/00/01 | 审批部门       | 审批人          | 审批时间                | 审批环节   | 审批结果  | 审批意见 |
|                   | 测试二        | 李四           | 2020/03/21 11:49:48 | 内部审批   | 過せ    | 同意   |
| 审批信息              |            |              |                     |        |       |      |
| 审批结果:             | ●同意 ○退回采购人 |              |                     |        |       |      |
| 审批意见:<br>(250字)   | 判意         |              |                     |        |       | 0.   |

步骤三:财政监管部门复核岗复核合同变更信息

省财政厅(政府采购监管处)复核人员在【待办任务】选项卡中 找到需要审核的合同变更申请,点击【进入审批】按钮,进行信息审 核,选择审批结果,填写审批意见,点击下方的【审核】按钮进行审 核提交,审核通过之后合同变更信息生效。

| 合同信息          | 合同编号:          | 仅自有资金        |                     | 合同名称:  | 仅自有资金 |      |
|---------------|----------------|--------------|---------------------|--------|-------|------|
|               | 供应商名称:         | 郑州信源信息技术有限公司 |                     | 供方开户行: | 工行    |      |
| 变更前信息         | 供方账号名称:        | 1231         |                     | 供方账号:  | 01    |      |
|               | 供应商名称:         | 2            |                     | 供方开户行: | 2     |      |
| 变更后信息         | 供方账号名称:        | 2            |                     | 供方账号:  | 2     |      |
|               | 审批编订           | 审批人          | 审批时间                | 审批环节   | 审批结果  | 审批查见 |
| 相关部门审批意见      | 测试二            | 孝四           | 2020/03/21 11:49:48 | 内部审批   | 通过    | 同意   |
|               | 河南首财政厅政府采购处    | 1 王新         | 2020/03/21 11:51:58 | 监管单位审核 | 通过    | 同意   |
| 审批信息          |                |              |                     |        |       |      |
| 审批结果          | : • 同意 • 退回采购人 |              |                     |        |       |      |
| 审批意见<br>(250号 | : 同意<br>F)     |              |                     |        |       | Ĵ.   |

# 1.1.1.5 政府采购支付申请业务流程

# 1.1.1.5.1 当年支付业务流程

备案的政府采购实施计划,申请的预算金额,需在当年支付完成 的情况,通过此业务进行完成。

#### 1.流程图

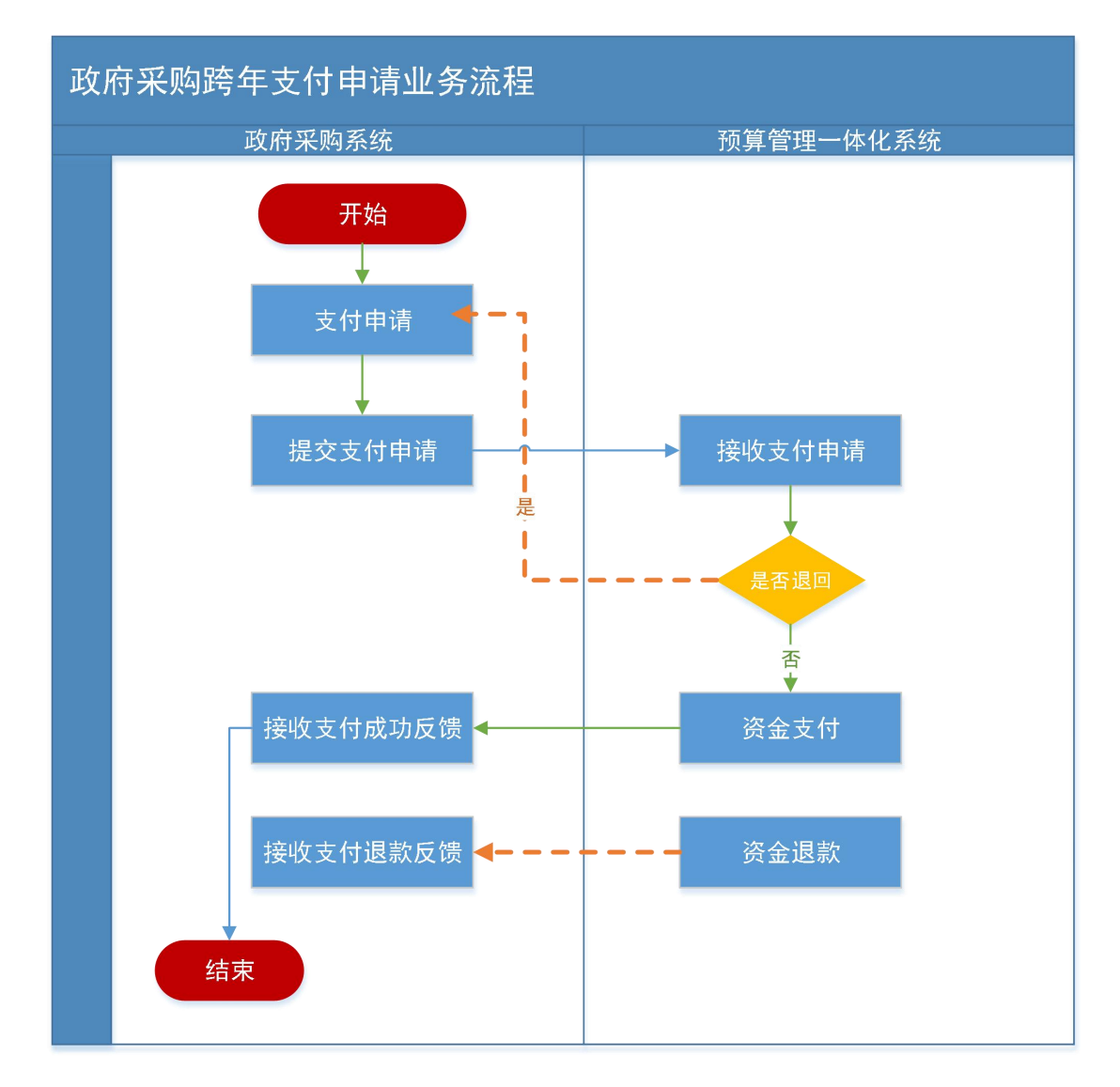

#### 2.操作步骤说明

以下为政府采购系统升级后计划申请支付部分操作流程,系统升级前计划支付政府采购系统上操作流程与上线前相同。

步骤一: 单位采购经办岗新增支付申请

点击功能菜单【合同管理】中【合同支付申请】如下图

| 《 河南省电子化政府采购系统! - Int<br>《 http://www.hngp.gov.cn/cgpt/S | ternet Explorer<br>iysMainHome_r | rew.html    |      |      |      |      |        |                |       |       |                   | -     | σ× |
|----------------------------------------------------------|----------------------------------|-------------|------|------|------|------|--------|----------------|-------|-------|-------------------|-------|----|
| 💮 河南省财政厅                                                 | e »                              | 可南省电子化政府采购系 | 统    |      |      |      |        |                |       | 0 202 | 20年03月21日 13:49:2 | • •   | ۲  |
| ② 采购人管理                                                  | ^ 📄 台                            | 同支付申请列表     |      |      |      |      |        |                |       |       | 导出查询后的支付申问        | 100 E | 添加 |
|                                                          | 序号                               | 项目名称        | 項目编号 | 合同编号 | 合同名称 | 采购方式 | 资金性质   | 申请支付金额<br>(元)  | 业务类型  | 支付状态  | 提交支付<br>中学研问      |       | 聖作 |
| 计划管理 ~                                                   |                                  |             |      |      |      |      | 共0条、此页 | 0-0条 共0页,此页0/0 | 報西 13 | 条首页   | 上一页 下一页           | 尾页    | 转到 |
| 👩 网上商城                                                   |                                  |             |      |      |      |      | -      |                |       |       |                   |       |    |
| 🗟 合同管理 🔷 🔹                                               |                                  |             |      |      |      |      |        |                |       |       |                   |       |    |
| • 合同公告及备案                                                |                                  |             |      |      |      |      |        |                |       |       |                   |       |    |
| • 合同变更                                                   |                                  |             |      |      |      |      |        |                |       |       |                   |       |    |
| * 合同查询                                                   | -                                |             |      |      |      |      |        |                |       |       |                   |       |    |
| * 合何支付申请                                                 |                                  |             |      |      |      |      |        |                |       |       |                   |       |    |
| • 指标追减                                                   |                                  |             |      |      |      |      |        |                |       |       |                   |       |    |
| * 合同融资帐号交更申请                                             |                                  |             |      |      |      |      |        |                |       |       |                   |       |    |
| * 节资管理                                                   |                                  |             |      |      |      |      |        |                |       |       |                   |       |    |
| • 节资处理审核                                                 |                                  |             |      |      |      |      |        |                |       |       |                   |       |    |
| * 合同支付対账                                                 |                                  |             |      |      |      |      |        |                |       |       |                   |       |    |
| • 合同取消关联查询                                               |                                  |             |      |      |      |      |        |                |       |       |                   |       |    |
| ① 代理机构管理                                                 |                                  |             |      |      |      |      |        |                |       |       |                   |       |    |
| ◀ 信息发布                                                   |                                  |             |      |      |      |      |        |                |       |       |                   |       |    |
| < 网上竟价 🚽                                                 | ~                                |             |      |      |      |      |        |                |       |       |                   |       |    |
| The second second                                        |                                  |             |      |      |      |      |        |                |       |       |                   |       |    |

点击上图页面右上角【新增】按钮弹出编辑支付申请页面如下图

| 资用需要电子化政府采购系统! - Internet Exp<br>@ http://www.hngp.gov.cn/cgpt/SysMainHo | lorer<br>me_new.html |                   |      |      |      |      |               |       |       |                  | -     | σ >   | × |
|--------------------------------------------------------------------------|----------------------|-------------------|------|------|------|------|---------------|-------|-------|------------------|-------|-------|---|
| 🎧 河南省财政厅 🔤                                                               | 河南省电子化政府采购系统         |                   |      |      |      |      |               |       | 0 202 | 0年03月21日 13:57:1 | 39 C  | 9 🤵   |   |
| ② 采购人管理 ~ ^                                                              | 合同支付申请列表             |                   |      |      |      |      |               |       |       | 导出意调后的支付中国       | 1 110 | 3630  |   |
| A 专家管理 · · · · · · · · · · · · · · · · · · ·                             | 号 项目名称 项目            | 1995 (            | 合同编号 | 合同名称 | 采购方式 | 资金性质 | 申请支付金额<br>(元) | 业务类型  | 支付状态  | 提交支付<br>申请时间     |       | 操作    |   |
| 计划管理 ·                                                                   | 源加支付申请               |                   |      |      |      |      | - × 0         | 梅页 15 | 条 首页  | 上一页 下一页          | 尾页    | 46 FM |   |
| 团 网上商城                                                                   | 编辑支付申                | 请                 |      |      |      |      | 保存 返回         |       |       |                  |       |       |   |
|                                                                          |                      | 的名称:              |      |      |      |      | 选择            |       |       |                  |       |       |   |
| * 台間公告及餐業                                                                |                      | 6周编号:             |      |      |      |      |               |       |       |                  |       |       |   |
| • 台网变更                                                                   | 合同金                  | 泉(元):             |      |      |      |      |               |       |       |                  |       |       |   |
| * 合同查询                                                                   | 合同已支付金               | 泉 (元) :           |      |      |      |      |               |       |       |                  |       |       |   |
| <ul> <li>合何支付申请</li> <li>net=net</li> </ul>                              | 当年支付金钱               | 夏(元):             |      |      |      |      |               |       |       |                  |       |       | ſ |
| <ul> <li>- 5400.00%</li> <li> <ul> <li></li></ul></li></ul>              | 本次申请支付金              | 夏(元):             |      |      |      |      |               |       |       |                  |       |       |   |
| * 节游管理                                                                   | ,                    | <b>教会性质:</b> 财政资金 |      | ~    |      |      |               |       |       |                  |       |       |   |
| • 节疫处理审核                                                                 |                      |                   |      |      |      |      |               |       |       |                  |       |       |   |
| * 合同支付対账                                                                 |                      |                   |      |      |      |      |               |       |       |                  |       |       |   |
| • 合同取消关联查询                                                               |                      |                   |      |      |      |      |               |       |       |                  |       |       |   |
| 品代理机构管理 ~                                                                |                      |                   |      |      |      |      |               |       |       |                  |       |       |   |
| ◀ 信息发布 ~                                                                 |                      |                   |      |      |      |      |               |       |       |                  |       |       |   |
| 🔦 网上竟价                                                                   |                      |                   |      |      |      |      |               |       |       |                  |       |       |   |
|                                                                          |                      |                   |      |      |      |      |               |       |       |                  |       |       |   |

点击上图中【选择】按钮,打开选择需要支付的合同页面如下图

|                               | net Explorer<br>MainHome_new.html |           |      |                    |                   |          |         |       |        |                  |             | σ×   |
|-------------------------------|-----------------------------------|-----------|------|--------------------|-------------------|----------|---------|-------|--------|------------------|-------------|------|
| 💮 河南省财政厅                      | 三 河南省电                            | 子化政府采购系统  |      |                    |                   |          |         |       | 505 🖸  | 04E03月21日 13:579 | 12 🛡        |      |
| ② 采购人管理 · ^                   | 合同支付申請                            | 选择合同      |      |                    |                   |          | _       |       |        | 利用资源后的支付中国       | <b>1</b> 10 | 3530 |
| A 专家管理 ·                      | 皮马                                | 🖻 已备案合同列表 |      |                    |                   |          | 2610 AN | e XII | 付状态    | 提交支付<br>申请时间     |             | 操作   |
| 世 计划管理                        |                                   |           | 合同名称 |                    | THE REAL PROPERTY | 9        | 合同金     | 8     | 1 M.T. | 上-页 下-页          | 尾页          | 5639 |
| <b>帝</b> 网上斋城 -               |                                   | 0         | 硒荧   |                    | WSCGHT01          | 6635     | 159.0   |       |        |                  |             |      |
|                               |                                   |           |      | 共1余, 此贝1-1余 共1贝, 1 | 成页1/1 相页 15       | ★ 首页 上一页 |         | 1633  |        |                  |             |      |
|                               |                                   |           |      |                    |                   |          |         |       |        |                  |             |      |
| • 合同公告及备室                     |                                   |           |      |                    |                   |          |         |       |        |                  |             |      |
| * 台阔支更                        |                                   |           |      |                    |                   |          |         |       |        |                  |             |      |
| * 台灣意識                        |                                   |           |      |                    |                   |          |         |       |        |                  |             |      |
| <ul> <li>         ·</li></ul> |                                   |           |      |                    |                   |          |         |       |        |                  |             |      |
| • 合同副符帐号夺声由语                  |                                   |           |      |                    |                   |          |         |       |        |                  |             |      |
| * 节盗营理                        |                                   |           |      |                    |                   |          |         |       |        |                  |             |      |
| • 节资处理审核                      |                                   |           |      |                    |                   |          |         |       |        |                  |             |      |
| * 台阔支付刘隆                      |                                   |           |      |                    |                   |          |         |       |        |                  |             |      |
| • 台间取消关联查询                    |                                   |           |      |                    |                   |          |         |       |        |                  |             |      |
| (1) (1) (10) (1) (1) (1) (1)  |                                   |           |      |                    |                   |          |         |       |        |                  |             |      |
| ER TURBUNER E                 |                                   |           |      |                    |                   |          |         | ~     |        |                  |             |      |
| ◀ 信息发布 ~                      |                                   |           |      |                    |                   |          |         |       |        |                  |             |      |
| ≪ 网上竟价 ~                      |                                   |           |      |                    |                   |          |         |       |        |                  |             |      |
|                               |                                   |           |      |                    |                   |          |         |       |        |                  |             |      |

在上图找到需要支付的合同,【点击选择框】后点击【确定】按钮,选择合同完毕。返回支付申请信息填写页面,合同基本支付信息 自动查询展示。

| 河南省电子化政府采购系统: Inte                             | rnet Explore | er                       |               |                   |                            |       |            |               |         |      |                    | - 0                 | × |
|------------------------------------------------|--------------|--------------------------|---------------|-------------------|----------------------------|-------|------------|---------------|---------|------|--------------------|---------------------|---|
| 河南省财政厅                                         | Ξ            | 河南省电子化政府采购系              | 统             |                   |                            |       |            |               |         | Ø 20 | 20年03月21日 14:01:01 | . 🗉 🤵               | ) |
| ③ 采购人管理 🗸 🔨                                    |              | 同支付申请列表                  |               |                   |                            |       |            |               |         | 9    | 出查询后的支付申请          | 章词 添加               | 1 |
| А 专家管理 ∽                                       | 序号           | 項目名称                     | 项目编号          | 合同编号              | 合同名称                       | 采购方式  | 资金性质       | 申请支付金額<br>(元) | 业务类型    | 支付状态 | 提交支付<br>申请时间       | 操作                  |   |
| 甘圳管理 ~                                         | 1            | 测试二0319-2项目              | 添加支付申请        |                   |                            |       |            | - × 0         | 普通      | 已支付  | 2020/03/20 09:38   | ②下载支付表<br>國支付結果     |   |
| <b>团</b> 网上商城 ~                                | 2            | 激励二0319-1项目              | 🖹 编辑支付申请      |                   |                            |       | 保存         | ¥0 0          | 普通      | 已支付  |                    | ②下载支付表<br>國支付结果     |   |
| 🐻 合同管理 🔷 🔨                                     | 3            | 测试二测试商城004项目             | 合同名称;         | 测试二0319-2项目合同     |                            |       | 选择         |               | 网上商城    | 起草中  |                    | ◎ 提交支付              |   |
| <ul> <li>合同备案</li> </ul>                       | 4            | 測试二測试网上南域0319003项<br>日   | 合同编号:         | 豫财招标采购-2020-18-A  |                            | /     |            | 2             | 网上商城    | 待支付  |                    | 國下戰支付表              |   |
| <ul> <li>合同查询</li> </ul>                       | 5            | 测试二测试网上商城200319002<br>项目 | 合同金額 (元):     | 600,000.00        |                            | /     |            | 2             | 网上陶城    | 已支付  |                    | ②下载支付表<br>受支付结果     |   |
| • 合同融资帐号变更申请                                   | 6            | <b>溃试二0315-3项目</b>       | 合同已支付金額 (元):  | 500,000.00        | /                          |       |            | D             | 网上商城    | 待支付  |                    | 区下载支付表              |   |
| <ul> <li>节资管理</li> </ul>                       | 7            | 测试二跨年计划备第0306-1项目        | 当年支付金額(元):    | 599,970.00        |                            |       |            | )             | 跨年      | 待支付  |                    | 國下戰支付表              |   |
| <ul> <li>节资处理审核</li> <li>合用+/12+W</li> </ul>   | 8            | 澳战二跨年计划各家0306-1项目        | 本次申请支付金額(元):  | 100000            | +                          |       |            | D             | 跨年      | 已支付  |                    | [2]下载支付表<br>[2]支付结果 |   |
| <ul> <li>         ·</li></ul>                  | 9            | 测试二跨年计划备窗0306-1项目        | 资金性质:         | 财政资金              | ~                          |       |            | D             | 跨年      | 退回   |                    | ②下载支付表<br>②支付结果     |   |
| • 合同取消关联查询                                     | 10           | 潮试二跨年项目计划备案0305-3<br>项目  | L             |                   |                            |       |            | D             | 跨年      | 待支付  |                    | ②下载支付表              |   |
| • 首直合同支付申请                                     | 11           | 測试二跨年项目计划备案0305-3<br>项目  |               |                   |                            |       |            | D             | 跨年      | 待支付  |                    | 國下戰支付表              |   |
| • 合同变更                                         | 12           | 测试二招单价计划备案0305-1项<br>日   | 豫财招标采购-2020-8 | 豫财招标采购-2020-8-A   | 测试二招单价计划备案0305-1项目<br>合同-1 | 公开招标  | 财政资金       | 85,000.00     | 单价      | 退回   |                    | [2]下载支付表<br>[2]支付结果 |   |
| <ul> <li>              省直合同备室      </li> </ul> | 13           | 測述二无预算计划备案0305-2项<br>日   | 豫财邀请采购-2020-3 | 朦胧脑涛采购-2020-3-A   | <b>豫</b> 慰打招标,采购-2020-8-A  | 邀请招标  | 财政资金       | 600,000.00    | 无预算     | 退款   |                    | ②下载支付表<br>國支付結果     |   |
| ① 代理机构管理 ~                                     | 14           | 测试二招单价计划备赢0305-1项<br>目   | 豫财招标采购-2020-8 | 豫财招标采购-2020-8-A   | 测试二招单价计划备第0305-1项目<br>合同-1 | 公开招标  | 财政资金       | 765,000.00    | 单价      | 已支付  |                    | [2]下载支付表<br>[2]支付结果 |   |
| ✓ 信息发布 ~                                       | 15           | 测试二跨年计划备案0303-1项目        | 豫财招标采购-2020-7 | 赚费排招标。采购-2020-7-B | 测试二跨年计划备案0303-1项目合同-2      | 公开招标  | 财政资金       | 2,736.00      | 證年      | 待支付  |                    | 國下戰支付表              |   |
| ▲ 図 F 音价                                       |              |                          |               |                   |                            | 共27条, | 比页1-15条 共2 | 页,此页1/2 每3    | tī 15 🛸 | 首页   | 上一页下一页属            | <b>近</b> 转到         |   |
| 四 返回桌面                                         |              |                          |               |                   |                            |       |            |               |         |      |                    |                     |   |

在上图中填写支付申请金额(需要注意的是:本次申请支付金额 会根据合同备案时填写的支付资金顺序展示默认支付金额。除特殊计 划外的项目【本次申请支付金额】不能大于合同当年支付金额,不能 大于计划的当年预算金额。),选择资金类型(需要注意的是:资金 性质会根据计划填报时填写的资金来源供选择,如果采购计划没有选择财政资金,支付时不能选择财政资金),核对填写信息无误后,点击右上角【保存】按钮,保存支付申请信息。

**注意事项:**跨年支付项目计划第二年支付时,需在支付申请页面 重新填写合同的本年支付金额。

步骤二: 单位采购经办岗提交支付申请

点击支付申请列表中的【提交支付】按钮如下图,政府采购系统 自动将支付申请信息推送到预算管理一体化系统中进行支付。

| 河南省财政厅         | ₫     | 河南省电子化政府采购系统              |                  |                    |                           |        |         |               |      | 0 202 | 0年03月21日 15:00:56 |                                                                                                    |
|----------------|-------|---------------------------|------------------|--------------------|---------------------------|--------|---------|---------------|------|-------|-------------------|----------------------------------------------------------------------------------------------------|
| 彩购人管理 🗸 🖌      | ` 🖻 f | 同支付申请列表                   |                  |                    |                           |        |         |               |      |       | 引出查询后的支付申请        | 查询 添加                                                                                                    |
| 专家管理           | 序号    | 项目名称                      | 项目编号             | 合同编号               | 合同名称                      | 采购方式   | 资金性质    | 申请支付金額<br>(元) | 业务类型 | 支付状态  | 提交支付<br>申请时间      | 操作                                                                                                    |
| 十刻管理 ~         | 1     | 測述二(財政+自有)主管审核上<br>线前测试项目 | 豫财招标采购-2020-32   | 豫财招标采购-2020-32-A   | (财政+自有) 主管审核计划合同          | 公开招标   | 财政资金    | 500,000.00    | 普通   | 待支付   | 2020/03/20 18:34  | ②下载支付                                                                                                    |
| 网上商城 🗸         | 2     | 澳洲二溴试商城支付项目               | 豫财网上南城采购-2020-12 | 豫财网上商城采购-2020-12-A | 测试阐域支付                    | 网上隐城采购 | 财政资金    | 3,000.00      | 网上岗城 | 待支付   | 2020/03/20 13:03  | ②下载支付                                                                                                    |
|                | 3     | 测试二0317-4项目               | 豫财招标采购-2020-25   | 豫财招标采购-2020-25-B   | 0317-4合同备案-2              | 公开招标   | 财政资金    | 10.00         | 普通   | 待支付   |                   | ② 下载支付                                                                                                    |
| -10 B ML -     | 4     | 测试二0317-4项目               | 豫财招标采购-2020-25   | 豫财招标采购-2020-25-B   | 0317-4合同备案-2              | 公开招标   | 财政资金    | 200,000.00    | 普通   | 待支付   |                   | 國下戰支付                                                                                                    |
| 日间备案           | 5     | 测试二0317-4项目               | 豫财招标采购-2020-25   | 豫财招标采购-2020-25-A   | 0317-4合同备窗-1              | 公开招标   | 财政资金    | 300,000.00    | 普通   | 待支付   |                   | ②下载支付                                                                                                    |
| 合同查询           | 6     | 测试二0316-1项目               | 豫财网上商城采购-2020-11 | 2020-11-A          | 0316合同-1                  | 网上隐城采购 | 财政资金    | 100,000.00    | 网上商城 | 已支付   |                   | ②下载支付据<br>國支付据                                                                                                    |
| 合同融资帐号变更申请     | 7     | 测试二0315-2项目               | 豫财网上商城采购-2020-10 | 豫财网上商城采购-2020-10-A | 商城合同-1                    | 网上霞城采购 | 财政资金    | 100,000.00    | 网上商城 | 待支付   |                   | ②下载支付                                                                                                    |
| 市资管理           | 8     | 测试二财政资金计划备窗0217-1项<br>日   | 455              | 455-A              | 测试二财政资金计划备窗0217-1项<br>目合同 | 公开招标   | 财政资金    | 199,900.00    | 普通   | 待支付   | 2020/03/17 17:31  | 國下戰支付                                                                                                    |
| B或指标<br>5回支付对账 | 9     | 测试二省直接口测试-1项日             | 豫财招标采购-2020-4    | 豫财招标采购-2020-4-A    | 例试二首直接口刻试-1项目合同           | 公开招标   | 财政资金    | 630,000.00    | 甘酒   | 設織中   | 2020/01/30 15:18  | ②修改 ()<br>○提交支付<br>日 ()<br>日 ()<br>日 ()<br>日 ()<br>日 ()<br>日 ()<br>日 ()<br>日 ()                                                                                                    |
|                | 10    | 海试二姆试无预算计划-rwh-项目         | 豫财招标采购-2020-17   | 豫财招标采购-2020-17-A   | 无预算合同支付测试-rwh             | 公开招标   | 财政资金    | 120,000.00    | 无预算  | 待支付   |                   | 國下戰支付                                                                                                    |
|                | 11    | 费试二费试无预算计划-rwh-项目         | 豫财招标采购-2020-17   | 豫财招标采购-2020-17-A   | 无预算合同支付测试-rwh             | 公开招标   | 财政资金    | 60,000.00     | 无预算  | 待支付   |                   | 〇下戦支付                                                                                                    |
| E金节转对账<br>1同变更 | 12    | 测试二测试合同支付申请项目             | 20200222         | 20200222-B         | 22                        | 公开招标   | 财政资金    | 350,000.00    | 跨年   | 起草中   |                   | ○ 機交支                                                                                                    |
| 自同支付申请         | 13    | 测试二测试合同支付申请项目             | 20200222         | 20200222-A         | 11                        | 公开招标   | 财政资金    | 240,000.00    | 跨年   | 起草中   |                   | ビ修改 自     ジェクロック     ジェクロック     ジェク     ジェク     ジェク     ジェク     ジェクロック     ジェクロック     ジェク |
| 同公告及备案         | 14    | 演试二演试合同支付申请项目             | 20200222         | 20200222-A         | ш                         | 公开招标   | 财政资金    | 160,000.00    | 跨年   | 被草中   |                   | ◎修改 直<br>○提交支                                                                                                    |
| 代理机构管理 ~       | 15    | 测试二财政资金计划备室0217-1项<br>目   | 455              | 455-A              | 鹅试二财政资金计划备室0217-1项<br>目合同 | 公开招标   | 财政资金    | 10,000.00     | 普通   | 待支付   |                   | [2]下载支(                                                                                                    |
| 息发布            |       |                           |                  |                    |                           | 共18条,  | 此页1-15条 | 共2页, 此页1/2 8  | 硕 15 | 条首页   | 上一页 下一页 月         | <b>電页</b>                                                                                                    |
|                |       |                           |                  |                    |                           |        |         |               |      |       |                   |                                                                                                    |

步骤三: 采购经办岗查看支付状态、支付记录、支付结果

在【支付申请列表】中可以看到支付状态如下图。

| 河南省财政厅     |     | 河南省电子化政府采购系统             |                 |                          |                             |        |      |               |      |      |                  |                     |
|------------|-----|--------------------------|-----------------|--------------------------|-----------------------------|--------|------|---------------|------|------|------------------|---------------------|
| 采购人管理 🗸 🔨  | E 1 | 词支付申请列表                  |                 |                          |                             |        |      |               |      | 8    | 出查询后的支付申请        | 意词 添加               |
| 专家管理       | 序号  | 項日名称                     | 项目编号            | 合同编号                     | 合同名称                        | 采购方式   | 资金性质 | 申请支付金額<br>(元) | 业务类型 | 支付状态 | 提交支付<br>申请时间     | 操作                  |
| 计划管理       | 1   | 测试二0319-2项目              | 豫财招标采购-2020-18  | 豫财招标采购-2020-18-A         | 测试二0319-2项目合同               | 公开招标   | 财政资金 | 500,000.00    | 普通   | 已支付  | 2020/03/20 09:38 | [次下載支付表<br>國支付結果    |
| 网上商城       | z   | 激试二0319-1项目              | 豫财招标采购-2020-17  | 豫财招标采购-2020-17-A         | 测试二0319-1项目合同               | 公开招标   | 财政资金 | 550,000.00    | 普通   | 已支付  |                  | ②下载支付表<br>受支付结果     |
| 合同管理 ^     | 3   | 测试二测试商城004项目             | 豫财网上商城采购-2020-5 | WSCGHT191473841575E4C7C0 | 测试二测试商城004项目                | 网上商城采购 | 白有资金 | 75,000.00     | 网上商城 | 起草中  |                  | ◎修改 曲劃<br>○提交支付     |
| 合同質案       | 4   | 测试二测试网上向域0319003项<br>目   | 豫财网上南城采购-2020-4 | WSCGHT191473861575E52FF3 | 测试二测试网上南城0319003项目          | 网上南城采购 | 财政资金 | 15,708.00     | 网上商城 | 待支付  |                  | 國下戰支付到              |
| 合同查询       | 5   | 测试二测试网上商城200319002<br>项目 | 豫财网上商城采购-2020-3 | WSCGHT191473871575E494E5 | 测试二测试网上商城200319002项<br>日    | 网上商城采购 | 财政资金 | 21,000.00     | 网上商城 | 已支付  |                  | ②下载支付款<br>國支付結果     |
| 合同融资帐号变更申请 | 6   | 测试二0315-3项目              | 豫财网上商城采购-2020-1 | 豫财网上南城采购-2020-1-A        | 商城合同-1                      | 网上商城采购 | 财政资金 | 100,000.00    | 网上商城 | 待支付  |                  | 國下戰支付到              |
| 节资管理       | 7   | 测试二跨年计划备窗0306-1项目        | 豫财招标采购-2020-11  | 豫财招标采购-2020-11-A         | 测试二跨年计划备案0306-1项目合<br>同-1   | 公开招标   | 财政资金 | 50,000.00     | 跨年   | 待支付  |                  | 國下戰支付累              |
| 节资处理审核     | 8   | 测试二跨年计划备索0306-1项目        | 豫财招标采购-2020-11  | 豫财招标采购-2020-11-B         | 测试二跨年计划备案0306-1项目合<br>同-2   | 公开招标   | 财政资金 | 240,000.00    | 跨年   | 已支付  |                  | ②下载支付器<br>國支付結果     |
| 合同支付対影     | 9   | 测试二跨年计划督窗0306-1项目        | 豫财招标采购-2020-11  | 豫财招标采购-2020-11-A         | 测试二跨年计划备款0306-1项目合同-1       | 公开招标   | 财政资金 | 450,000.00    | 跨年   | 退回   |                  | ②下载支付3<br>國支付結果     |
| 合同取消关联查询   | 10  | 测试二跨年项目计划备案0305-3<br>项目  | 豫财招标采购-2020-10  | 豫财招标采购-2020-10-B         | 演试二跨年项目计划各案0305-3项<br>目合同-2 | 公开招标   | 财政资金 | 160,000.00    | 跨年   | 待支付  |                  | 这下载支付               |
| 省直合同支付申请   | 11  | 测试二跨年项目计划备室0305-3<br>项目  | 豫财招标采购-2020-10  | 豫财招标采购-2020-10-A         | 测试二跨年项目计划备案0305-3项<br>日合同-1 | 公开招标   | 财政资金 | 350,000.00    | 跨年   | 待支付  |                  | 这下载支付到              |
| 合同变更       | 12  | 测试二招单价计划备窗0305-1项<br>目   | 豫财招标采购-2020-8   | 豫财招标采购-2020-8-A          | 测试二招单价计划备窗0305-1项目<br>合同-1  | 公开招标   | 财政资金 | 85,000.00     | 单价   | 退回   |                  | ②下载支付款<br>②支付結果     |
| 首直合同备案     | 13  | 海试二无预算计划备案0305-2项<br>目   | 豫财邀请采购-2020-3   | 豫财逾清采购-2020-3-A          | 豫财招标采购-2020-8-A             | 邀请招标   | 财政资金 | 600,000.00    | 无预算  | 退款   |                  | [2]下载支付3<br>[2]支付结果 |
| 代理机构管理     | 14  | 測试二招单价计划备家0305-1项<br>目   | 豫财招标采购-2020-8   | 豫财招标采购-2020-8-A          | 测试二招单价计划备案0305-1项目<br>合同-1  | 公开招标   | 财政资金 | 765,000.00    | 单价   | 已支付  |                  | ②下载支付:<br>夏支付结果     |
| 信息发布       | 15  | 测试二跨年计划备案0303-1项目        | 豫财招标采购-2020-7   | 豫则招标采购-2020-7-B          | 测试二跨年计划备案0303-1项目合          | 公开招标   | 财政资金 | 2,736.00      | 跨年   | 待支付  |                  | 这下载支付:              |

点击对应支付申请的【支付结果】 按钮, 查看支付记录如下图

| 文村54世       取得名件       取得名件       取得名件       取得名件       取得名件       取得名件       取得名件       取得名件       取得名件       取得名件       取得名件       取得名件       取得名件       取得名件       取得名件       取得名件       取得名件       取得名件       取得名件       取得名件       取得名件       取得名件       取得名       取得名       和       和       和       和       和       和       和       1       1       1       取得名       第       1       1       1       1       1       1       1       1       1       1       1       2       2       2       2       2       2       2       2       2       2       2       2       2       2       2       2       2       2       2       2       2       2       2       2       2       2       2       2       2       2       2       2       2       2       2       2       2       2       2       2       2       2       2       2       2       2       2       2       2       2       2       2       2       2       2       2       2       2       2       2       2       2       2 <th2< th="">       2       2       <th2<< th=""><th>支付结果</th><th></th><th></th><th></th><th></th><th></th><th></th><th></th></th2<<></th2<>                                                                                                    | 支付结果 |                             |              |            |      |      |      |                     |
|----------------------------------------------------------------------------------------------------|------|-----------------------------|--------------|------------|------|------|------|---------------------|
| 時間         期日日時         転行見工具体         時時後月1歳         前時後月2         前時後月2         前時後月2         第時後月1         第時後月1         第日日時         第日日時                                                                                                    | 支付成  | 功记录                         |              |            |      |      |      |                     |
| 1         税基的金价等消耗目金速度需要整分相值度 (2019年4384)         5202-41000         250,000,00         発行数         年初55時         5458.58         2020/03/20120.50           2         第反第分先编时性资化等实系研究公司19年4389         6.002-41000         250,000,00         第次第3時         年初55時         5458.58         2020/03/20120.50           2         大大行风运行号         第大行风运行号         第大行行号         第大行风运行号         第大行风运行号         第大行行号         第大行风运行号         第大行风运行号         第大行行号         第大行行号         第大行行号         第大行行号         第大行行号         第大行行号         第大行行号         第大行行号         第大行行号         第大行行号         第大行行号         第大行行号         第大行行号         第大行行号         第大行行号         第大行行号                                                                                 | 序号   | 項曰名称                        | 支付凭证编号       | 指标支付金额     | 指标类型 | 指标文号 | 资金性质 | 支付附问                |
| 2         形成形式         250,000         取用         440,004         540,000         取用         540,000         取用         540,000         取用         540,000         取用         540,000         取用         540,000         200,000,00         200,000,00         200,000,00         200,000,00         200,000,00         200,000,00         200,000,00         200,000,00         200,000,00         200,000,00         200,000,00         200,000,00         200,000,00         200,000,00         200,000,00         200,000,00         200,000,00         200,000,00         200,000,00         200,000,00         200,000,00         200,000,00         200,000,00         200,000,00         200,000,00         200,000,00         200,000,00         200,000,00         200,000,00         200,000,00         200,000,00         200,000,00         200,000,00         200,000,00         200,000,00         200,000,00         200,000,00         200,000,00         200,000,00         200,000,00         200,000,00         200,000,00         200,000,00         200,000,00         200,000,00         200,000,00         200,000,00         200,000,00         200,000,00         200,000,00         200,000,00         200,000,00         200,000,00         200,000,00         200,000,00         200,000,00         200,000,00         200,000,00         200,000,00         200,000,0 | 1    | 根据单位申请将自身建设费调整为修缮费(2019年结转) | 8202-410000- | 250,000.00 | 其他专款 | MARI | 财政投款 | 2020/03/20 12:03:00 |
| 文村筑建築号         取付金額         取付加回         取付加回         取付加回                                                                                                    | 2    | 购买服务美-临时性政府购买服务费(2019年结转)   | 8202-410000  | 250,000.00 | 政府采购 | 年初預算 | 财政拨款 | 2020/03/20 12:03:00 |
| 非行其法论与         銀行集組         銀行制印         銀行集組         銀行集組                                                                                                    | 支付失  | <b>败</b> 记录                 |              |            |      |      |      |                     |
|                                                                                                    | 序号   | 支付凭证编号                      | 跟付金額         | 退付时间       |      | 退付原因 |      | 跟付类型                |
|                                                                                                    |      |                             |              |            |      |      |      |                     |

注意事项: 1. 支付成功: 当前笔的支付申请已经完成支付, 金额 打到收款人账户上。

 支付退回:此种情况是内网还未进行支付,出现异常情况,导 致无法支付的情况,内网进行支付退回,采购系统接收到退回信
 息后进行存储,采购单位重新进行支付申请提交。

3. 支付退款:此种情况是已经发生支付,后续发现异常进行退款,

例如账户信息不正确导致金额需要退款,采购系统接收到退款信息后进行存储,采购单位重新进行支付申请提交。

# 1.1.1.5.2 跨年支付申请业务流程

备案的政府采购实施计划,当年完结不了支付,需要跨年完成支 付的情况,通过此业务进行完成。

#### 1.流程图

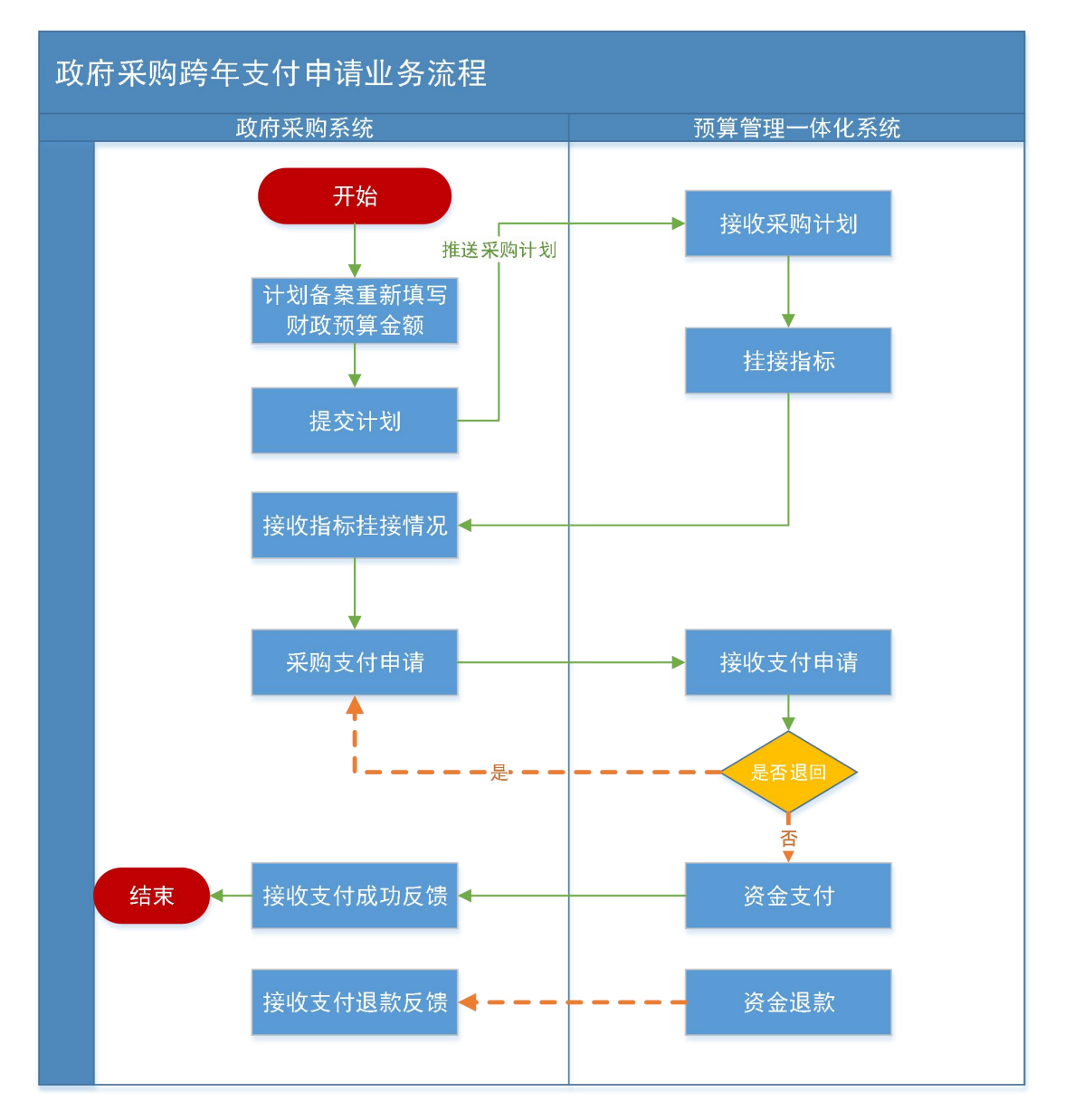

#### 2.操作步骤说明

步骤一: 单位采购经办岗填写当年预算信息

点击【采购计划备案】菜单,在列表中找到已经完成的采购计划, 点击【修改】,进行当年预算金额的填写。当年预算金额需小于计划 总金额,如果合同本年能够支付完成不需连续跨年支付的,项目是否 完结选择是,反之,选择否。操作如下图所示。

| 🖹 采购计划申报    |                            |              |              |    |              |         |                                                                                                    | 保存     | 保存并提交 返回         |
|-------------|----------------------------|--------------|--------------|----|--------------|---------|----------------------------------------------------------------------------------------------------|--------|------------------|
|             | 采购单位:                      | 省直测试账号       |              |    |              | 联系      | 《人: 张四                                                                                                    |        |                  |
| 米购人量中信息     | 单位电话:                      | 4            |              |    |              | 手机等     | 開: 1880000000                                                                                                    |        |                  |
|             | 项目名称:                      | 测试采购单位       | 0512测试项目     |    |              | 项目分     | <b>}关:</b> 货物                                                                                                    |        |                  |
|             | 是否有进口产品:                   | 否            |              |    |              |         |                                                                                                    |        |                  |
|             | 预计完成时间:                    | 2020/05/20   |              |    |              | 项目是否实   | 諸: 〇是〇否*                                                                                                    |        |                  |
| 项目基本信息      | 项目资金财政管理口:                 | 综合处          |              |    |              | 交易斗     | 2台: 河南省市公共资源交易                                                                                                    | 中心     |                  |
|             | 采购内容简述<br>(500字以内):        | 232323       |              |    |              |         |                                                                                                    |        | <b>^</b>         |
|             | 资金来源:                      | 国库集中支付       |              |    |              | 国库集中支   | 时: 1,970,000.00元                                                                                                    |        |                  |
| 项目资金信息      | 总金额:                       | 1,970,000.00 | 元            |    |              | 当年财政预算金 | 2. 19 2. 19 | 元*     |                  |
| 📄 采购计划明细    |                            |              |              |    |              |         |                                                                                                    |        |                  |
| 采购内容        | 规格                         | 单位           | 单价(元)        | 数量 | 预算金额(元)      | 采购方式    | 代理机构                                                                                                    | 组织形式   | 采购形式             |
| 石窟寺         |                            |              | 1,970,000.00 | 1  | 1,970,000.00 | 公开招标    | 河南招标采购服务有限公司                                                                                                    | 社会代理机构 | 集中采购             |
| 指标信息        |                            |              |              |    |              |         |                                                                                                    |        |                  |
|             | 项目名称                       |              | 指标文号         |    | 指标类型         | 资金性质    | 指标金额(元)                                                                                                    |        | 指标挂接时间           |
| 支持"双一流"建设资金 | -一流大学一流学科建设资金(2019<br>年结转) |              | 年初预算         |    | 其他专款         | 财政拨款    | 34,900.00                                                                                                    | 202    | 0/05/12 11:56:48 |

点击列表上的【提交】按钮,无需再次审核,信息自动推送到预 算管理一体化系统(内网)进行预算指标挂接,指标挂接后推送到政 府采购系统(外网)记录结果。该计划仍是原来的采购编号,不再生 成新的采购编号,只记录新的挂接指标过程。

### 步骤二: 单位采购经办岗发起支付申请

点击【合同支付申请】菜单,点击右上角的【增加】按钮进行支 付申请信息的填报,具体操作参照【政府采购支付申请业务流程章节】。

| 💮 河南省财政厅                                                        |   |    | 河南省电子                             | 化政府采购系统          |                    |                                   |        |      |               |      | () 2020        | )年03月21日 14:49:09 | . 🗉 🤵                             |
|-----------------------------------------------------------------|---|----|-----------------------------------|------------------|--------------------|-----------------------------------|--------|------|---------------|------|----------------|-------------------|-----------------------------------|
| 🛃 合同管理 🔷 🔨                                                      | ^ |    | 合同支付申请列                           | 表                |                    |                                   |        |      |               |      | <del>9</del> 8 | 這询后的支付申请          | 查询 添加                             |
| • 合同查询                                                          |   | 序号 | 项目名称                              | 项目编号             | 合同编号               | 合同名称                              | 采购方式   | 资金性质 | 申请支付金额<br>(元) | 业务类型 | 支付状态           | 提交支付<br>申违时的      | 操作                                |
| <ul> <li>合同融资帐号变更申请</li> <li>节资管理</li> </ul>                    | ł | 1  | 测试二(财<br>政+自有)主<br>管审核上线<br>前测试项目 | 豫财招标采购-2020-32   | 豫财招标采购-2020-32-A   | (财政+自<br>有)主管审<br>核计划合同           | 公开招标   | 财政资金 | 500,000.00    | 百道   | 待支付            | 2020/03/20 18:34  | ②下载支付表                            |
| <ul> <li>追减指标</li> <li>合同支付対账</li> </ul>                        | l | 2  | 测试二测试<br>商城支付项<br>目               | 豫财网上商城采购-2020-12 | 豫财网上商城采购-2020-12-A | 測试商城支<br>付                        | 阿土商城采购 | 财政资金 | 3,000.00      | 网上商城 | 待支付            | 2020/03/20 13:03  | ②下载支付表                            |
| • 合同取消关联查询                                                      | l | 3  | 测试二0317<br>-4项目                   | 豫财招标采购-2020-25   | 豫财招标采购-2020-25-B   | 0317-4合同<br>备案-2                  | 公开招标   | 财政资金 | 10.00         | 普通   | 待支付            |                   | 12下载支付表                           |
| • 资金节转对账                                                        | l | 4  | 测试二0317<br>-4项目                   | 豫财招标采购-2020-25   | 豫财招标采购-2020-25-B   | 0317-4合同<br>备案-2                  | 公开招标   | 财政资金 | 200,000.00    | 普通   | 待支付            |                   | 心下载支付表                            |
| <ul> <li>合同変更</li> </ul>                                        |   | 5  | 测试二0317<br>4项目                    | 豫财招标采购-2020-25   | 豫财招标采购-2020-25-A   | 0317-4合同<br>备案-1                  | 公开招标   | 财政资金 | 300,000.00    | 普通   | 待支付            |                   | 也下载支付表                            |
| • 合同支付申请                                                        | - | 6  | 测试二0316<br>-1项目                   | 豫财网上商城采购-2020-11 | 2020-11-A          | 0316合同-1                          | 网上商城采购 | 财政资金 | 100,000.00    | 网上商城 | 已支付            |                   | [2]下载支付表<br>[2]支付结果               |
| • 合同公告及备案                                                       | l | 7  | 测试二0315<br>-2项目                   | 豫财网上商城采购-2020-10 | 豫财网上简城采购-2020-10-A | 商城合同-1                            | 网上商城采购 | 财政资金 | 100,000.00    | 网上商城 | 待支付            |                   | 心下载支付表                            |
| <ul> <li>▲ 代理机构管理 ∨</li> <li>✓</li> <li>✓</li> <li>✓</li> </ul> | ļ | 8  | 测试二财政<br>资金计划备<br>案0217-1项<br>目   | 455              | 455-A              | 測试二财政<br>资金计划备<br>案0217-1项<br>目合同 | 公开招标   | 财政资金 | 199,900.00    | 普通   | 待支付            | 2020/03/17 17:31  | 心下载支付表                            |
| 🔦 网上竟价 🗸 🗸                                                      | ~ | 9  | 测试二省直<br>接口测试-1<br>项目             | 豫财招标采购-2020-4    | 豫财招标采购-2020-4-A    | 測试二省直<br>接口測试-1<br>项目合同           | 公开招标   | 财政资金 | 630,000.00    | 普通   | 起草中            | 2020/01/30 15:18  | 伦修改 前期除     ②提交支付     ②支付結果     ③ |
| ()         由子招标         >           回         返回桌面              | 1 | 10 | 测试二测试<br>无预算计划-r                  | 豫财招标采购-2020-17   | 豫财招标采购-2020-17-A   | 无预算合同<br>支付测试-rw                  | 公开招标   | 财政资金 | 120,000.00    | 无预算  | 待支付            |                   | [4]下载支付表                          |

# 1.1.1.6 政府采购指标追减业务流程

采购单位在内网挂接的指标没有用完需要解除占用用到其他项 目上的情况,可以通过【指标追减】的功能来调整指标,解除指标占 用。解除后的指标可以挂接到其他项目上进行使用。

# 1.流程图

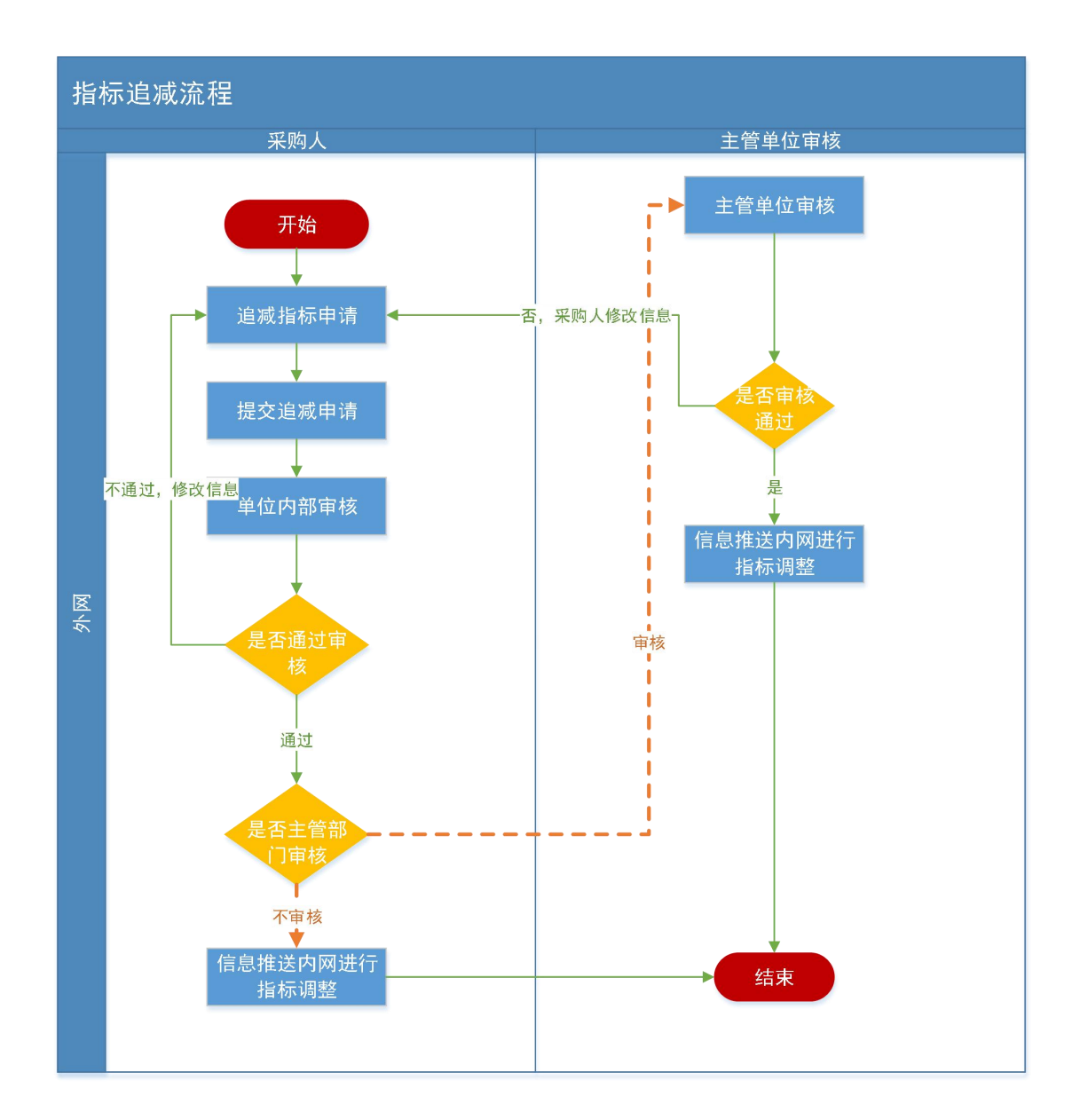

2.操作步骤说明

步骤一: 单位采购经办岗填报追减指标申请

采购人可以通过点击【追减指标】功能主动发起解除指标金额占用申请。如下图所示。

| ) 采购人管理        | 目指 | 际追减列表           |                                  | 项目名称:           | 项目编号:        |           | 状态:请试  | 选择 × 查询     |
|----------------|----|-----------------|----------------------------------|-----------------|--------------|-----------|--------|-------------|
| 专家管理           | 序号 | 项目编号            | 项目名称                             | 当年财政预算金额(元)     | 可追减金额(元)     | 已追减金额(元)  | 状态     | 操作          |
| AL Dalation    | 1  | 豫财招标采购-2021-83  | 测试采购单位测试财政资金项目                   | 1,000,000.00    | 495,000.00   |           | 等待内网追减 | 同查看         |
| 计划管理           | 2  | 豫财邀请采购-2021-17  | 测试采购单位联合招标2021-4-22-04预算对接测试项目   | 1,000,000.00    | 999,000.00   |           | 等待内网追减 | 國查看         |
| 网上商城 ~         | 3  | 豫财招标采购-2021-71  | 测试采购单位联合招标预算对接cgjh20210422-01项目  | 500,000.00      | 495,000.00   |           | 等待内网追减 | 國查看         |
| 今日管理 🔹         | 4  | 豫财招标采购-2021-51  | 测试采购单位采购项目2021-2-6-01项目          | 1,000,000.00    | 999,984.00   |           | 内部审核   | 図 査督 図 审批流程 |
|                | 5  | 豫财招标采购-2021-50  | 测试采购单位2020年跨年项目指标挂接-2项目          | 2,000,000.00    | 1,999,999.00 |           | 初始化    | ◎追減 ②提交 図査者 |
| 合同公告及备案(省直单    | 6  | 豫财招标采购-2021-47  | 测试采购单位预算对接指标回退项目测试-2021-2-1-01项目 | 2,000,000.00    | 2,000,000.00 |           |        | 区追减         |
| 合同变更           | 7  | 豫财招标采购-2021-45  | 测试采购单位【华夏银行-勿动】混合资金测试项目          | 2,000,000.00    | 2,000,000.00 |           |        | 区追减         |
| 会同查询           | 8  | 豫财招标采购-2021-46  | 测试采购单位预算对接回退可修改21-2-1项目          | 2,000,000.00    | 2,000,000.00 |           |        | 区追减         |
|                | 9  | 豫财招标采购-2021-44  | 测试采购单位【华夏银行-勿动】财政资金互联互通测试项目      | 3,000,000.00    | 2,800,000.00 |           |        | 区追减         |
| <b>台向</b> 支付申请 | 10 | 豫财招标采购-2021-42  | 测试采购单位2021-1-29-01项目             | 3,000,000.00    | 3,000,000.00 |           |        | 区追减         |
| 追减指标           | 11 | 豫财招标采购-2021-38  | 测试采购单位预算对接测试0109-002项目           | 500,000.00      | 500,000.00   |           |        | 区追减         |
| 合同融资帐号变更申请     | 12 | 豫财招标采购-2020-144 | 测试采购单位1121-3预算金额修改问题项目           | 500,000.00      | 500,000.00   |           |        | 区追减         |
| 节资管理           | 13 | 豫财招标采购-2020-130 | 测试采购单位【测试】异常信息处理-合同当年支付金额项目      | 1,300,000.00    | 1,300,000.00 |           |        | 区追减         |
| 合同支付对账         |    |                 |                                  | 共13条,此页1-13条共17 | 页,此页1/1 每页   | 15 × 条 首页 | 上一页 下- | 页 尾页 转到     |
| 全国取消关联赛场       |    |                 |                                  |                 |              |           |        |             |
|                |    |                 |                                  |                 |              |           |        |             |

列表上展示可追减的项目信息,点击操作栏中的【追减】按钮进行进行追减信息填写,操作如下图所示。

| 前 河南省财政厅                        |      |                                        | 购系统                     |                          |        |      |     |        | •     |
|---------------------------------|------|----------------------------------------|-------------------------|--------------------------|--------|------|-----|--------|-------|
| ③ 采购人管理 ~ <sup>1</sup>          | i ti | 目标追减列表                                 |                         | 项目名称: 项目编号:              |        |      | 状态: | 请选择    | > 查询  |
|                                 | 序号   | 添加追减信息                                 |                         |                          |        | - ×  | 元)  | 状态     | 操作    |
|                                 | 1    | 編辑追减信息                                 |                         | 保存                       | 提交     | 返回   |     | 等待内网追减 | 國查看   |
| ■ 计划管理 ~                        | 2    | <b>西日夕</b> 逝。                          |                         |                          |        |      |     | 等待内网追减 | 同直着   |
| 🗊 网上商城 🗸                        | 3    | 坝口合称.                                  | 资助未购单位未购项目2021-2-0-01项目 |                          |        |      |     | 等待内网追减 | 同查看   |
| A 合同管理 ^                        | 4    | 项目编号:                                  | 豫财招标采购-2021-51          |                          |        |      |     |        | 区追减   |
|                                 | 5    | 当年财政预算金額(元):                           | 1000000.00              |                          |        |      |     |        | 区追减   |
| <ul> <li>合同公告及备案(省直单</li> </ul> | 6    |                                        |                         |                          |        |      |     |        | 区追减   |
| • 合同变更                          | 7    | 可追减金額(元):                              | 1000000.00              |                          |        |      |     |        | 区追减   |
| • 合同查询                          | 8    | 是否主管单位审核:                              | ○ 是 ● 否*                |                          |        |      |     |        | 区追减   |
| • 合同支付申请                        | 9    | ************************************** |                         |                          |        |      |     |        | 区追减   |
| • ifiiddele                     | 10   | 4次回%重款(九):                             |                         |                          |        |      |     |        | 区追减   |
| ALLWADERDY                      | 11   |                                        |                         |                          |        |      |     |        | 区追减   |
| • 合同融资帐号变更申请                    | 12   |                                        |                         |                          |        |      |     |        | 区追减   |
| <ul> <li>节盗管理</li> </ul>        | 13   |                                        |                         |                          |        |      |     |        | 区追减   |
| • 合同支付对账                        |      |                                        |                         | 共13条,此页1-13条共1页,此页1/1 每页 | 15 ~ 4 | 6 首页 | 上一页 | 下一页」   | 電页 转到 |
| • 合同取消关联查询                      |      |                                        |                         |                          |        |      |     |        |       |
| • 资金节转对账                        |      |                                        |                         |                          |        |      |     |        |       |
|                                 |      |                                        |                         |                          |        |      |     |        |       |
| 日 返回桌面                          |      |                                        |                         |                          |        |      |     |        |       |

系统会自动把项目信息以及当年财政预算金额,可追减金额自动 计算带出来并且不能进行修改(可追减金额=当年预算金额 - 已支付 金额-已追减金额-待支付的金额),点击【保存】按钮即完成追减信 息填报。点击列表页面的【提交】追减信息送审内部审核岗审核。

步骤二: 单位内部审核岗审核追减指标信息

单位内部审核岗人员在【待办任务】选项卡中找到待审核的追减

指标信息,点击【进入审批】按钮,会显示出来审核页面。操作如下图。

| 前 河南省财政厅                                   | 三 河南省电子化政府采购系统                                                        |                       |                                                           | ۲                        | ۲                         |
|--------------------------------------------|-----------------------------------------------------------------------|-----------------------|-----------------------------------------------------------|--------------------------|---------------------------|
| 当 计划管理 ∨                                   | 待办任务                                                                  | 待审批 <sup>②</sup> 更多 » | 系统公告                                                      |                          | 更多 »                      |
| ⑦ 网上商城 ∨ ○ 合同管理 ∨                          | 加減二3%公司別期は新合同協定2000回転用用用<br>回転用用用用用用用用用用用用用用用用用用用用用用用用用用用用用           | 进入审批                  | ceshi<br>河南省网上商城操作说明                                      | 2019/0                   | '09/07<br>/02/24          |
| <ul> <li>✓ 信息发布</li> <li>◎ 操作权限</li> </ul> | <b>测试二测试新合同备意1合问备度</b><br>法转环节 合同角氢分部带核 发送人能门 测试二 发送人 操作员01           | 进入审批                  | 河南省电子化政府采购系统采购人QQ群<br>采购人信息发布、合同公告操作手册<br>网上完价操作手册采购人代理机构 | 2017/1<br>2015/<br>2010/ | 02/24<br>'11/19<br>/08/06 |
| 🔋 任务中心 🗸 🗸                                 | 测试二采粉测试二(别战发金+采购方式审核)上结前测试项目计划中报<br>治线环节 采购计划内部审批 发送人题门 测试二 发送人 缴许员01 | 进入审批                  | (省直采购人)电子化政府采购培训资料                                        | 2010/1                   | 07/30                     |
|                                            | 测试二采购测试二普通计划项目计划中报<br>流转环节 采购计划内部中批 发送人郎门测试二 发送人 勤作员01                | 进入审批                  |                                                           |                          |                           |
|                                            | 测试二                                                                   | 进入审批                  |                                                           |                          |                           |
|                                            | 潮试二环粉潮试二1232项目计划中报<br>流转环节 年期计划内部审批 发送人部门 副成二 发送人 操作员01               | 进入审批                  |                                                           |                          |                           |
|                                            |                                                                       |                       |                                                           |                          |                           |

在审核页面选择审批结果,填写审批意见。点击【审核】提交审核 信息,操作如下图。若需主管部门审核则自动流转到主管部门审核岗 的【待办任务】中。

| ] 测试新合同备案2               |                                                |                 |           |            |    |
|--------------------------|------------------------------------------------|-----------------|-----------|------------|----|
|                          | 合同编号:                                          | 豫财邀请采购-2020-7-B | 合同金額(元)   | : 350000.0 |    |
| 這兩指标信息                   | 当年支付金额(元):                                     | 164735.0        | 已支付金额(元)  | : 35000.0  |    |
|                          | 可追减金额(元):                                      | 129735.0        | 本次追减金额(元) | : 1.0      |    |
| 🖹 审批信息                   |                                                |                 |           |            |    |
| 1 申抑信息                   |                                                |                 |           |            |    |
|                          | C math C internation i                         |                 |           |            |    |
| 审批结果:                    | ● 同意 ○ 退回采购人                                   |                 |           |            |    |
| 审批结果:<br>审批意见:<br>(250字) | <ul> <li>● 同意 ○ 退回采购人</li> <li>○ 周章</li> </ul> |                 |           |            | ¢. |

步骤三(若有):主管部门审核岗审核追减指标信息

主管部门审核岗人员在【待办任务】选项卡中找到待审核的追减 指标信息,点击【进入审批】按钮,会显示出来审核页面。操作如下 图。

| 前 河南省财政厅                                                                                                    | 三 河南省电子化政府采购系统                                                | ☑ 2020年03月21日 13:39:25                                     | <b>e</b>                               |
|----------------------------------------------------------------------------------------------------|---------------------------------------------------------------|------------------------------------------------------------|----------------------------------------|
| ◎ 采购人管理 🛛 🗸                                                                                                    | <b>待办任务</b>                                                   | - »   系统公告                                                 | 更多》                                    |
| 条 专家管理     ・        ・        ・                                                                                                    | <b>测试二对合问测试新合问备素2的泡减指标中报</b><br>进行转节指标调集转机发送人部门测试二发送人操作员01    | ceshi<br>河南省网上商城是作说明                                       | 2019/09/07<br>2017/02/24               |
| <ul> <li>⑦ 网上商城</li> <li>〇 合同管理</li> </ul>                                                                                                    | <b>测试二采预测试二122项目特殊计划备宏</b><br>造线环节 采购计划带批 发送人部门 测试二 发送人 操作员01 | 河南首电子化政府采购系统采购人QQ群<br>采购人信息发布、合同公告操作手册<br>风上竞价操作手册采购人/代理机构 | 2017/02/24<br>2015/11/19<br>2010/08/06 |
| <ul> <li>▲ 代理机构管理 ~</li> <li>▲ 信息发布 ~</li> </ul>                                                                                                    | 湖城二采陶湖城二-ddddddddg目计划中级<br>游标节 采购计划带就 发送人指门 测试二 发送人 操作员01     | (首直采购人)电子化政府采购培训资料                                         | 2010/07/30                             |
| <ul> <li>ペ 网上竟价</li> <li>〇 电子招标</li> </ul>                                                                                                    | 测试二采购11计划申报<br>进行环节 采购计划审批 发送人部门 测试二 发送人 侯七                   |                                                            |                                        |
| <ul> <li>③ 操作权限</li> <li></li> <li></li></ul> | 测试二采购00计划中级<br>进行环节采购计划审批 发送人部门 测试二 发送人 候七                    |                                                            |                                        |
|                                                                                                    | 测试二采预测试双tomcat审批计划中报<br>运转环节采标计划审批 发送人错门 测试二 发送人 操作员01        |                                                            |                                        |

在审核页面选择审批结果,填写审批意见。点击【审核】提交审 核信息,操作如下图。如果主管审核岗审核退回,直接退回采购经办 岗,采购经办岗修改指标追减信息。

| 術追滅主管单位审批       |            |               |                     |      |            |          |      |    |
|-----------------|------------|---------------|---------------------|------|------------|----------|------|----|
| 🗈 测试新合同备案2      |            |               |                     |      |            |          |      |    |
|                 | 合同编号:      | 豫财邀请采购-2020-7 | 7-В                 |      | 合同金额(元):   | 350000.0 |      |    |
| 追减指标信息          | 当年支付金額(元): | 164735.0      |                     |      | 已支付金額(元):  | 35000.0  |      |    |
|                 | 可追臧金額(元):  | 129735.0      |                     |      | 本次追凝金額(元): | 1.0      |      |    |
|                 | 审批部门       | 审批人           | 审批时间                | 审批环节 | 审批结        | 果        | 审批意见 |    |
| 他大詞可申加意见        | 测试二        | 小六            | 2020/03/21 13:39:05 | 内部审核 | 通过         |          | 同意   |    |
| 〕审批信息           |            |               |                     |      |            |          |      |    |
| 审批结果:           | ◎同意 ○退回采购人 |               |                     |      |            |          |      |    |
| 审批意见:<br>(250字) | 同意         |               |                     |      |            |          |      | 0. |
|                 |            |               | <b>南応</b> 2         | 200  |            |          |      |    |

| 河南省财政厅      | 亘 河南省  | 电子化政府采购系统        |              |            |                 |               | 🖸 2020年03月21日 13:44:02 🖳 🥊 |
|-------------|--------|------------------|--------------|------------|-----------------|---------------|----------------------------|
| 》采购人管理 🚽 🔷  | 🖹 指标追减 | 列表               |              |            | 台門              | 1名称:          | 合同编号: 宣词 添加                |
| 专家管理        | 序号     | 合同编号             | 合同名称         | 本年支付金額(元)  | 追减金額(元)         | 状态            | 操作                         |
|             | 1      | 發励邀请采购-2020-7-B  | 測試新合同醫室2     | 35,000.00  | 1.00            | 待追减           | 同宣委 同 审批流程                 |
| 计划管理        | 2      | 豫则招标明购-2020-25-B | 0317-4合同备案-2 | 300,000.00 | 1               | 待追减           | 同宣希 同 审批流程                 |
| 网上商城        | 3      | 豫财邀请采购-2020-7-B  | 测试新合同备索2     | 35,000 0   | 8.00            | 待追减           | 回宣看 同 审批流程                 |
| <b>会同時理</b> | 4      | 豫财邀请采购-2020-7-B  | 測試新合同醫室2     | 35,000.00  | 30.00           | 待追咸           | 同查看 同 审批流程                 |
|             | 5      | 豫时邀请采购-2020-7-B  | 测时第一间音案2     | 35,000.00  | 30.00           | 退回            | ◎修改 ②提交 自動除 冒查看审批意见        |
| 合同查询        | 6      | 豫时邀请采购-2020-7-B  | 测试新合同备案2     | 35,000.00  | 20.00           | 待追减           | 同查看 同 审批流程                 |
| 合同融资帐号变更申请  | 7      | 豫时邀请采购-2020-7-8  | 测试新合同备案2     | 35,000.00  | 12.00           | 待追减           | 同 童香 同 审批流程                |
|             | 8      | 豫财邀请采购-2020-7-B  | 测试新合同备案2     | 35,000.00  | 123.00          | 内部审核          | 同 童香 同 审批流程                |
|             | 9      | 豫财邀请采购-2020-7-B  | 測試新合同备案2     | 35,000.00  | 8.00            | 待追减           | □ 查希 □ 审批流程                |
| 15AUGBTX    | 10     | 豫财邀请采购-2020-7-B  | 測试新合同餐業2     | 35,000.00  | 7.00            | 主管单位审核        | 四 童藝 四 审批法程                |
| 合同支付对账      | 11     | 豫财邀请采购-2020-7-B  | 測試新合同餐業2     | 35,000.00  | 6.00            | 主管单位审核        | 図 宣誓 図 审批法屋                |
| 合同取消关联查询    | 12     | 豫财邀请采购-2020-7-B  | 測试新合同醫室2     | 35,000.00  | 5.00            | 主管单位审核        | 回 宣誓 同 审批法程                |
| 资金节转对账      | 13     | 豫财邀请采购-2020-7-B  | 测试新合同备案2     | 35,000.00  | 4.00            | 主管单位审核        | 同宣香 同 审批法程                 |
| 合同变更        | 14     | 豫财邀请采购-2020-7-B  | 测试新合同备案2     | 35,000.00  | 1.00            | 初始化           | 図修改 ○提交 面删除                |
| 省吉会同支付中语    | 15     | 豫财邀请采购-2020-7-B  | 测试新合同备案2     | 35,000.00  | 1.00            | 主管单位审核        | 同查看 [] 审批流程                |
| 省百合同語家      |        |                  |              |            | 共24条,此页1-15条 共2 | 页,此页1/2 每页 15 | 条前、上一、下一、原、新               |

追减审核流程通过之后,追减指标申请信息自动推送到预算管理 一体化系统(内网),预算管理一体化系统(内网)接收到追减申请 调整指标,处理后将信息推送到政府采购系统(外网)记录,指标追 减完成。

若追减申请推送到预算管理一体化系统(内网)之后,在未进行 追减之前,如果采购单位不再对指标做追减可以进行退回操作,在预 算管理一体化系统(内网)退回的指标通过接口推送到政府采购系统。

### 1.1.1.7 政府采购异常信息业务流程

# 1. 流程图

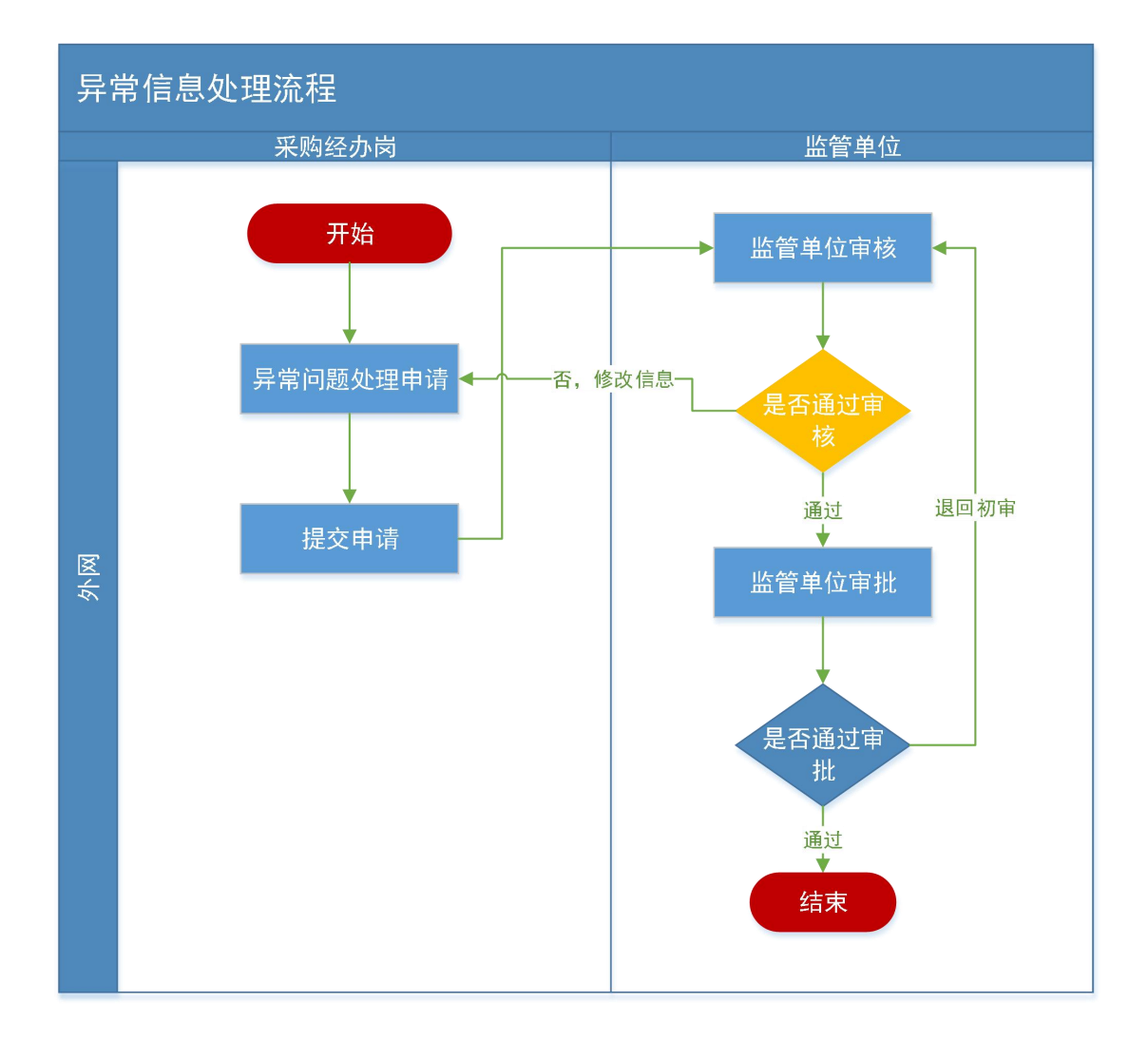

### 2.操作步骤说明

资金性质为财政资金的计划在备案时,若存在"是否跨年填写错误"、"资金性质选择错误"、"当年预算金额填写错误"等情况, 可通过新增"异常信息处理"功能进行处理,申请时需上传情况说明 (需盖章),经到采购处审核可生效。

| 米别人言理                 | 异常情况 | 列表     |                                      |                 |                  |                     | 0 +>>     | \$75°00        |
|-----------------------|------|--------|--------------------------------------|-----------------|------------------|---------------------|-----------|----------------|
| 专家管理 🗸                | 序号   | 采购单位   | 項曰名称                                 | 项目编号            | 异常类型             | 申请时间                | NCE:      | 操作             |
| 计刻管理 ^                | 1    | 测试采购单位 | 测试采购单位2020年两年项目指标挂接-2项目              | 豫财招标采购-2021-50  | 是否跨年支付项目选择<br>错误 |                     | 起草        | ◎ 橡皮 ② 機交 首 翻訳 |
|                       | 2    | 测试采购单位 | 测试采购单位采购项目2021-2-6-01项目              | 豫财招标采购-2021-51  | 是否跨年支付项目选择<br>错误 | 2021/03/04 18:08:11 | 监管单位审核    | 区详细信息          |
| 和助计划备案(首直)<br>本政计划条案  | 3    | 测试采购单位 | 测试采购单位联合指标追减问题测试2021-2-2-02项目        | 豫财招标采购-2021-48  | 当年财政预算金额填写<br>错误 | 2021/03/04 18:04:34 | 监管单位审核    | 这详细信息          |
| 約1120百歳 約123百歳 約123百歳 | 4    | 测试采购单位 | 测试二123项目                             | 豫财邀请采购-2020-4   | 是否跨年支付项目选择<br>捕误 | 2021/03/03 17:26:20 | 监管单位审核    | 区详细信息          |
| 線な十分の数理               | 5    | 测试采购单位 | 测试采购单位联合招标采购测试1202-02项目              | 豫财招标采购-2020-189 | 资金来源选择错误         | 2021/03/03 16:28:53 | 已完成       | [2] 详细信息       |
| -Polancico            | 6    | 测试采购单位 | 测试采购单位 [华夏银行-勿动] 自有资金全流程测试项目         | 豫财招标采购-2021-43  | 资金来源选择错误         | 2021/02/03 09:28:18 | 已完成       | 这详细信息          |
| 1201至18               | 7    | 測試采购单位 | 测试采购单位2021-1-29-01项目                 | 豫财招标采购-2021-42  | 是否跨年支付项目选择<br>错误 | 2021/02/01 14:50:48 | 已完成       | [2] 详细信息       |
| 用軟计划網域对账              | 8    | 測試采购单位 | 测试采购单位联合招标预算对接测试0109-0003项目          | 豫财邀请采购-2021-4   | 是否跨年支付项目选择<br>错误 |                     | 起單        | 図像改 ②提交 首曲     |
| 該计划取消查询               | 9    | 测试采购单位 | 测试采购单位【1203终止公告】招标失败追减-无标段项目         | 豫则招标采购-2020-204 | 项目终止追减指标         | 2020/12/03 17:29:00 | 监管单位审核    | 这详细信息          |
| 和要求论证                 | 10   | 测试采购单位 | 测试采购单位【1203终止公告】招标失败追减-有标段项目         | 豫财招标采购-2020-203 | 项目终止追减指标         | 2020/12/03 17:29:33 | 监管单位审核    | 这详细信息          |
| 网络自动处理                | 11   | 测试采购单位 | 测试采购单位2021-2-3-01项目                  | 豫财招标采购-2021-49  | 是否跨年支付项目选择<br>错误 | 2021/03/19 20:15:51 | 起草        | 図修改 ②提交 首勝     |
|                       | 12   | 测试采购单位 | 测试采购单位【演示项目】异常信息处理-招标失败追减-互联互<br>通项目 | 豫财招标采购-2020-127 | 项目终止追减指标         | 2020/11/24 16:32:25 | 追减完成      | 这详细信息          |
| 9上冊端 ~                | 13   | 测试采购单位 | 测试采购单位【测试】异常信息处理-合同当年支付金额项目          | 豫财招标采购-2020-130 | 项目终止追减指标         | 2020/11/22 01:05:40 | 等待追减      | [2] 详细信息       |
| 6同管理 ~                | 14   | 测试采购单位 | 测试采购单位测试项目编号同步做2项目                   | 豫财邀请采购-2020-39  | 资金来源选择错误         | 2020/11/21 17:35:42 | 已完成       | [2] 详细信息       |
| · 密机构管理 ~             | 15   | 测试采购单位 | 测试采购单位测试合同保存时项目编号问题项目                | 豫财邀请采购-2020-35  | 资金来源选择错误         | 2020/11/21 17:04:10 | 已完成       | [2] 详细信息       |
|                       |      |        |                                      |                 | 共54条,此页1-15条共    | 4页,此页1/4 每页 15      | > 条 前页 上- | 页 下一页 尾页       |

# 2.1 是否跨年支付项目选择错误

去年备案的计划是否跨年选择错误,或者由于特殊原因去年未支付完成的可用此功能进行修改。

打开【异常信息处理】,点击增加按钮,异常类型选择"是否跨年支付项目选择错误",如下图:

| 添加异常信息处理 |                                         |      |       |              |
|----------|-----------------------------------------|------|-------|--------------|
| 編輯异常信息   |                                         |      |       | (金) 中) 保存 适回 |
| 异常类型:    | 请选择异常类型<br>是否告在这份项目选择错误<br>当年财政预算金额填写错误 |      |       |              |
| 项目名称:    | 资金来源选择错误                                | ₿选择* | 项目编号: |              |
| 附件:      | 上传射件<br>*单个射件限制100MB以内<br>上传单位盖章的情况说明材料 |      |       |              |
|          |                                         |      |       |              |
|          |                                         |      |       |              |
|          |                                         |      |       |              |
|          |                                         |      |       |              |
|          |                                         |      |       |              |
|          |                                         |      |       |              |
|          |                                         |      |       |              |
|          |                                         |      |       |              |
|          |                                         |      |       |              |
|          |                                         |      |       |              |

选择项目名称,选中之后上传附件:情况说明,保存提交即可。

| 添加异常信息处理  |                                                                                    |    | E  | - × |
|-----------|------------------------------------------------------------------------------------|----|----|-----|
| ■ 編辑异常信息  |                                                                                    | 保存 | 返回 |     |
| 异常类型:     | 是否腭年支付项目选择错误 🗸                                                                     |    |    |     |
| 项目名称:     | 與這來現单位联合招标2021-4-22-04/探算对接側這项目           認識率         項目编号:         策对邀请来明-2021-17 |    |    |     |
| 2<br>NH4: | ▲ 上级前件<br>*m/分析研究前00MB以均<br>上传带位置率的构成规则材料                                          |    |    |     |
| 修改前信息:    |                                                                                    |    |    |     |
| 是否跨年:     | R                                                                                  |    |    |     |
| 修改后信息:    |                                                                                    |    |    |     |
| 是否跨年:     | ⊠ <sub>是</sub>                                                                     |    |    |     |
|           |                                                                                    |    |    |     |
|           |                                                                                    |    |    |     |
|           |                                                                                    |    |    |     |
|           |                                                                                    |    |    |     |
|           |                                                                                    |    |    |     |
|           |                                                                                    |    |    | 1   |
|           |                                                                                    |    |    |     |

提交之后流转到财政监管部门审核,财政监管部门审核通过之后。 政府采购系统通过接口自动把变更信息推送至预算管理一体化系统 (内网),内网进行信息的同步。

### 2.2 当年财政预算金额填写错误

异常处理功能中,异常类型选择"当年财政预算金额填写错误", 选择需要修改的项目,填写正确的财政预算金额。流转到财政监管部 门审核,审核完成之后,数据自动推送到预算管理一体化系统(内网), 内网进行指标的重新挂接处理。挂接过的指标内网通过接口推送至政府采购系统进行信息同步。

| 漆加异常信息处理     |                                                                         |             |       |                | - ×       |
|--------------|-------------------------------------------------------------------------|-------------|-------|----------------|-----------|
| 編辑异常信息       |                                                                         |             |       |                | (4) 保存 返回 |
| 异常类型:        | 当年财政预算金额填写错误 🗸                                                          |             |       |                |           |
| 项目名称:        | 测试采购单位测试财政资金项目                                                          | <b>圆选择*</b> | 项目编号: | 豫财招标采购-2021-83 |           |
| 附件:          | <ul> <li>上传附件</li> <li>*单个附件限制100MB以内</li> <li>上传单位盖章的情况说明材料</li> </ul> |             |       |                |           |
| 修改前信息:       |                                                                         |             |       |                |           |
| 当年财政预算金额:    | 100000元                                                                 |             |       |                |           |
| 修改」「信息:      |                                                                         |             |       |                |           |
| 当年财政预算金额(元): |                                                                         |             |       |                |           |
|              |                                                                         |             |       |                |           |
|              |                                                                         |             |       |                |           |
|              |                                                                         |             |       |                |           |
|              |                                                                         |             |       |                |           |
|              |                                                                         |             |       |                |           |
|              |                                                                         |             |       |                |           |

### 2.3 资金来源选择错误

异常处理功能中,异常类型选择"资金来源选择错误",选择需 要修改的项目信息,选择变更后的资金性质。提交之后流转到财政监 管部门审核,审核完成之后,数据自动推送到预算管理一体化系统(内 网),内网进行信息的同步,若变更后的资金性质包含财政资金,在 进行支付时,需在内网进行挂接指标进行支付,不再在外网挂接指标 处理。

52

| 加异常信息处理 |                             |                      |             |       |               |              |      |
|---------|-----------------------------|----------------------|-------------|-------|---------------|--------------|------|
| 編輯异常信息  |                             |                      |             |       |               |              | 英保存  |
| 异常类型:   | 资金来源选择                      | 错误 ✓*                |             |       |               |              |      |
| 项目名称:   |                             | 测试采购单位测试项目0609项目     | <b>冒选择*</b> | 项目编号: | 豫则            | 招标采购-2021-81 |      |
| 附件:     | 《上传附件<br>*单个附件限制<br>上传单位盖章的 | 100MB以内<br>的情况说明材料   |             |       |               |              |      |
| 改前信息:   |                             |                      |             |       |               |              |      |
| 资金类型:   | ☑自行支付(                      | (自有资金)               |             |       |               |              |      |
| 国库集中支付: | 0.00元                       |                      |             | 自行支付: | 1,000,000.00元 |              |      |
| 收后信息:   |                             |                      |             |       |               |              |      |
| 资金类型:   | □国库集中支                      | (財政资金) 🗌 自行支付 (自有资金) |             |       |               |              |      |
| 国库集中支付: |                             |                      | 元           | 自行支付: | 0             |              | 元    |
|         | 序号                          | 合同名称                 |             | 合同编号  | 总金言           | 發 财政资金       | 白有资金 |
| 合同备案信息: | 4                           | ******               |             |       | 75000         |              |      |

### 1.1.1.8 政府采购年终结转业务流程

政府采购资金到年终未支付的,按照规定的时间和要求自动进行 资金结转,由政府采购系统(外网)计算出需要结转的金额,通过接 口推送到预算管理一体化系统(内网)进行结转处理,已经结转的金 额,在当年不能再进行支付使用。

#### 1.1.2 名词解释

是否跨年支付项目:政府采购合同是否跨年进行支付。

当年财政预算金额:需要预算管理一体化系统(内网)挂接当年 预算指标的金额。

采购内容简述:需要采购的主要品目内容。

项目是否完结:指分年度支付的采购合同,本次申请支付后是否 资金全部支付完毕。

分包数量、分包序号:根据实际招标的分包情况进行真实填写。

例如:一个计划需要备案两个合同,分包数量填写2,第一次备案的 分包序号填写1,第二次备案的分包序号填写2。特殊计划不用填写。 合同已支付金额:包括该合同已经实际支付的资金与在政府采购系统 (外网)已提交支付申请但预算管理一体化系统(内网)尚未实际支 付的资金之和。

# 2.预算管理一体化系统与政府采购系统业务对接流程

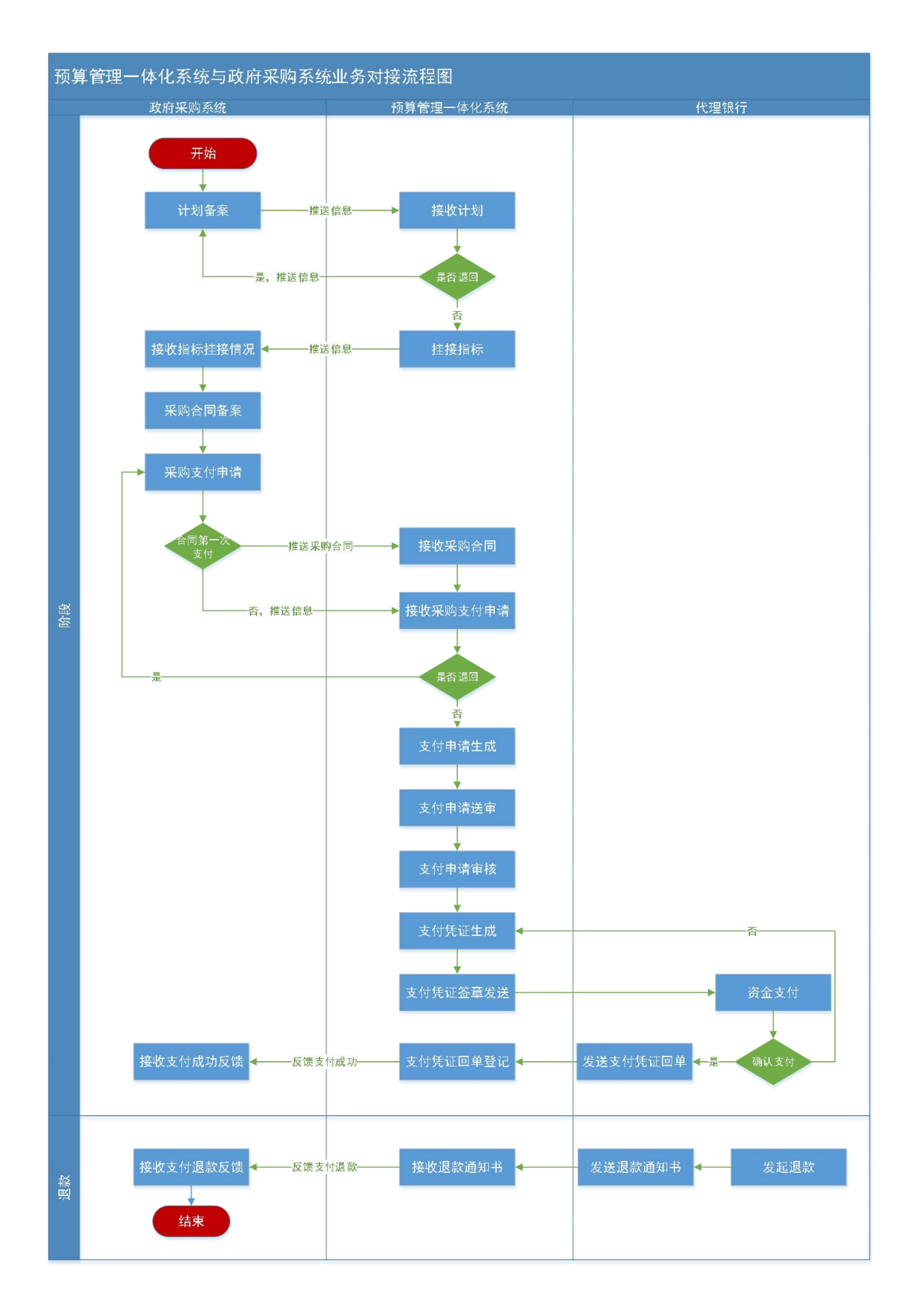

# 2.1 预算管理一体化系统业务流程

2.1.1 预算管理一体化系统相关业务操作流程说明

2.1.1.1 接收政府采购系统的采购计划在预算管理一体化系统中关联 预算指标流程

1.流程图

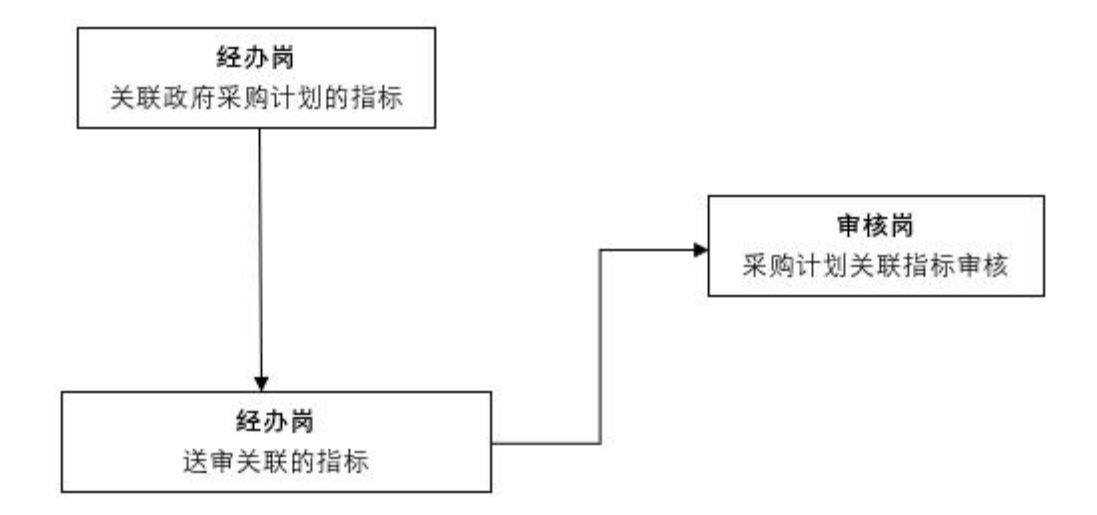

2.操作步骤说明

步骤一: 支付经办岗-关联政府采购计划的指标

点击【采购计划关联指标】菜单,选择【待确认】选项卡,在需 要挂接指标的政府采购计划的右侧点击【确认】按钮以进行指标挂接, 操作如下图所示。若该政府采购计划未通过指标挂接的标准可以在此 界面选择【退回】按钮将该政府采购计划退回至政府采购外网。

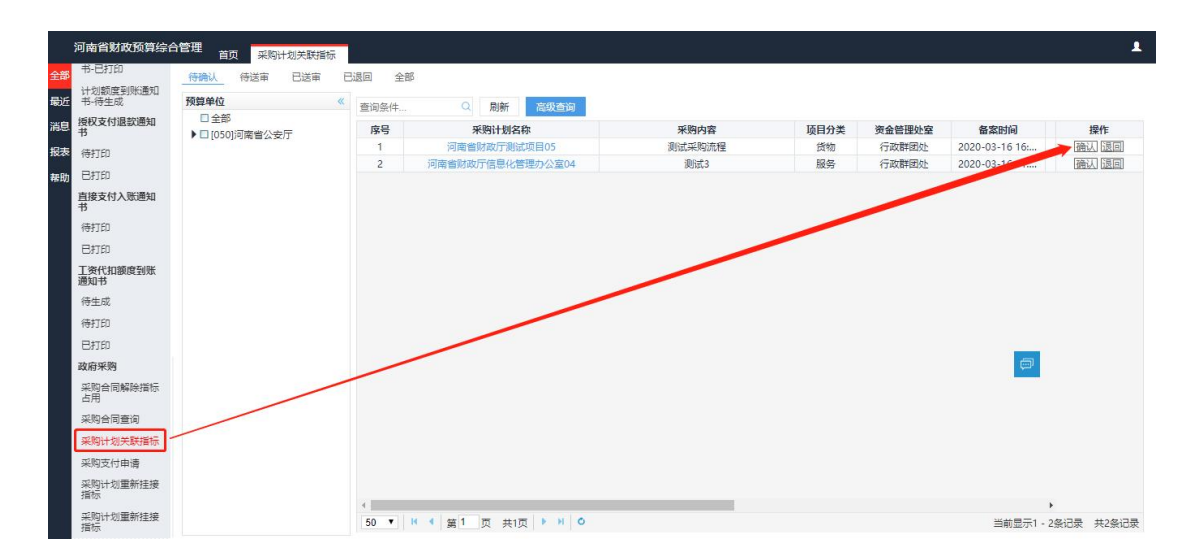

在上图中点击【确认】按钮之后则自动跳转至指标挂接的详细界 面,在此界面选择可用指标挂接于该政府采购计划并填写占用该指标 的金额(该金额应小于等于指标原始金额与已占用金额的差值),一 个采购计划可以选择多个指标,所有指标的本次占用金额合计应该等 于本采购计划的本年预算金额。点击【确认】按钮将本采购计划保存 至【待送审】选项卡,如下图所示。

|     | 河南省财政预算综合                 | 合管理  | 采购计划关联指 | 示      |                     |        |      |        |               |           |                 | 1  |
|-----|---------------------------|------|---------|--------|---------------------|--------|------|--------|---------------|-----------|-----------------|----|
| 全部  | 书-已打印                     | 待确认待 | 考审 已送审  | 已退回    | 全部                  |        |      |        |               |           |                 |    |
| myr | 计划额度到账通知                  |      |         |        |                     |        |      |        |               |           |                 |    |
| 职近  | 节-1守生成                    |      |         |        |                     |        |      |        |               |           |                 | 确认 |
| 消息  | 授权文何退欽通知<br>书             |      |         | ~      |                     |        |      |        |               |           |                 |    |
| 报表  | 待打印                       |      | 釆购计划 (  | 单位:元)  |                     |        |      |        |               |           |                 |    |
| 帮助  | 巴打印                       |      | -       | 采购计划名称 | 1: 河南省财政厅测试项        | 目05    |      | 预算单    | 位:河南省财政厅机关    |           |                 |    |
|     | 直接支付入账通知                  | /    | ł       | 资金管理处室 | 1: 行政群团处            |        |      | 项目分    | 美:货物          |           |                 |    |
|     | 法打印                       | /    | 3       | 预计完成时间 | ]: 2020-04-30       |        |      | 是否进口产  | 品:是           |           |                 |    |
|     | Esten                     |      | -       | 采购计划总额 | E: 670,000.00       |        |      | 本年预算会  | 额: 610,000.00 |           |                 |    |
|     | T IN / Daries Ball Tuller |      |         | 财政资金全额 | 5 670 000.00        |        |      | 自有资金会  | 额: 670.000.00 |           |                 |    |
|     | 通知书                       |      |         | 4000   |                     |        |      |        |               |           |                 |    |
|     | 待生成                       |      |         | 合菜口服   | 3: 2020-03-16 16:55 |        |      | 家の主义が発 | 型:普通贝日        |           |                 |    |
|     | 6#1TED                    |      | 指标信息 (  | 单位:元)  |                     |        |      |        |               |           |                 |    |
|     | 103340                    |      | 指       | 示类型    | 功能分类                | 政府经济科目 | 资金性质 | 业务处室   | 指标原始金。        | 已占用金额     | 本次占用金額          |    |
|     | 日和印                       |      | 政府      | 府采购    | 一般行政管理事务            | 设备购置   | 财政拨款 | 行政群团   | 484,000.00    | 20,000.00 | 0.00            | a. |
|     | 政府采购                      |      | 政府      | 府采购    | 一般行政管理事务            | 设备购置   | 财政拨款 | 行政群团   | 614,165.00    | 610,000   | ( <sup>()</sup> |    |
|     | 采购合同解除指标                  |      | 政府      | 府采购    | 其他财政事务支出            | 委托业务费  | 财政拨款 | 行政群团   | 3,030,000.00  | 0.00      | 0.00            |    |
|     | 占用                        |      | 其作      | 也专款    | 一般行政管理事务            | の公経费   | 财政拨款 | 行政群团   | 260,919.00    | 0.00      | 0.00            |    |
|     | 采购合同查询                    |      | 政府      | 府采购    | 其他财政事务支出            | 委托业务费  | 财政拨款 | 行政群团   | 8,703,000.00  | 0.00      | 0.00            |    |
|     | 采购计划关联指标                  |      | 政府      | 府采购    | 一般行政管理事务            | 办公经费   | 财政拨款 | 行政群团   | 333.000.00    | 0.00      | 0.00            | •  |
|     | 采购支付由清                    |      | •       |        |                     |        |      |        |               |           | ,               |    |
|     | 32(10)+10(雷奈)+18          |      |         |        |                     |        |      |        |               |           |                 |    |
|     | 指标                        |      |         |        |                     |        |      |        |               |           |                 |    |
|     | 采购计划重新挂接<br>指标            |      |         |        |                     |        |      |        |               |           |                 |    |

步骤二: 支付经办岗-送审已挂接指标的政府采购计划 点击【采购计划关联指标】菜单,选择【待送审】选项卡,在需 要送审的采购计划右侧点击【送审】按钮将该采购计划进行送审,如下图所示。

| ş  | 可南省财政预算综合         | 管理 首页 采购计划关联指标                                   |                                      |                  |      |      |         |                  | 1        |
|----|-------------------|--------------------------------------------------|--------------------------------------|------------------|------|------|---------|------------------|----------|
| 全部 | 书-已打印             | 待确认 侍送审 已送审 E                                    | 過回 全部                                |                  |      |      |         |                  |          |
| 最近 | 计划额度到账通知<br>书-待生成 | 预算单位 🤺 《                                         | 查询条件                                 | 0. 刷新 高校有限       |      |      |         |                  |          |
| 消息 | 授权支付退款通知<br>书     | <ul> <li>■ 全部</li> <li>▶ [1050]河、省公安厅</li> </ul> | 序号                                   | 采购计划名称           | 采购内容 | 项目分类 | 突击 日本人主 | 各学时间             | 操作       |
| 报表 | 待打印               |                                                  | 1                                    | 河南省公安厅机关测试02     | 666  | 服务   | 政法处     | 2020-03-12 16:   | 送审       |
| 帮助 | 日打印               |                                                  |                                      |                  |      |      |         |                  |          |
|    | 直接支付入账通知<br>书     |                                                  |                                      |                  |      |      |         |                  |          |
|    | 待打印               |                                                  |                                      |                  |      |      |         |                  |          |
|    | 巴打印               |                                                  |                                      |                  |      |      |         |                  |          |
|    | 工资代扣额度到账<br>通知书   |                                                  |                                      |                  |      |      |         |                  |          |
|    | 待生成               |                                                  |                                      |                  |      |      |         |                  |          |
|    | 待打印               |                                                  |                                      |                  |      |      |         |                  |          |
|    | 日打印               |                                                  |                                      |                  |      |      |         |                  |          |
|    | 政府采购              |                                                  |                                      |                  |      |      |         | ćm,              |          |
|    | 采购合同解除指标<br>占用    |                                                  |                                      |                  |      |      |         |                  |          |
|    | 采购合同查询            |                                                  |                                      |                  |      |      |         |                  |          |
|    | 采购计划关联指标          |                                                  |                                      |                  |      |      |         |                  |          |
|    | 采购支付申请            |                                                  |                                      |                  |      |      |         |                  |          |
|    | 采购计划重新挂接<br>指标    |                                                  |                                      |                  |      |      |         |                  |          |
|    | 采购计划重新挂接<br>指标    |                                                  | <ul><li>€</li><li>50 ▼ N 4</li></ul> | ■ 第1 页 共1页 ▶ ₩ ◎ |      |      |         | ▶<br>当前显示1 - 1条词 | 记录 共1条记录 |

点击【送审】按钮并送审成功的采购计划将自动转移至【已送审】 选项卡,处于已送审状态的采购计划在支付审核岗还未审核之前可以 点击【撤销】按钮并可重新挂接指标。

步骤三: 支付审核岗-审核已挂接指标的政府采购计划

选择【指标挂接审核】菜单,点击【待审核】选项卡,在需要审 核的采购计划右侧点击【审核】按钮即可审核通过该采购计划,如下 图所示。审核通过后的采购计划会自动转至【已审核】选项卡中。

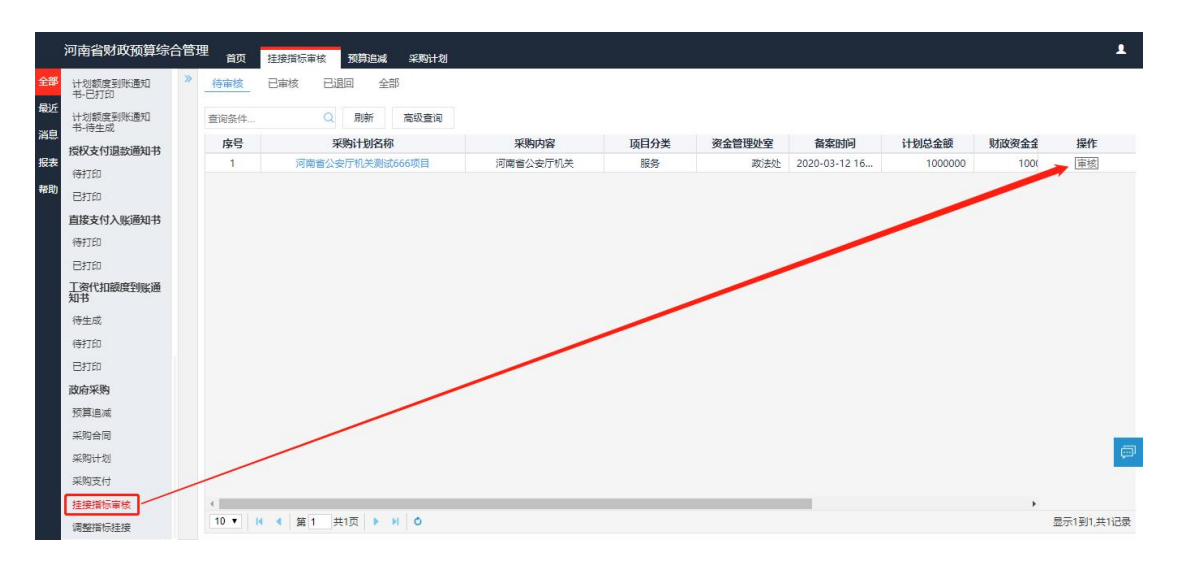

# 2.1.1.2 政府采购支付业务办理流程

1.流程图

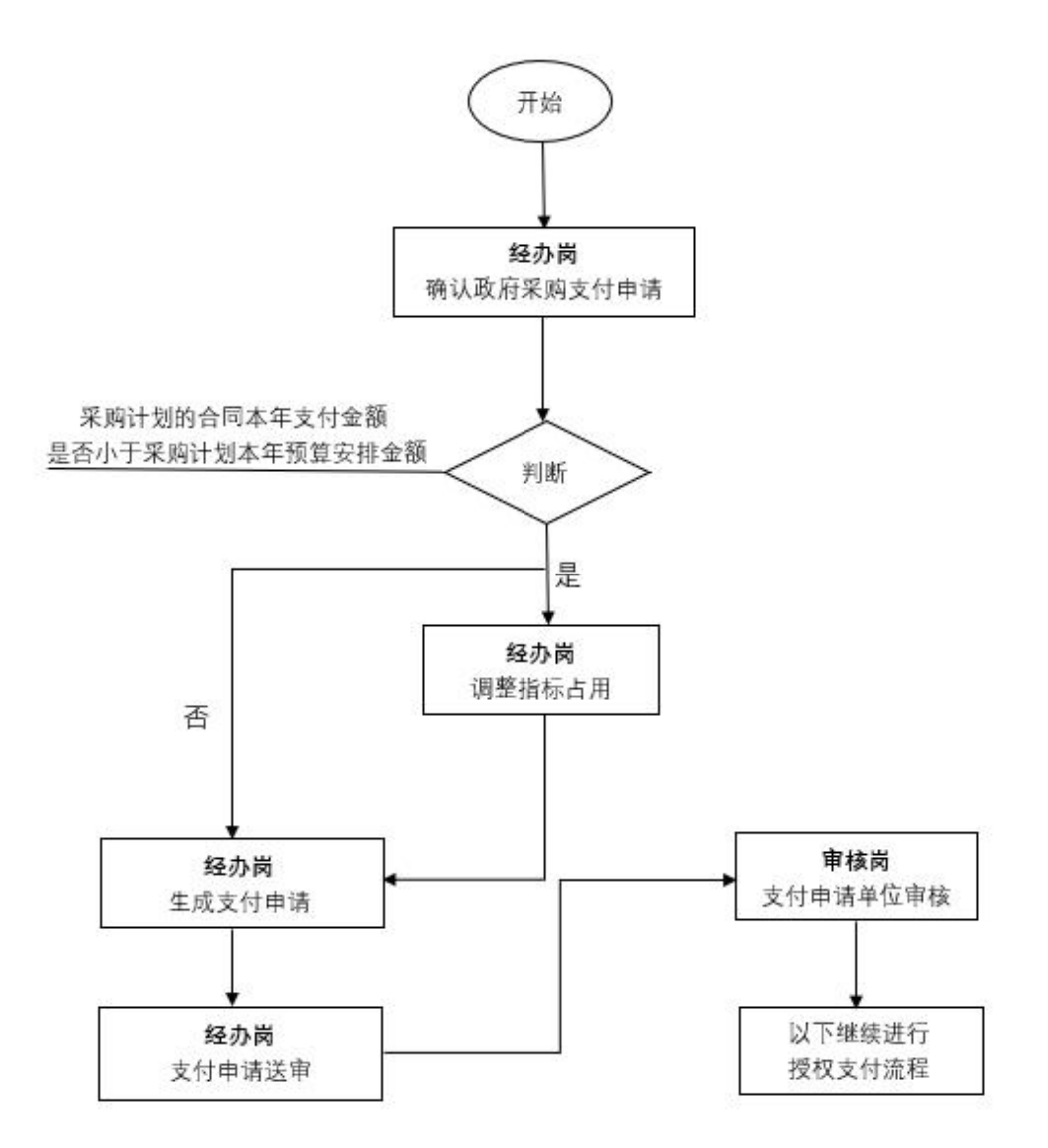

2.操作步骤说明

步骤一: 支付经办岗-确认政府采购支付申请

点击【采购支付申请】菜单,选择【待支付】选项卡,在需要进 行支付的采购计划的右侧点击【确认】按钮生成采购支付申请,如下 图所示。

|     | 河南省财政预算综合  | 合管理 音页 采购支付   |        |                         |                        |                                           | 002025            | 杨勇 河南省财政厅机关      | 2020        | · · ·         |
|-----|------------|---------------|--------|-------------------------|------------------------|-------------------------------------------|-------------------|------------------|-------------|---------------|
| 全部  | 支付凭证发送     | 待支付 待送审 已送审 E | B确认 E  | Sile                    |                        |                                           |                   |                  |             |               |
| 假近  | 支付凭证已发送    | 预算单位          | × 音询怎件 |                         | <b>查</b> 但 本治          |                                           |                   |                  |             | 导州            |
| 消息  | 支付凭证在途     | □ 全部          | 南县     | 1770b2+Hildr27          |                        | 会回复称                                      | Provide State     | cb28 C0 Mg       | 1646        | 18.4          |
| 报表  | 授权支付凭证异常数据 | ▶ [035]河南省财政厅 | 1      |                         |                        |                                           | 240,000,00        | 2020 02 05 16:20 | 1x3xXX      |               |
| -   | 待生成(非电子化)  |               | 2      | 30-+                    | 202011100009-2020-11-5 | 周日二月1日1日1日1日1日1日1日1日1日1日1日1日1日1日1日1日1日1日1 | 240,000.00        | 2020-03-00 10:50 | State of S  |               |
| 常助  | 已打印 (非电子化) |               | 2      | addapo4+11 x/https://30 | 180010100009120201111A | 0100014+11201819800500*1                  | 430,000.00        | 2020-05-00 10.29 | 1190,911    | 4401/. [1819] |
|     | 待打印(非电子化)  | /             |        |                         |                        |                                           |                   |                  |             |               |
|     | 公务卡维护      |               |        |                         |                        |                                           |                   |                  |             |               |
|     | 公务卡信息维护    |               |        |                         |                        |                                           |                   |                  |             |               |
|     | 已注始        |               |        |                         |                        |                                           |                   |                  |             |               |
|     | 公务卡报销      |               |        |                         |                        |                                           |                   |                  |             |               |
|     | 已报销        |               |        |                         |                        |                                           |                   |                  |             |               |
|     | 待报销        |               |        |                         |                        |                                           |                   |                  |             |               |
|     | 政府采购       |               |        |                         |                        |                                           |                   |                  |             |               |
|     | 采购计划       |               |        |                         |                        |                                           |                   |                  |             |               |
|     |            |               |        |                         |                        |                                           |                   |                  |             |               |
|     | 采购支付       |               |        |                         |                        |                                           |                   |                  |             |               |
|     | 预算追减       |               |        |                         |                        |                                           |                   |                  |             |               |
|     | 调整指标挂接     |               |        |                         |                        |                                           |                   |                  |             |               |
|     | 挂接指标审核     |               |        |                         |                        |                                           |                   |                  |             |               |
|     | 挂接指标复审     |               | 4      |                         |                        |                                           |                   |                  | •           |               |
| 正在這 | · 款) 额度到   |               | 50 🔻   | Ⅰ 4 第 1 页 共13           | O H 4                  |                                           | 当前页合计690,000.00元, | 选中行金额合计0.00元     | 当前显示1 - 2条i | 3录 共2条记录      |

如果支付经办岗工作人员在【待支付】选项卡页面中检查发现采购系统传递的采购支付申请数据不正确,可以点击【退回】按钮将该 政府采购计划退回政府采购外网,政府采购外网修改后重新发起采购 支付申请。

步骤二: 支付经办岗-生成支付申请

在步骤一中点击【确认】按钮页面会自动跳转至【生成支付申请】 选项卡(需要注意的是:可生成支付申请的前提为,使用相关指标办 理资金支付已经有批复的可用用款计划额度,如果此时用款计划批复 额度的可用金额不能满足此次资金支付办理,单位财务人员需按照用 款计划申报流程向财政部门申请批复相应的用款计划额度,用款计划 批复后可生成支付申请办理后续资金支付业务),此界面的采购支付 申请中已明确收款人信息、支付金额和支付摘要,其中支付摘要可以 根据需要进行修改。在选择本次支付使用的指标,填写本次支付金额、 结算方式、部门经济分类之后点击【保存并送审】按钮可将该采购计 划保存并送审;点击【保存】按钮可将该政府采购支付保存至【待送 审】选项卡中,如下图所示。 **说明:**一个政府采购支付申请使用了多个指标,生成支付申请时 会按相应指标分别生成支付申请信息。

| 河南省财政预                                         | 算综合管 | 理       | 网友付                                   |                      |              |              |           | 002025 杨勇         | 河南省财政厅机关 202 | · ·      | 1  |
|------------------------------------------------|------|---------|---------------------------------------|----------------------|--------------|--------------|-----------|-------------------|--------------|----------|----|
| 全部支付凭证发送                                       | L    | 待支付待送   | 市日送市                                  | 已确认 已退回              |              |              |           |                   |              |          |    |
| <ul><li>如新 支付凭证已发送</li><li>流息 支付凭证在途</li></ul> |      | 4.66.34 | 世情                                    |                      |              |              |           |                   |              | 保存开送曲 保有 | ¥  |
| 报表 授权支付凭证异常                                    | 9036 | 指标信息    |                                       |                      |              |              |           |                   |              |          |    |
| 特生成(非电子化)<br>已打印(非电子化                          |      | 资金性质    | 业务处室                                  | 部门警济分类               | 可执行預算金額      | 已能复用款计划金额    | 累计已支付金额   | 本采购计划占用金额         | 本采购计划已支付金额   | 本次支付金额   |    |
| 待打印(非电子化)                                      |      | 财政拨款    | 行政群团处                                 | ~                    | 3,862,000.00 | 3,862,000.00 | 0.00      | 400000            | 900,000.00   | 450000   |    |
| 公务卡维护                                          |      | 财政抵款    | 行政制团处                                 | 2                    | 1,950,000.00 | 1,950,000.00 | 0.00      | 400000            | 0.00         | 0.0      | 00 |
| 2%作信息增护<br>已注销                                 |      | •       |                                       |                      |              |              |           |                   |              |          |    |
| 公务卡报销                                          | /    | 支付信息    |                                       |                      |              |              |           |                   |              |          |    |
| 已报精                                            |      |         | 收款人: 万泉河                              | 路支行                  |              |              | 收款人账号:410 | 50160286100000095 |              |          |    |
| 改成現象                                           |      | 1       | 收款人开户行:中国建                            | 设银行股份有限公司安阳朝阳支行      |              |              | 申请金额: 450 | ,000.00           |              |          |    |
| #1891+321                                      |      |         | <ul> <li>結算方式: </li> <li>回</li> </ul> | 城時账 💮 异地转账           |              |              | 支付类型: 影   | 伸项目               |              |          |    |
| 采购合同                                           |      |         | · 探要: 除防                              | 招标采购-2020-11-A450000 |              |              |           |                   |              |          |    |
| 採用支付                                           |      |         |                                       |                      |              |              |           |                   |              |          |    |
| 调整指标建模                                         |      |         |                                       |                      |              |              |           |                   |              |          |    |
| 扭搶指标审核                                         |      |         |                                       |                      |              |              |           |                   |              |          |    |
| 注浸指标复带<br>支付(退款)额                              | 度到   |         |                                       |                      |              |              |           |                   |              |          |    |

步骤四: 支付经办岗-支付申请送审

点击【采购支付申请】菜单,选择【待送审】选项卡,在需要送 审的采购计划右侧点击【送审】按钮将该采购计划送审至支付审核岗, 如下图所示。

| 支付保证发送                                                                                               | 音页 采购支付<br>待支付 待送审 已送审 | 已确认 已退回  |                |                 |         | Contest       |                  |      |          |
|----------------------------------------------------------------------------------------------------|------------------------|----------|----------------|-----------------|---------|---------------|------------------|------|----------|
| 支付凭证已发送                                                                                              | 预算单位                   | 《 音询条件   | Q RITE         | 高级音问            |         |               |                  | 批量調査 | 更多操作     |
| 支付凭证在途                                                                                               | □ 全部                   | 指标迷视:    | <b>総标車</b> 酒 🗅 | 支出功能分类 🗄        | 资金性质    | de l'Alexante | 由清时间。            | 状态:  | 調作       |
| 授权支付凭证异常数据                                                                                           | [035] 可南省财政厅           | 101 统发工资 | 480 本級財力       | 2010601 行政运行    | 11 财政拨款 | 酸財招振采购        | 2020-03-13 19:56 | 未送事  | [洪山] 新時全 |
| 待生成(非电子化)                                                                                            |                        | 101 统发工资 | 480 本级财力       | 2010601 行政运行    | 11 财政拨款 | 他时招任实际        | 2020-03-13 19:56 | 未送宿  | 法审制除     |
| 已打印 (都电子化)                                                                                           |                        | 105 其他专款 | 480 本級財力       | 2010602 — 般行政管理 | 11 财政拨款 | 他对把标业和        | 2020-03-13 19:56 | 去送市  | 送窗 愚臉    |
| 待打印(非电子化)                                                                                            |                        | 101 统发工资 | 480 本级财力       | 2010601 行政运行    | 11 财政拨款 | 像财招标采购        | 2020-03-07 20:51 | 未送审  | 送雷 删除    |
| 公备卡维护                                                                                                |                        | 105 其他专款 | 480 本级财力       | 2010602 一般行政管理  | 11 财政提款 |               | 2020-03-05 12:02 | 未送审  | 送金 長時    |
| 公务+报销<br>ご訳時<br>時間時<br>政府采购<br>来約131<br>単約合同<br>一規約合同<br>一規約合同<br>一規約合同<br>で登録法承<br>で登録法承<br>で登録がら記録 |                        |          |                |                 |         |               |                  |      |          |
| 113 MILLION INC.                                                                                     |                        |          |                |                 |         |               |                  |      |          |
|                                                                                                    |                        |          |                |                 |         |               |                  |      |          |

若点击【删除】按钮可将该采购支付申请返回至【待支付】选项

卡。

步骤五: 支付审核岗-支付申请单位审核

点击【支付申请单位审核】,选择【待审核】选项卡,在采购计划的右侧点击【审核】可通过该采购计划的审核,审核通过后则可继 续进行授权支付常规流程;若选择【退回】按钮可将该支付申请退回 至支付经办岗。

若政府采购申请在代理银行支付成功之后,预算管理一体化系统 会收到代理银行发回的授权支付凭证回单,并自动将支付成功结果反 馈给政府采购外网。

若政府采购申请不成功且银行发起支付退款,预算管理一体化系 统会在收到代理银行发回的授权支付退款通知书后,自动将支付退款 结果反馈给政府采购外网。

说明:此步骤审核完成之后接下来的生成授权支付凭证等操作, 同其他的授权支付操作步骤相同,在此不再叙述。

2.1.1.3 针对政府采购系统作废的采购计划预算管理一体化系统业 务流程

当政府采购外网作废采购计划之后,预算管理一体化系统收到作 废通知,单位支付经办人手动确认解除该采购计划占用的指标额度。

#### 2.1.1.4 政府采购系统采购合同解除占用指标的业务流程

### 1.流程图

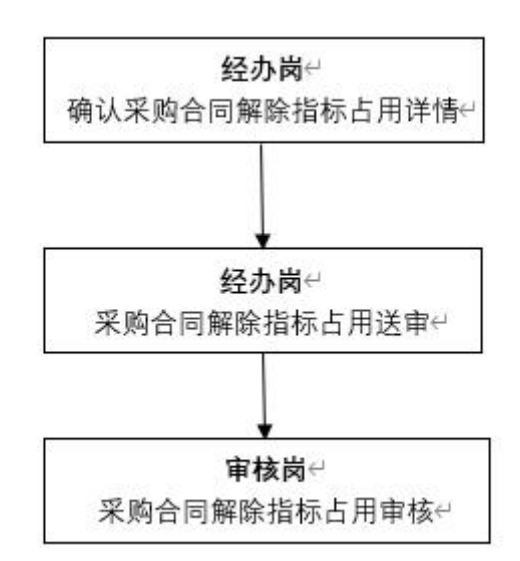

若采购合同本年支付金额有结余且本年度不再发生支付,可以在 政府采购系统发起采购合同解除占用操作,调整预算管理一体化系统 采购计划的指标占用之后,可将指标余额用于其他用途。

### 2.操作步骤说明

步骤一: 支付经办岗-解除采购合同的指标占用

点击【采购合同解除占用】(截图中为预算追减)菜单,选择【待确认】选项卡(截图中为预算追减),在采购外网推送到内网的采购 计划右侧点击【确认】按钮以进行追减申请,如下图所示。

|            | 河南省财政预算综合            | 合管理 前页 预算追减                                     |      |                   |          |          | 00:    | 2025 杨勇 河 | 南省财政厅机关 | 2020 | ~ 1       |
|------------|----------------------|-------------------------------------------------|------|-------------------|----------|----------|--------|-----------|---------|------|-----------|
| 全部         | 支付凭证发送               | 待确认 已确认                                         |      |                   |          |          |        |           |         |      |           |
| <b>能</b> 近 | 支付凭证已发送              | 预算单位                                            | -    | Parties with      | - 10     |          |        |           |         |      | 1344      |
| na<br>Rt   | 支付凭证在途<br>授权支付凭证异常数据 | <ul> <li>□ 全部</li> <li>▶ [035]河南省财政厅</li> </ul> | 序号   | 计划名称              | 单位名称     | 申请日期     | 计划由展   | 中午环境全部    | 合同备案金额  | 申请追  | 操作        |
| 10.35      | 待生成(非电子化)            |                                                 | 1    | 测试二磅年计划备案0306-1项目 | 河南省财政厅机关 | 20200317 | 900000 | 800000    | 900000  |      | 人通信       |
| 45.00      | 已打印 (非电子化)           | 1                                               |      |                   |          |          |        |           |         |      |           |
|            | 待打印(非电子化)            | /                                               |      |                   |          |          |        |           |         |      |           |
|            | 公务卡维护                |                                                 |      |                   |          |          |        |           |         |      |           |
|            | 公务卡信思维护              |                                                 |      |                   |          |          |        |           |         |      |           |
|            | 已注明                  |                                                 |      |                   |          |          |        |           |         |      |           |
|            | 公务卡报销                |                                                 |      |                   |          |          |        |           |         |      |           |
|            | 已很精                  |                                                 |      |                   |          |          |        |           |         |      |           |
|            | 待报销                  |                                                 |      |                   |          |          |        |           |         |      |           |
|            | 政府采购                 |                                                 |      |                   |          |          |        |           |         |      |           |
|            | HEREITEL             |                                                 |      |                   |          |          |        |           |         |      |           |
|            | 2)的本付                |                                                 |      |                   |          |          |        |           |         |      |           |
|            |                      |                                                 |      |                   |          |          |        |           |         |      |           |
|            | 调整指标挂接               |                                                 |      |                   |          |          |        |           |         |      |           |
|            | 扫描指标审核               |                                                 |      |                   |          |          |        |           |         |      |           |
|            | 挂接指标复审               |                                                 | 4    |                   |          |          | _      | _         |         | •    |           |
|            | 支付(退款)額度到            |                                                 | 10 • | ( 4 第 1 共1页 ▶ Ⅰ 0 |          |          |        |           |         | 8    | 示1到1,共1记录 |

在上图中点击【确认】的按钮之后,页面会自动跳转至采购计划 解除占用的详细界面,在此界面可根据合同申请追减金额调整指标占 用情况,在采购计划已挂接的指标上输入本次追减金额,且本次追减 金额应小于等于指标占用金额减去已支付金额。指标的本次追减金额 合计应该等于合同的申请追减金额合计。点击【确认】按钮完成操作, 系统会自动将追减后指标占用情况反馈给政府采购外网系统并保存 至【已确认】选项卡中,如下图所示。

|    | 河南省财政预算综合  | 计管理 前页 📑 | 页算追减                      |            |          |          |      |                  | 002025       | 杨勇      | 河南省财政厅机关  | 2020 | <br><b>`</b>                                                                                                    | 1 |
|----|------------|----------|---------------------------|------------|----------|----------|------|------------------|--------------|---------|-----------|------|----------------------------------------------------------------------------------------------------|---|
| 全部 | 支付凭证发送     | 待确认  已确  | il                        |            |          |          |      |                  |              |         |           |      |                                                                                                    |   |
| 和近 | 支付凭证已发送    | 10       | 采购计划 (单位:元)               |            |          |          |      |                  |              |         |           |      | 2016.1                                                                                                    | • |
| 滴息 | 支付凭证在途     |          | 采购计划名称:测试二路               | 8年计划备案03   | 06-1项目   |          |      | 预算单位: 9          | 可南省财政厅机关     |         |           |      | and a second second sec | • |
| 报表 | 授权支付凭证异常数据 |          | 资金管理处室:农业处                |            |          |          |      | 项目分类: 1          | 彩物           |         |           |      |                                                                                                    |   |
| 帮助 | 待生成(非电子化)  |          | ####=###### 2020-9        | 2.10       |          |          |      | 意志油口立日・1         |              |         |           |      |                                                                                                    |   |
|    | 已打印 (非电子化) |          | Der Jüdensteinen - Even v |            |          |          |      | All bard to be a |              |         |           |      |                                                                                                    |   |
|    | 待打印(非电子化)  |          | 采购计划总额: 900,000           | 0.00       |          |          |      | 本年預算金額: 8        | 00,000.00    |         |           |      |                                                                                                    |   |
|    | 公务卡维护      |          | 财政资金金额: 800,000           | 0.00       |          | -        |      | 自有资金金额: 8        | 00,000.00    |         |           |      |                                                                                                    |   |
|    | 公务卡信思维护    |          | 备案日期: 2020-0              | 3-06 15:45 |          |          |      | 采购计划类型: 1        |              |         |           |      |                                                                                                    |   |
|    | 已注精        |          | 采购合同(单位:元)                |            |          |          |      |                  |              |         |           |      |                                                                                                    |   |
|    | 公务卡报销      |          | 合同名称                      | *          | 计中期      | 会同总会频    | *    | 年改善全额            | 已支付全额        |         | 由遗追减全频    |      |                                                                                                    |   |
|    | 已报输        |          | 测试二跨年计划备案0306-1项目合同-1     | 202        | 20-03-02 | 500      | 000  | 450000           | COX15 Mark   | 0       | 50        | 00   |                                                                                                    |   |
|    | 待报销        |          | 测试二跨年计划基础0306-1项目合同-2     | 2 202      | 20-03-02 | 400      | 000  | 240000           |              | 0       |           | 0    |                                                                                                    |   |
|    | 政府采购       |          |                           |            |          |          |      |                  |              | -       |           |      |                                                                                                    |   |
|    | 采购计划       |          | 指标信息 (单位:元)               |            |          |          |      |                  |              |         |           |      |                                                                                                    |   |
|    | 採购合同       |          | 预算项目                      | 指标类型       | 功能分类     | 政府经济科    | 资金性质 | 业务处室             | 指标占用金        | 已支付金    | 額 本次追减    | 余额   |                                                                                                    |   |
|    | 采购支付       |          | 统发)                       | 统发工资       | 行政运行     | 50201办公经 | 财政拨款 | 行政群团处            | 1,400,200.00 | 900,000 | 0.00 500d |      |                                                                                                    |   |
|    | 预算追救       |          | 自身建设姜调整为修缮卷(2019年结        | 其他专款       | 一般行政管理   | 50307大型修 | 财政拨款 | 行政群团处            | 1,212,700.00 |         | 0.00      |      |                                                                                                    |   |
|    | 调整指标赶接     |          |                           |            |          |          |      |                  |              |         |           |      |                                                                                                    |   |
|    | 挂续指标审核     |          |                           |            |          |          |      |                  |              |         |           |      |                                                                                                    | 1 |
|    | 挂接指标复审     |          |                           |            |          |          |      |                  |              |         |           |      |                                                                                                    |   |
|    | 支付(退款)額度到  |          |                           |            |          |          |      |                  |              |         |           |      |                                                                                                    |   |

步骤二: 支付经办岗-采购合同解除指标占用送审。

步骤三: 支付审核岗-审核确认采购合同解除指标占用。

### 2.1.2 名词解释

可执行预算金额: 指标的预算下达数。

已批复用款计划金额:指标的累计已批复计划数。

累计已支付金额: 指标的所有采购累计支付金额。

本采购计划占用金额:本次采购支付申请对应采购计划占用此指

标金额。

本采购计划已支付金额:本次采购支付申请对应采购计划使用此 指标的已支付金额。

本次支付金额:本次采购支付申请使用此指标金额。

已支付金额:采购合同的累计支付金额。

申请追减金额:本次申请追减的金额。

标占用金额:本采购计划占用此指标金额

已支付金额:本采购计划已使用此指标支付的金额。

本次追减金额:本次要追减此指标的金额。

政府采购的计划类型:分为普通、无预算、单价采购、历史数据、 跨年支付等类型,其中无预算、单价采购无需挂接指标即可使用所有 的指标。单价采购、无预算、历史数据等计划类型的采购计划前期不 推送至预算管理一体化系统关联相应预算指标,支付时选择可用于政 府采购的指标进行关联,并占有指标金额,占用的指标金额即为实际 支付金额。

### 2. 采购人管理

在进行计划备案之前,需要采购单位使用账号登陆到政府采购系 统中,在【采购人管理】-【信息维护】功能进行预算代码的维护, 预算代码是本次跟预算管理一体化系统对接的关键信息,两个系统之 间信息的关联是通过单位的"预算代码"信息进行对应。如果预算代 码信息不正确会导致数据推送的失败或者对应不上的问题。

| http://www.hngp.gov                    | v.cn/ - 河南ī | 首电子化政府 | 采购系统! - Internet Exp | lorer             |          |                |                | - 0            | ×   |
|----------------------------------------|-------------|--------|----------------------|-------------------|----------|----------------|----------------|----------------|-----|
| 前 河南省财政                                | ர           | 亘 河雨   | 南省电子化政府采购            | 向系统               |          |                | 〇 2020年04月10   | 日 14:36:18 🛛 🗐 | ^ 🥨 |
| ⑦ 采购人管理                                | ^           | 🖹 您当前  | 的位置:采购人管理-采          | 购人信息维护            |          |                |                |                |     |
| <ul> <li>信息维护</li> </ul>               |             |        | 采购人名称                | 社会统一信用代码          | 单位负责人    | 单位注册时间         | 单位地址           | 操作             |     |
| -                                      |             | 0      | 一级单位1                | 32423934100000000 | 444      | 20100322       | 44424242342    | 回修改 [2] 操作员管   | 理   |
| A 专家管理                                 | ~           | 0      | 二级单位                 | 88888             |          | 20100322       |                | 已修改 [2] 操作员管   | 理   |
| 计划管理                                   | ~           |        |                      |                   | 共2条,此页1- | 2条 共1页,此页1/1 每 | 瓦 6 🖌 条 首页 上一页 | 下一页 尾页         | 转到  |
| <b>同</b> 网上商城                          | ~           |        |                      |                   |          |                |                |                |     |
|                                        |             |        |                      |                   |          |                |                |                |     |
| 10000000000000000000000000000000000000 | ~           |        |                      |                   |          |                |                |                |     |
| ① 代理机构管理                               | ~           |        |                      |                   |          |                |                |                |     |
| 🛹 信息发布                                 | ~           |        |                      |                   |          |                |                |                |     |
| < 网上竟价                                 | ~           |        |                      |                   |          |                |                |                |     |
| ◎ 电子招标                                 | ~           |        |                      |                   |          |                |                |                |     |
| 發 操作权限                                 | ~           |        |                      |                   |          |                |                |                |     |
| 🔒 任务中心                                 | ~           |        |                      |                   |          |                |                |                |     |
|                                        |             |        |                      |                   |          |                |                |                |     |
|                                        |             |        |                      |                   |          |                |                |                |     |
|                                        |             |        |                      |                   |          |                |                |                |     |
|                                        |             |        |                      |                   |          |                |                |                | ~   |

进入修改信息页面点击【选择】按钮,弹出页面查询出本单位的 名称选中确定即可,是否政府采购预算单位要选择【是】,修改完成 点击【保存】。如果当前单位选择的是非政府采购预算单位,此单位 备案的信息跟内网是不对接推送的。

| 限购人信息     |                 |                                                                    |      |        | 推交 打印    |
|-----------|-----------------|--------------------------------------------------------------------|------|--------|----------|
| 采购人名称:    | 一级单位13225234435 |                                                                    |      |        | *        |
| 单位性质:     | 事业单位            | · · · · · · · · · · · · · · · · · · ·                              | ~    | 农业     | T        |
| 预算代码:     | 选择              | 日 · · · · · · · · · · · · · · · · · · ·                            |      | 一級預算单位 | 选择上级预算单位 |
| 财政管理归口:   | 农业农村一处          | ■ 中共河南省委办公厅机关<br>□ □ □ □ □ □ □ □ □ □ □ □ □ □ □ □ □ □ □             | 2342 |        |          |
| 联系人:      | 测试565656        | 河南省委印度制度                                                           | 1111 |        |          |
| 00034     | 444             | - 河南省地子政务内内管理中心                                                    |      |        |          |
| mittation | 1111111         | 河南省委办公厅机关要书编<br>河南省委办公厅文件管理中心                                      |      |        |          |
| AMTABIQ:  |                 | <ul> <li>河南省委办公厅机关房产建参队。</li> <li>河南省委办公厅汽车队。</li> </ul>           |      |        |          |
| 地区:       | 行時間間間           | (河南工作)編編部                                                          | 22   |        |          |
| 設府采购预算单位: | ●是 ○否           | <ul> <li>中共河南省委机关幼儿園</li> </ul>                                    | 1111 |        |          |
| 开户行账号名称:  | 河南省省直           | □ 一河南省政府办公厅<br>一河南省人民政府办公厅机关                                       | (111 |        | *        |
|           |                 | ■ 河南省政府办公厅车队<br>河南省政投编辑部                                           |      |        | ^        |
| 簡介:       |                 | 河南省人民政府办公厅文印中心<br>河南省人民政府办公厅文印中心                                   |      |        |          |
| (500字以内)  |                 | 「河南省金河東南                                                           |      |        |          |
|           |                 | - 河南省人民代表大会常务委员会办公厅机关                                              |      |        | ~        |
|           |                 | <ul> <li>河南省人民代表大会常务委员会か公厅车队</li> <li>河南省人大常委会机关办公楼管理中心</li> </ul> |      |        |          |
|           |                 | <ul> <li>河南省人大常委会办公厅信息技术中心</li> <li>河南省人大常委会机关文印中心</li> </ul>      | ~    |        |          |
|           |                 |                                                                    |      |        |          |
|           |                 |                                                                    |      |        |          |
|           |                 |                                                                    |      |        |          |
|           |                 |                                                                    |      |        |          |
|           |                 |                                                                    |      |        |          |

# 3. 内部审核岗人员设定

采购单位进行计划备案时,此次升级增设单位内部审核岗位审核, 内部审核人员的设定通过以下内容进行操作设定。

#### 1. 增加内部审核人员

使用采购人在政府采购系统注册获得的账号(单位的主账号)登 陆采购系统,在"操作权限-操作人员管理"功能中增加内部审核人员。"是否审核岗"选择"是",如下图操作。

| 📄 河南省财政  | 杤   |     | 河南省电子化 | 政府采购系统  |               |            |      |        | 12月29日 19:52:04 📃 🌘       |
|----------|-----|-----|--------|---------|---------------|------------|------|--------|---------------------------|
| 1 计划管理   | × ^ | ■ 操 | 作人员列表  |         | 増加 查询         |            |      |        |                           |
| 回 网上商城   | ~   |     | 操作员ID  | 操作员姓名   | 电话            | 电子邮件       | 使用标志 | 内部审核标志 | 操作                        |
| 。 合同管理   | ~   |     | 5500 1 | 张三      |               |            | 在用   | 是      | 「「修改 品功能权限 回删除 ▲<br>理key  |
| 1 代理机构管理 | ~   |     | (      | 麻六      |               |            | 在用   | 是      | [2]修改 品功能权限 自删除 ▲<br>理key |
| 信息发布     | ~   |     | (****) | 候七      |               |            | 在用   | 杏      | [2修改 品功能权限 面删除 ●<br>理key  |
| 网上竟价     | ~   |     |        | 123     | 0371-65808406 | 123@qq.com | 在用   | 否      | ◎修改 品功能权限 前删除 ▲<br>理kev   |
| )电子招标    | ~   |     |        | 3213    |               | 321@qq.com | 在用   | 否      | ◎修改 品功能权限 回删除 🔒<br>理key   |
| 操作权限     | ^   | ■ 操 | 作人员管理  |         |               |            | /    |        | 保存                        |
| 操作人员管理   |     |     |        | 身份证号    |               | /          |      |        |                           |
| 角色定制     |     |     |        | 电子信箱    |               |            |      |        |                           |
| 业务处室管理   |     |     |        | 电话      |               |            |      |        |                           |
| 监督管理     |     |     |        | 移动电话    |               |            |      |        |                           |
| 任务中心     | ~   |     |        | 传真      |               | /          |      |        |                           |
|          |     |     |        | 使用标志  是 |               |            |      |        | ~                         |
| ) 坝目监督   | × • |     |        | 是否审核岗 是 |               |            |      |        | ~                         |

2. 角色定制

增加过审核人员之后,在"操作权限-角色定制"功能增加人员 需要有的功能角色。如下图:

| 👘 河南省财政                                  | 奵丁  | 三 河南省电子  | F化政府采购系统  |          |         |                       | ① 2021年12月29日 19:57:42 🖳 🛒 |  |  |  |
|------------------------------------------|-----|----------|-----------|----------|---------|-----------------------|----------------------------|--|--|--|
| 当 计划管理                                   | × ^ | ■ 操作角色列表 |           |          |         |                       |                            |  |  |  |
| 👩 网上商城                                   |     | 序号       | 計 角色名称 三4 | 角色类别     |         | 说即                    | 操作                         |  |  |  |
| 🛃 合同管理                                   |     | 1        | 计划申报      | 采购人      |         |                       | [2]修改 晶功能权限                |  |  |  |
| 6 代理机构管理                                 |     | 2        | 合同备室      | 合同备案 采购人 |         | /                     | []修改 最功能权限                 |  |  |  |
| En Tolettibert                           |     | 3        | 计划申报1     | 采购人      |         |                       | [2]修改 品功能权限                |  |  |  |
| ✓ 信息发布                                   |     | 4        |           |          | — ×     | 312                   | 已修改 最功能权限                  |  |  |  |
| < 网上竟价                                   |     | 5        | ■ 操作角色编辑  |          | 提交 取消 🔨 |                       | 已修改 品功能权限                  |  |  |  |
| (6) 由子探标                                 |     | 6        |           |          |         | 77                    | 区修改 品功能权限                  |  |  |  |
| 0 483-1840                               |     | 7        | 关别名称      |          | *       | 88                    | 已修改 品功能权限                  |  |  |  |
| 寮操作权限                                    | ^   | 8        | 说明        |          |         | 123                   | 已修改 晶功能权限                  |  |  |  |
| <ul> <li>操作人员管理</li> <li>角色定制</li> </ul> |     |          |           |          |         | -8条 共1页,此页1/1 每页 30 💌 | 条                          |  |  |  |
| • 业务处室管理                                 |     |          |           |          | ~       |                       |                            |  |  |  |
| ○ 监督管理                                   |     |          |           |          |         |                       |                            |  |  |  |
|                                          |     |          |           |          |         |                       |                            |  |  |  |
| ◎ 项目监督                                   | ~ ~ |          |           |          |         |                       |                            |  |  |  |
| 🖾 返回車面                                   |     |          |           |          |         |                       |                            |  |  |  |

在增加的角色信息列表中,点击"功能权限"给定义的角色增加 功能,勾选上的功能此角色都会有权限使用。

| 前 河南省财政      | Ţ   | ☲ 河南省电   | 子化政府采购系统 |                                        |      |           | 0           | 2021年12月2 | 9日 20:02:37 |    |
|--------------|-----|----------|----------|----------------------------------------|------|-----------|-------------|-----------|-------------|----|
|              | ~ ^ | 🖹 操作角色列表 |          | 戦加・登海                                  |      |           |             |           |             |    |
| 👩 网上商城       |     | 序号       | 計 角色各称 三 | 角色类别                                   |      | 说明        |             |           | 操作          |    |
|              |     | 1        | 计划申报     | 采购人                                    |      |           |             |           | [2]修改 品功能权限 | R  |
| 6、 代理机构管理    |     | 2        | 合同备案     | 采购人                                    |      |           |             |           | 包修改 品功能权限   | R  |
| FM TOMENTINE |     | 3        | 计划申报1    | 177 Bin 1                              |      |           |             | /         | 國修改 品功能权限   | R  |
| ✓ 信息发布       |     | 4        | 213      |                                        |      | 312       |             |           | 12修改 品功能权限  |    |
| 《 网上竞价       |     | 5        | llh澳航    |                                        | 保存关闭 |           |             |           | 國修改 品功能权限   | R  |
| (h + 7101=   | ~   | 6        | 77       | 日 🔂 系统功能                               |      | 77        |             |           | [2]修改 品功能权限 |    |
| ③ 电子招标       |     | 7        | 88       | 日 💼 监督管理<br>日 💼 采购人管理                  |      | 88        |             |           | 國修改 品功能权限   | R  |
| ③ 操作权限       | ^   | 8        | 123123   |                                        |      | 123       |             |           | 已修改 品功能权用   | R  |
| • 操作人员管理     |     |          |          |                                        |      | 页,此页1/1 每 | 页 30 💙 条 首页 | 上一页       | 下一页  尾页     | 转到 |
| ● 角色定制       |     |          |          |                                        |      |           |             |           |             |    |
| • 业务处室管理     |     |          |          | 日 📫 计划管理                               |      |           |             |           |             |    |
| ⊘ 监督管理       |     |          |          | - ● ⑦ 计划电报<br>- ● □ 采购蚕求管理<br>- ● 计划补录 |      |           |             |           |             |    |
| 旨 任务中心       |     |          |          |                                        |      | ,         |             |           |             |    |
| ◎ 项目监督       | ~ ~ |          |          | 1 1 - 70001 40 000                     |      |           |             |           |             |    |
| 🖾 溶回熏面       |     |          |          |                                        |      |           |             |           |             |    |

3. 功能授权

在"操作权限-操作人员管理"功能中找到增加的审核人员,在 其操作栏中选择"功能权限",展示增加的角色信息,勾选进行保存。

| 前 河南省财政厅 三 河南省电子化政府采购系统    |                          |      |                                           |       |                          |     |         | (1) 2021年1 | 🔯 2021年12月29日 20:08:43 🛛 🛡 🤵 |                           |  |
|----------------------------|--------------------------|------|-------------------------------------------|-------|--------------------------|-----|---------|------------|------------------------------|---------------------------|--|
| ☐ 计划管理                     | × ^                      | ■ 操  | <ul> <li>□ 操作人员列表</li> <li>□ 第</li> </ul> |       |                          |     |         |            |                              |                           |  |
| 👩 网上商城                     | ~                        |      | 操作员ID                                     | 操作员姓名 | 电话                       | ų   | 子邮件     | 使用标志       | 内部审核标志                       | 2 操作                      |  |
| 🛃 合同管理                     | ~                        |      | 59060                                     | 张三    |                          |     |         | 在用         | 是                            |                           |  |
| ① 代理机构管理                   | ~                        |      | 66079                                     | 麻六    |                          |     |         | 在用         | 是                            | 図修改 系功能权限 前删除 ▲管理key      |  |
| 🖪 信息发布                     | ~                        |      | 67300                                     | 候七    |                          |     |         | 在用         | 否                            | [2]修改 品功能权限 面删除 ▲管理key    |  |
| < 网上竞价                     | ~                        |      | 72181                                     | 123   | 0371-65808406            | 123 | @qq.com | 在用         | 否                            | 國際 局部 局部 局部 局部 局部 ● 管理key |  |
| ③ 电子招标                     | ~                        |      | 72249                                     | 3213  |                          | 321 | @qq.com | 在用         |                              |                           |  |
| 操作权限                       | ^                        | 助    | 能权限管理                                     |       |                          |     |         |            | /                            | ④ 保存 取消                   |  |
| • 操作人员管理                   |                          | 0 it | 划申报                                       |       | <ul> <li>合同备室</li> </ul> |     | □ 计划申报1 |            | 213                          |                           |  |
| <ul> <li>角色定制</li> </ul>   | <ul> <li>角色定制</li> </ul> |      | 测试                                        |       | ☑ 77                     |     | ⊠ 88 🚯  |            | □ 123123                     |                           |  |
| <ul> <li>业务处室管理</li> </ul> |                          |      |                                           |       |                          |     |         |            |                              |                           |  |
| ⊘ 监督管理                     | ~                        |      |                                           |       |                          |     |         |            |                              |                           |  |
| ■ 任务中心                     | ~                        |      |                                           |       |                          |     |         |            |                              |                           |  |
| ◎ 项目监督                     | . <b>.</b>               |      |                                           |       |                          |     |         |            |                              |                           |  |
| 🔲 返回桌面                     |                          |      |                                           |       |                          |     |         |            |                              |                           |  |

保存成功之后,内部审核岗人员设置完成,且具有分配的功能权限。